# 사용 설명서 Smartec CLD134

전도도 측정 시스템

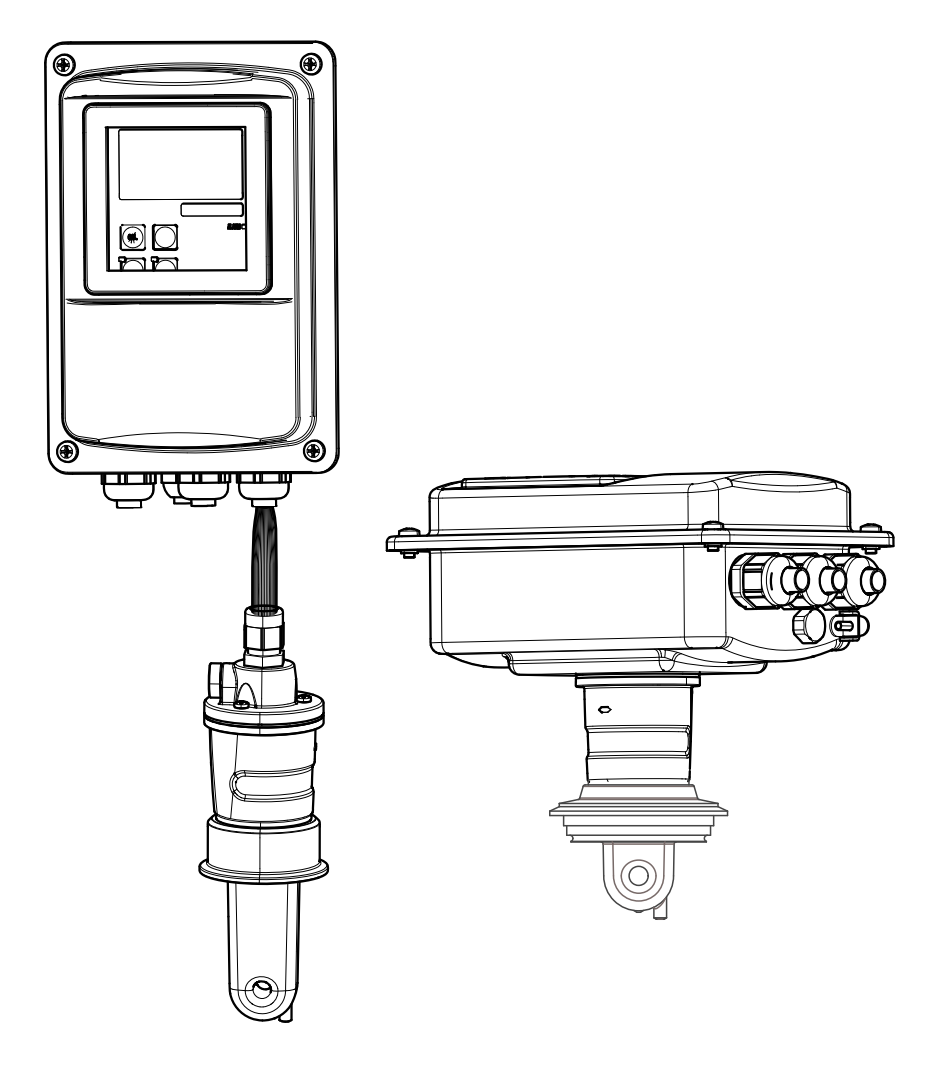

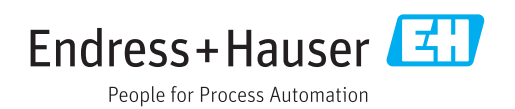

## 목차

| 1.1       경고       ····································                                                                                                    | 1                 | 문서 정보                                              | 5           |
|----------------------------------------------------------------------------------------------------|-------------------|----------------------------------------------------|-------------|
| 2       기본 안전 지침                                                                                                    | 1.1<br>1.2<br>1.3 | 경고<br>사용된 기호<br>기기의 기호                             | 5<br>5<br>5 |
| 2.1       작업자 요건       6         2.2       지정 용도       6         2.3       작업장 안전       6         2.4       작동 안전       6         2.5       제품 안전       6         3       입고 승인 및 제품 식별       8         3.2       제품 식별       8         3.2.1       명관       8         3.2.1       명관       8         3.2.1       명관       9         3.2.3       기본 버전 및 기능 업그레이드       9         3.4.1       직합성 선인       11         3.4.2       위생       11         3.4.3       압력 승인       11         3.4.3       압력 승인       11         3.4.3       압력 승인       11         3.4.3       압력 승인       11         3.4.3       압력 승인       11         3.4.3       압력 승인       11         3.4.3       압력 승인       12         4.4       설치       12         4.3       실치 조건       12         4.4       소리       12         4.3       업패 트 버전       12         4.4       설치 조건       14         4.3.1       설치 조건       14                                             | 2                 | 기본 안전 지침                                           | 6           |
| 2.2       지정 용도                                                                                                    | 2.1               | 작업자 요건                                             | 6           |
| 2.4       작동 안전       6         2.5       제품 안전       6         3       입고 승인 및 제품 식별       8         3.1       입고 승인 및 제품 식별       8         3.2       제품 식별       8         3.2.1       명판       8         3.2.1       명판       9         3.2.3       기본 버전 및 기능 업그레이드       9         3.4       인증 및 승인       11         3.4.1       직접 성 선인       11         3.4.2       위생       11         3.4.3       압력 승인       11         3.4.3       압력 승인       11         3.4.3       압력 승인       11         3.4.3       압력 승인       12         4.1       빠른 설치 가이드       12         4.2       측정 시스템       13         4.3       설치 조건       14         4.3.3       컴팩트 버전       14         4.3.2       리모트 버전       12         4.4       설치 지침       22         4.4.1       CLD134 업체, 리모트 버전       22         4.4.2       CLD134 업패트 버전 또는 CLS54 센       14         서리모트 버전 설치       24       24         5       전기 연결       25         5.1.1       | 2.2               | 지정 용도<br>자어자 아저                                    | 6           |
| 2.5       제품 안전       6         3       입고 승인 및 제품 식별       8         3.1       입고 승인                                                                                                    | 2.5               | 작동 안전                                              | 6           |
| 3       입고 승인 및 제품 식별       8         3.1       입고 승인       8         3.2       제품 식별       8         3.2.1       명관       8         3.2.2       제품 식별       9         3.2.3       기본 버전 및 기능 업그레이트       9         3.4       인증및 승인       11         3.4.1       적합성 선언       11         3.4.2       위생       11         3.4.3       압력 승인       11         3.4.3       압력 승인       11         3.4.3       압력 승인       11         3.4.3       압력 승인       11         4.4       설치 조건       12         4.3       설치 조건       14         4.3.2       리모트 버전       19         4.4       설치 지침       22         4.4.1       CLD134 설치, 리모트 버전       22         4.4.2       CLD134 업리팩 프 버전 또는 CLS54 센       14         서리모트 버전 설치, 리모트 버전       24       24         5.5       전기 연결       25       5         5.1.1       배선       25       5         5.1.2       배선도       29       5         5.1.4       연결 구역       29       5       30         5.  | 2.5               | 제품 안전                                              | 6           |
| 3.1       입고 승인       8         3.2       제품 식별       8         3.2.1       명판       9         3.2.2       제품 식별       9         3.2.3       기본 버전 및 기능 업그레이드       9         3.3       구성품       10         3.4       인증 및 승인       11         3.4.1       적합성 선언       11         3.4.2       위생       11         3.4.3       압력 승인       11         3.4.4       언증 및 승인       11         3.4.3       압력 승인       11         3.4.3       압력 승인       11         4       설치                                                                                                    | 3                 | 입고 승인 및 제품 식별                                      | 8           |
| 3.2       제품 식별       8         3.2.1       명판       8         3.2.2       제품 식별       9         3.2.3       기본 버전 및 기능 업그레이드       9         3.4       인증 및 승인       11         3.4.1       적합성 선언       11         3.4.2       위생       11         3.4.3       압력 승인       11         3.4.3       압력 승인       11         3.4.3       압력 승인       11         3.4.3       압력 승인       11         3.4.3       압력 승인       11         3.4.3       압력 승인       11         3.4.3       압력 승인       11         3.4.3       압력 승인       12         4.1       빠른 설치 가이드       12         4.2       측정 시스템       13         4.3       설치 조건       14         4.3.1       설치 지침       14         4.3.2       리모트 버전       19         4.4       설치 지침       12         4.4.1       CLD134 설치, 리모트 버전       22         4.4.2       CLD134 컴팩트 버전 또는 CLS54 센       14         4.5       설치 후 점검       24         5       전기 연결       25         5.1.1          | 3.1               | 입고 승인                                              | 8           |
| 3.2.2       제품 식별                                                                                                    | 3.2               | 제품 식별 2 2 1 며파                                     | 8<br>9      |
| 3.2.3       기본 버전 및 기능 업그레이드       9         3.4       인증 및 승인       11         3.4.1       적합성 선언       11         3.4.2       위생       11         3.4.3       압력 승인       11         3.4.3       압력 승인       11         3.4.3       압력 승인       11         3.4.3       압력 승인       11         4.4       설치       12         4.5       설치 조건       14         4.3.1       설치 지침       14         4.3.2       리모트 버전       19         4.4       설치 지침       14         4.3.3       컴팩트 버전       19         4.4       설치 지침       14         4.3.3       컴팩트 버전       22         4.4.1       CLD134 설치, 리모트 버전       22         4.4.2       CLD134 컴팩트 버전 또는 CLS54 센       16         서리모트 버전 철치       24       24         5       전기 연결       25         5.1.1       배선       25         5.1.2       배선도       28         5.1.3       이진 역결       29         5.1.4       연결 구역 스티커       29         5.1.5       측정 케이블의 구조 및 종단       30         5 |                   | 3.2.2 제품 식별                                        | 9           |
| 3.3       구성품       10         3.4       인증 및 승인       11         3.4.1       적합성 선언       11         3.4.2       위생       11         3.4.3       압력 승인       11         3.4.3       압력 승인       11         4       설치       12         4.1       빠른 설치 가이드       12         4.2       측정 시스템       13         4.3       설치 조건       14         4.3.2       리모트 버전       14         4.3.3       컴팩트 버전       19         4.4       설치 지침       19         4.4       설치 지침       22         4.4.1       CLD134 설치, 리모트 버전       22         4.4.2       CLD134 컴팩트 버전 또는 CLS54 센       14         서리모트 버전 설치       24         4.5       설치 후 점검       24         5       전기 연결       25         5.1.1       배선 도       25         5.1.2       배선도       28         5.1.3       이진 입력 연결       29         5.1.4       연결 구역 스티커       29         5.1.5       측정 케이블의 구조 및 종단       30         5.2       폴트 신호 접점       31         6       작동 옵션        |                   | 3.2.3 기본 버전 및 기능 업그레이드                             | . 9         |
| 3.4.1       적합성 선언       11         3.4.2       위생       11         3.4.2       위생       11         3.4.3       압력 승인       11         4       설치       12         4.1       빠른 설치 가이드       12         4.2       측정 시스템       13         4.3       설치 조건       14         4.3.1       설치 지침       14         4.3.2       리모트 버전       16         4.3.3       컴팩트 버전       19         4.4       설치 지침       22         4.4.1       CLD134 설치, 리모트 버전       22         4.4.2       CLD134 컴팩트 버전 또는 CLS54 센       7         서리모트 버전 설치       24       24         5       전기 연결       25         5.1.1       배선       25         5.1.2       배선도       28         5.1.3       이진 입력 연결       29         5.1.4       연결 구역 스티커       29         5.1.5       측정 케이블의 구조 및 종단       30         5.2       폴트 신호 접점       31         5.3       연결 후 점검       31         5.3       연결 후 점검       31         5.3       연결 후 점검       32         6.1         | 3.3<br>3.4        | 구성품이즈 민 스이                                         | 10          |
| 3.4.2       위생                                                                                                    | J. <del>1</del>   | 3.4.1 적합성 선언                                       | 11          |
| 3.4.3       압력 승인       11         4       설치       12         4.1       빠른 설치 가이드       12         4.2       측정 시스템       13         4.3       설치 조건       14         4.3.1       설치 지침       14         4.3.2       리모트 버전       16         4.3.3       컴팩트 버전       19         4.4       설치 지침       22         4.4.1       CLD134 설치, 리모트 버전       22         4.4.2       CLD134 컴팩트 버전 또는 CLS54 센       24         4.5       설치 후 점검       24         5       전기 연결       25         5.1       트랜스미터의 전기 연결       25         5.1.2       배선도       28         5.1.3       이진 입력 연결       29         5.1.4       연결구역 스티커       29         5.1.5       측정 케이블의 구조 및 종단       30         5.2       볼트 신호 접점       31         5.3       연결 후 점검       31         6       작동 및 시운전       32         6.1       작동 및 시운전       32         6.2       디스플레이 및 작동 요소       32         6.2.1       사용자 인터페이스       32                                   |                   | 3.4.2 위생                                           | 11          |
| 4       설치       12         4.1       빠른 설치 가이드       12         4.2       측정 시스템       13         4.3       설치 조건       14         4.3.1       설치 지침       14         4.3.2       리모트 버전       16         4.3.3       컴팩트 버전       19         4.4       설치 지침       19         4.4       설치 지침       22         4.4.1       CLD134 설치, 리모트 버전       22         4.4.2       CLD134 컴팩트 버전 또는 CLS54 센       16         서리모트 버전 설치       24         5       전기 연결       24         4.5       설치 후 점검       24         5       전기 연결       25         5.1.2       배선도       28         5.1.3       이진 입력 연결       29         5.1.4       연결 구역 스티커       29         5.1.5       측정 케이블의 구조 및 종단       30         5.2       폴트 신호 접점       31         5.3       연결 후 점검       31         6       작동 및 시운전       32         6.1       작동 및 시운전       32         6.2.1       사용자 인터페이스       32                                                          |                   | 3.4.3 압력 승인                                        | 11          |
| 4.1       빠른 설치 가이드                                                                                                    | 4                 | 설치                                                 | 12          |
| 4.2       측정 시스템       13         4.3       설치 조건       14         4.3.1       설치 지침       14         4.3.2       리모트 버전       16         4.3.3       컴팩트 버전       19         4.4       설치 지침       22         4.4.1       CLD134 설치, 리모트 버전       22         4.4.2       CLD134 컴팩트 버전 또는 CLS54 센       24         4.5       설치 후 점검       24         4.5       설치 후 점검       24         5.1       트랜스미터의 전기 연결       25         5.1.1       배선       25         5.1.2       배선도       28         5.1.3       이진 입력 연결       29         5.1.4       연결 구역 스티커       29         5.1.5       측정 케이블의 구조 및 종단       30         5.2       폴트 신호 접점       31         6       작동 및 시운전       31         6.1       작동 및 시운전       32         6.2.1       사용자 인터페이스       32                                                                                                    | 4.1               | 빠른 설치 가이드                                          | 12          |
| 4.3       실지 소선       14         4.3.1       설치 지침       14         4.3.2       리모트 버전       16         4.3.3       컴팩트 버전       19         4.4       설치 지침       22         4.4.1       CLD134 설치, 리모트 버전       22         4.4.1       CLD134 철치, 리모트 버전       22         4.4.2       CLD134 컴팩트 버전 또는 CLS54 센       14         서리모트 버전 설치       24         4.5       설치 후 점검       24         5       전기 연결       25         5.1       트랜스미터의 전기 연결       25         5.1.2       배선도       28         5.1.3       이진 입력 연결       29         5.1.4       연결 구역 스티커       29         5.1.5       측정 케이블의 구조 및 종단       30         5.2       폴트 신호 접점       31         5.3       연결 후 점검       31         5.3       연결 후 점검       31         6       작동 및 시운전       32         6.1       작동 및 시운전       32         6.2       디스플레이 및 작동 요소       32         6.2.1       사용자 인터페이스       32                                                          | 4.2               | 측정 시스템                                             | 13          |
| 4.3.2       리모트 버전       16         4.3.3       컴팩트 버전       19         4.4       설치 지침       22         4.4       설치 지침       22         4.4.1       CLD134 설치, 리모트 버전       22         4.4.2       CLD134 컴팩트 버전 또는 CLS54 센       24         4.5       설치 후 점검       24         4.5       설치 후 점검       25         5.1       트랜스미터의 전기 연결       25         5.1.1       배선       25         5.1.2       배선도       28         5.1.3       이진 입력 연결       29         5.1.4       연결 구역 스티커       29         5.1.5       측정 케이블의 구조 및 종단       30         5.2       폴트 신호 접점       31         6       작동 및 시운전       32         6.1       작동 및 시운전       32         6.2       디스플레이 및 작동 요소       32         6.2.1       사용자 인터페이스       32                                                                                                    | 4.3               | 실지 소선<br>431 석치 지친                                 | 14<br>14    |
| 4.3.3 컴팩트 버전       19         4.4       설치 지침       22         4.4.1       CLD134 철치, 리모트 버전       22         4.4.2       CLD134 컴팩트 버전 또는 CLS54 센       24         4.5       설치 후 점검       24         5       전기 연결       25         5.1       트랜스미터의 전기 연결       25         5.1.1       배선       25         5.1.2       배선도       28         5.1.3       이진 입력 연결       29         5.1.4       연결 구역 스티커       29         5.1.5       측정케이블의 구조 및 종단       30         5.2       폴트 신호 접점       31         6       작동 및 시운전       32         6.1       작동 및 시운전       32         6.2.1       사용자 인터페이스       32                                                                                                    |                   | 4.3.2 리모트 버전                                       | 16          |
| 4.4       설치 시심       22         4.4.1       CLD134 설치, 리모트 버전                                                                                                    |                   | 4.3.3 컴팩트 버전                                       | 19          |
| 4.4.2       CLD134 컴팩트 버전 또는 CLS54 센         서리모트 버전 설치       24         4.5       설치후점검       24         5       전기 연결       25         5.1       트랜스미터의 전기 연결       25         5.1.1       배선       25         5.1.2       배선도       28         5.1.3       이진 입력 연결       29         5.1.4       연결구역스티커       29         5.1.5       측정케이블의 구조 및 종단       30         5.2       폴트 신호 접점       31         5.3       연결후점검       31         6       작동 및 시운전       32         6.1       작동 및 시운전       32         6.1       작동 및 시운전       32         6.1       작동 및 시운전       32         6.2       디스플레이 및 작동 요소       32         6.2.1       사용자 인터페이스       32                                                                                                    | 4.4               | 실지 시심<br>4 4 1 CLD134 석치 리모트 버전                    | 22<br>22    |
| 서리모트 버전 설치 24<br>4.5 설치 후 점검 24<br>5 전기 연결 25<br>5.1 트랜스미터의 전기 연결 25<br>5.1.1 배선 25<br>5.1.2 배선도 28<br>5.1.3 이진 입력 연결 28<br>5.1.3 이진 입력 연결 29<br>5.1.4 연결 구역 스티커 29<br>5.1.5 측정 케이블의 구조 및 종단 30<br>5.2 폴트 신호 접점 31<br>5.3 연결 후 점검 31<br>6 작동 옵션 32<br>6.1 작동 및 시운전 32<br>6.1 작동 및 시운전 32<br>6.2 디스플레이 및 작동 요소 32<br>6.2.1 사용자 인터페이스 32                                                                                                    |                   | 4.4.2 CLD134 컴팩트 버전 또는 CLS54 센                     |             |
| <ul> <li>4.5 설지 후 점점</li></ul>                                                                                                    | <u>с</u>          | 서 리모트 버전 설치                                        | 24          |
| 5       전기 연결       25         5.1       트랜스미터의 전기 연결       25         5.1.1       배선       25         5.1.2       배선도       28         5.1.3       이진 입력 연결       29         5.1.4       연결 구역 스티커       29         5.1.5       측정 케이블의 구조 및 종단       30         5.2       폴트 신호 접점       31         6.3       작동 및 시운전       32         6.1       작동 및 시운전       32         6.2       디스플레이 및 작동 요소       32         6.2.1       사용자 인터페이스       32                                                                                                    | 4.0               | 설시 수 점점                                            | 24          |
| 5.1       트랜스미터의 전기 연결                                                                                                    | 5                 | 전기 연결                                              | 25          |
| 5.1.1 배선       11 1 1 1 1 1 1 1 1 1 1 1 1 1 1 1 1 1 1                                                                                                     | 5.1               | 트랜스미터의 전기 연결                                       | 25          |
| 5.1.2       에진입력연결                                                                                                    |                   | 5.1.1 배선<br>5.12 배서도                               | 25          |
| 5.1.4       연결구역스티커                                                                                                    |                   | 5.1.3 이진 입력 연결                                     | 29          |
| 5.1.5       즉성 케이들의 구소 및 중단                                                                                                    |                   | 5.1.4 연결구역스티커                                      | 29          |
| 5.3       연결후점검                                                                                                    | 5.2               | <b>).1.</b> 폭트 신호 접점                               | 30<br>31    |
| 6       작동 옵션       32         6.1       작동 및 시운전       32         6.2       디스플레이 및 작동 요소       32         6.2.1       사용자 인터페이스       32                                                                                                    | 5.3               | 연결 후 점검                                            | 31          |
| 6.1       작동 및 시운전       32         6.2       디스플레이 및 작동 요소       32         6.2.1       사용자 인터페이스       32                                                                                                    | 6                 | 작동 옵션                                              | 32          |
| 6.2       디스플레이 및 작동 요소                                                                                                    | 6.1               | 작동 및 시운전                                           | 32          |
| 6.2.1 사용자 인터페이스 32                                                                                                    | 6.2               | 디스플레이 및 작동 요소                                      | 32          |
| 62.2 LC디스플레이                                                                                                    |                   | 6.2.1       사용자 인터페이스         6.2.2       LC 디스플레이 | 32<br>33    |

| 6.3                                                               | 6.2.3 작동 요소<br>로컬 작동<br>6.3.1 작동 방법                                                                                                    | 34<br>35<br>35                                                                                                  |
|-------------------------------------------------------------------|----------------------------------------------------------------------------------------------------|----------------------------------------------------------------------------------------------------|
| <b>7</b><br>7.1<br>7.2<br>7.3<br>7.4                              | 시운전         기능 점검         기기 켜기         빠른 셋업         기기 구성         7.4.1 셋업 1(전도도/농도)         7.4.2 셋업 2(온도)         7.4.3 전류 출력         7.4.4 알람         7.4.5 점검         7.4.6 릴레이 구성         7.4.7 온도 보정표 참조         7.4.8 농도 측정         7.4.9 서비스         7.4.10 Endress+Hauser 서비스         7.4.12 온도 계수 확정         7.4.13 원격 파라미터 세트 구성(측정 범위 전환, MRS)         7.4.14 교정         7.4.15 통신 인터페이스 | <b>37</b><br>37<br>39<br>42<br>43<br>46<br>47<br>49<br>50<br>52<br>53<br>57<br>58<br>59<br>60<br>61<br>64<br>67 |
| <b>8</b><br>8.1<br>8.2<br>8.3<br>8.4                              | <b>진단 및 문제 해결</b><br>문제 해결 지침<br>시스템 오류 메시지<br>프로세스별 오류<br>기기별 오류                                                                                                    | 68<br>68<br>70<br>74                                                                                            |
| <b>9</b><br>9.1                                                   | 유지보수<br>전체 측정 개소의 유지보수<br>9.1.1 전도도 센서 세척<br>9.1.2 유도성 전도도 센서 테스트<br>9.1.3 유체 시뮬레이션별 기기 점검                                                                                                    | <b>76</b><br>76<br>76<br>77<br>77                                                                               |
| <b>10</b><br>10.1<br>10.2<br>10.3<br>10.4<br>10.5<br>10.6<br>10.7 | <b>수리</b><br>예비 부품<br>트랜스미터 분해<br>중앙 모듈 교체<br>분해도<br>예비 부품 키트<br>반품<br>페기                                                                                                    | 79<br>79<br>80<br>81<br>82<br>83<br>83                                                                          |
| <b>11</b><br>11.1<br>11.2<br>11.3<br>11.4                         | <b>액세서리</b><br>케이블 확장<br>기둥 설치 키트<br>소프트웨어 업그레이드<br>교정 솔루션                                                                                                    | <b>84</b><br>84<br>85<br>85                                                                                     |

| 11.5                                                                      | 옵토스코프 85                                               |
|---------------------------------------------------------------------------|--------------------------------------------------------|
| <b>12</b><br>12.1<br>12.2<br>12.3<br>12.4<br>12.5<br>12.6<br>12.7<br>12.8 | 기술 정보86입력86출력86전원 공급 장치87성능 특성88환경88프로세스90유속91기계적 구조91 |
| 13<br>표제                                                                  | 부록 93<br>어색인 97                                        |

## 1 문서 정보

## 1.1 경고

| 정보 구조                                                          | 의미                                                                    |  |
|----------------------------------------------------------------|-----------------------------------------------------------------------|--|
| ▲ 위험<br>원인(/결과)<br>필요 시 준수하지 않을 경우의 결<br>과(해당 시)<br>▶ 수정 조치    | 위험 상황을 알리는 기호입니다.<br>이 위험 상황을 방지하지 못하면 심각한 인명 피해가 <b>발생합니다</b> .      |  |
| ▲경고<br>원인(/결과)<br>필요시 준수하지 않을 경우의 결<br>과(해당시)<br>▶ 수정 조치       | 위험 상황을 알리는 기호입니다.<br>이 위험 상황을 방지하지 못하면 심각한 인명 피해가 <b>발생할 수 있습니다</b> . |  |
| ▲주의<br>원인(/결과)<br>필요 시 준수하지 않을 경우의 결<br>과(해당 시)<br>▶ 수정 조치     | 위험 상황을 알리는 기호입니다.<br>이 상황을 방지하지 못하면 경미한 부상이나 중상을 당할 수 있습니다.           |  |
| <b>주의</b><br>원인/상황<br>필요 시 준수하지 않을 경우의 결<br>과(해당 시)<br>▶ 조치/참고 | 재산 피해가 발생할 수 있는 상황을 알리는 기호입니다.                                        |  |

## 1.2 사용된 기호

| 기호 | 의미            |
|----|---------------|
| 8  | 추가 정보, 팁      |
|    | 허용 또는 권장됨     |
|    | 허용 또는 권장되지 않음 |
| I  | 기기 설명서 참조     |
|    | 페이지 참조        |
|    | 그래픽 참조        |
| L. | 한 단계의 결과      |

## 1.3 기기의기호

| 기호 | 의미        |
|----|-----------|
|    | 기기 설명서 참조 |

## 2 기본 안전 지침

### 2.1 작업자 요건

- 측정 시스템의 설치, 시운전, 작동 및 유지보수는 숙련된 기술 인력만 수행할 수 있습니다.
- 기술 인력은 플랜트 오퍼레이터로부터 지정된 작업을 수행하기 위한 허가를 받아야 합니다.
- 전기 연결은 전기 기술자만 수행할 수 있습니다.
- 기술 인력은 이 사용 설명서의 내용을 읽고 숙지해야 하며, 사용 설명서에 명시된 지침 을 준수해야 합니다.
- 측정 개소의 오류는 허가 받은 숙련 인력만 수정할 수 있습니다.

사용 설명서에서 다루지 않는 수리는 제조사 현장이나 서비스 부서에서 직접 수행되 어야 합니다.

#### 2.2 지정용도

Smartec은 실용적이면서 신뢰도 높은 액상 유체 전도도 측정 시스템입니다.

이 제품은 식품업계에서 특히 유용합니다.

지정된 용도 이외의 목적으로 기기를 사용하면 인력과 전체 측정 시스템의 안전을 위협 할 수 있으므로 허용되지 않습니다.

지정되지 않은 용도로 사용하여 발생하는 손상에 대해서는 제조사가 책임을 지지 않습니 다.

#### 2.3 작업장 안전

사용자는 다음과 같은 안전 조건을 준수할 책임이 있습니다.

- 설치 가이드라인
- 지역 표준 및 규정

#### 전자파 적합성

- 이 제품은 산업 어플리케이션에 관한 유럽 표준에 따라 전자파 적합성 테스트를 받았습 니다.
- 명시된 전자파 적합성은 이 사용 설명서에 따라 연결한 제품에만 적용됩니다.

#### 2.4 작동 안전

- 전체 측정 개소를 시운전하기 전에 모든 연결이 올바른지 확인하십시오. 전기 케이 블과 호스 연결이 손상되지 않았는지 확인하십시오.
- 2. 손상된 제품은 작동하지 말고, 제품이 우발적으로 작동하지 않도록 보호하십시오. 손상된 제품에는 고장 라벨을 붙이십시오.
- 오류를 수정할 수 없을 경우
   제품 작동을 중단하고 제품이 우발적으로 작동하지 않도록 보호하십시오.

### 2.5 제품 안전

이 제품은 최신 안전 요건을 준수하도록 설계되었고 테스트를 받았으며 작동하기에 안전 한 상태로 출고되었습니다. 또한 관련 규정과 유럽 표준을 준수합니다.

기기가 설치되고 사용 설명서에 따라 사용하는 경우에만 품질 보증이 적용됩니다. 기기 에는 기기 설정의 부주의한 변경으로부터 기기를 보호하는 보안 메커니즘이 있습니다. 작업자의 보안 기준을 따르고 기기 및 기기 데이터 전송에 추가 보호를 적용하는 IT 보안 은 작업자가 직접 구현해야 합니다.

## 3 입고 승인 및 제품 식별

### 3.1 입고 승인

1. 포장물이 손상되지 않았는지 확인하십시오.

- ▶ 포장물이 손상된 경우 공급업체에게 알리십시오.
   문제가 해결될 때까지 손상된 포장물을 보관하십시오.
- 2. 구성품이 손상되지 않았는지 확인하십시오.
  - ► 구성품이 손상된 경우 공급업체에게 알리십시오.
     문제가 해결될 때까지 손상된 제품을 보관하십시오.
- 3. 구성품이 완전한지 확인하십시오.
   ▶ 구성품을 납품 서류 및 주문서와 비교해 확인하십시오.

4. 제품을 보관 및 운반할 경우 충격과 습기로부터 보호할 수 있도록 포장하십시오.

▶ 최상의 보호 효과를 위해 원래 포장재를 사용하십시오.
 허용된 주변 조건을 준수하십시오("기술 정보" 참조).

질문이 있으면 공급업체나 지역 세일즈 센터로 문의하십시오.

#### 3.2 제품 식별

#### 3.2.1 명판

명판은 다음과 같은 기기 정보를 제공합니다.

- 제조사
- 주문 코드
- 일련 번호
- 주변 및 프로세스 조건
- 입력 및 출력 값
- 활성화 코드
- 안전 정보 및 경고
- 보호 등급
- 🚹 주문서와 명판의 데이터를 비교하십시오.

#### 3.2.2 제품 식별

제품 페이지

www.endress.com/CLD134

```
주문 코드 설명
```

- 제품 주문 코드 및 일련 번호 위치:
- 명판
- ∎ 납품 서류

#### 제품 정보 확인

- 1. 인터넷에서 해당 제품의 제품 페이지를 방문하십시오.
- 2. 페이지 하단에서 "Online Tools" 링크를 선택한 다음 "Check your device features"를 선택하십시오.
  - ▶ 추가 창이 나타납니다.
- 3. 명판의 주문 코드를 검색 필드에 입력한 다음 "Show details"를 선택하십시오.
   ▶ 주문 코드의 각 기능(선택한 옵션)별 정보가 제공됩니다.

### 3.2.3 기본 버전 및 기능 업그레이드

| 기본 버전의 기능                                                                                                    | 추가 옵션 및 관련 기능                                                                                                    |
|----------------------------------------------------------------------------------------------------|----------------------------------------------------------------------------------------------------|
| <ul> <li>측정</li> <li>첼 상수 교정</li> <li>잔여 커플링 교정</li> <li>설치 계수 입력</li> <li>기기 파라미터 판독</li> <li>측정값의 전류 출력</li> <li>측정값의 전류 출력 시뮬레이션</li> <li>서비스 기능</li> <li>온도 보정 선택(사용자 지정 계수표 1개 포<br/>함)</li> <li>농도 측정 선택(고정 곡선 4개, 사용자 지정<br/>표 1개)</li> <li>폴트 신호 접점으로 릴레이</li> </ul> | <ul> <li>온도의 2번째 전류 출력<br/>(추가 하드웨어 옵션)</li> <li>HART 통신</li> <li>PROFIBUS 통신</li> <li>원격 파라미터 세트 구성<br/>(추가 소프트웨어 옵션):</li> <li>최대 4개 파라미터 세트의 원격 전환<br/>(측정 범위)</li> <li>온도 계수를 측정할 수 있음</li> <li>온도 보정을 선택할 수 있음(사용자 지정 계수표 4개 포함)</li> <li>농도 측정 선택(고정 곡선 4개, 사용자 지정 표 4개)</li> <li>PCS 알람으로 확인하는 측정 시스템(실시간 확인)</li> <li>릴레이를 한계 컨택터 또는 폴트 신호 접점으로 구성할 수<br/>있음</li> </ul> |
|                                                                                                    | 0.01 0.07,007 0.000 0.000 0.00 0.00 0.00 0.0                                                                                                    |

### 3.3 구성품

'컴팩트 버전'의 구성품은 다음과 같습니다.

- 통합 센서가 장착된 컴팩트 Smartec CLD134 측정 시스템 1개
- 단자 스트립 세트 1개
- 사용 설명서 BA00401C/07/EN 1세트
- 약식 사용 설명서 KA00401C/07/EN 1세트
- HART 통신이 적용된 버전용:
- 사용 설명서 1세트: HART BA00212C/07/EN이 적용된 현장 통신
- PROFIBUS 인터페이스가 적용된 버전용:
  - 사용 설명서 1세트: PROFIBUS BA00213C/07/EN이 적용된 현장 통신 - M12 커넥터 1개(기기 버전 -\*\*\*\*\*PF\*)

'리모트 버전'의 구성품은 다음과 같습니다.

- Smartec CLD134 트랜스미터 1개
- 고정 케이블이 적용된 CLS54 유도형 센서 1개
- 단자 스트립 세트 1개
- 사용 설명서 BA00401C/07/EN 1파라미터 세트
- 약식 사용 설명서 KA00401C/07/EN 1세트
- HART 통신이 적용된 버전용:
- 사용 설명서 1세트: HART BA00212C/07/EN이 적용된 현장 통신
- PROFIBUS 인터페이스가 적용된 버전용:
  - 사용 설명서 1세트: PROFIBUS BA00213C/07/EN이 적용된 현장 통신 - M12 커넥터 1개(기기 버전 -\*\*\*\*\*PF\*)

'센서를 제외한 트랜스미터'의 구성품은 다음과 같습니다.

- Smartec CLD134 트랜스미터 1개
- 단자 스트립 세트 1개
- 사용 설명서 BA00401C/07/EN 1파라미터 세트
- 약식 사용 설명서 KA00401C/07/EN 1세트
- HART 통신이 적용된 버전용:
- 사용 설명서 1세트: HART BA00212C/07/EN이 적용된 현장 통신
- PROFIBUS 인터페이스가 적용된 버전용:
  - 사용 설명서 1세트: PROFIBUS BA00213C/07/EN이 적용된 현장 통신 - M12 커넥터 1개(기기 버전 -\*\*\*\*\*\*PF\*)

### 3.4 인증 및 승인

#### 3.4.1 적합성 선언

이 제품은 통일 유럽 표준의 요건을 준수하고, 따라서 EU 지침의 법적 사양을 준수합니 다. 제조사는 **(** 마크를 부착해 제품을 성공적으로 테스트했음을 확인합니다.

#### 3.4.2 위생

FDA

제품과 접촉하는 모든 재질은 FDA에 등록되었습니다.

#### EHEDG

CLS54 센서는 EHEDG Type EL - Class I에 따른 청결성 인증을 받은 제품입니다.

위생 어플리케이션에서 센서를 사용할 경우 센서를 설치한 방식에 따라 센서의 청결 성이 달라진다는 사실에 유의하십시오. 센서를 파이프에 설치하려면 해당 프로세스 연결부에 적합한 EHEDG 인증 유량 탱크를 사용하십시오.

#### 3-A

3-A Standard 74- ("3-A 우유 및 유제품 장비에서 사용하는 센서 및 센서 피팅 및 연결부 의 위생 표준")에 따라 인증을 받았습니다.

#### 생물학적 반응성(USP Class VI)(옵션)

유체와 접촉하는 재질의 로트 번호 추적성과 관련해 USP(United States Pharmacopeia) Part <87> 및 Part <88> Class VI에 따른 생물학적 반응성 시험 인증

#### EC Regulation No. 1935/2004

이 센서는 식품과 접촉하는 재질 및 품목에 관한 EC Regulation No. 1935/2004의 요건을 준수합니다.

#### 3.4.3 압력 승인

ASME B31.3에 따라 캐나다의 파이프 압력 승인을 받았습니다.

## 4 설치

### 4.1 빠른 설치 가이드

측정 개소의 전체 설치 과정은 다음과 같습니다.

컴팩트 버전:

- 1. 에어 세팅을 하십시오.
- 2. 측정 개소에 컴팩트 버전을 설치하십시오('CLD134 컴팩트 버전 설치' 섹션 참조).
- 3. '전기 연결' 섹션의 내용에 따라 기기를 연결하십시오.
- 4. '시운전' 섹션의 설명에 따라 기기를 시운전하십시오.

#### 리모트 버전:

- 1. 트랜스미터를 장착하십시오 ('CLD134 리모트 버전 설치' 섹션 참조).
- 센서가 아직 측정 개소에 설치되지 않은 경우 에어 세팅을 하고 센서를 설치하십시 오('센서 관련 기술 정보' 참조).
- 3. '전기 연결' 섹션의 내용에 따라 센서를 Smartec CLD134에 연결하십시오.
- 4. '전기 연결' 섹션의 내용에 따라 트랜스미터를 연결하십시오.
- 5. '시운전' 섹션의 설명에 따라 Smartec CLD134를 시운전하십시오.

## 4.2 측정 시스템

전체 측정 시스템의 구성:

- 리모트 버전의 Smartec CLD134 트랜스미터
- 통합 온도 센서 및 고정 케이블이 장착된 CLS54 전도도 센서
  - 또는
- 통합 CLS54 전도도 센서가 장착된 컴팩트 버전

리모트 버전의 선택 옵션: CLK6 확장 케이블, VBM 정션 박스, 기둥 설치용 키트

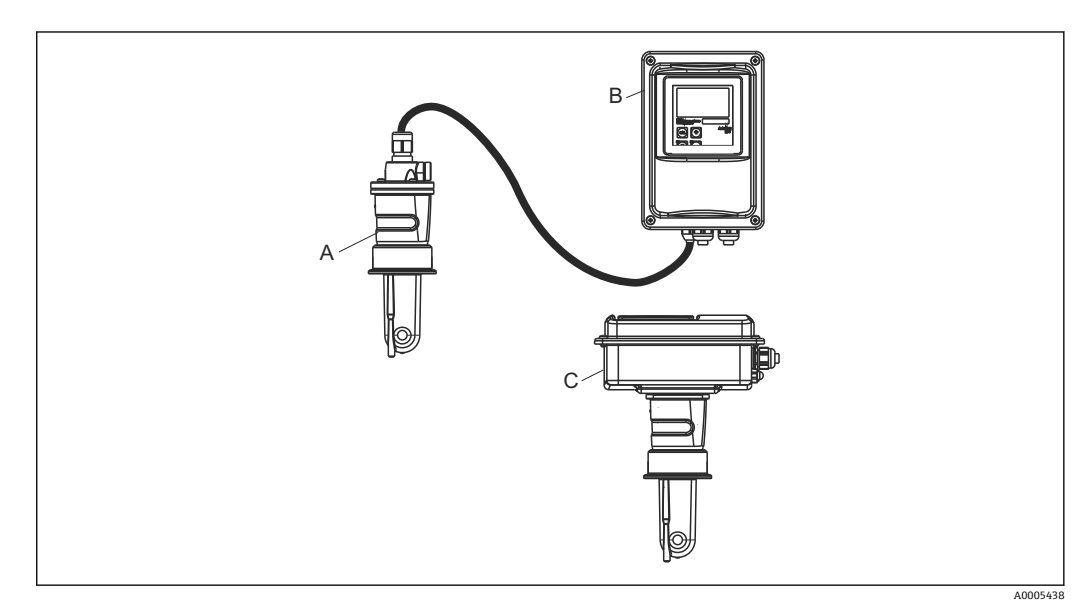

- 1 CLD134가 적용된 측정 시스템의 예
- A CLS54 전도도 센서
- B Smartec CLD134 트랜스미터
- C 통합 CLS 전도도 센서가 장착된 Smartec CLD134 컴팩트 버전

### 4.3 설치조건

#### 4.3.1 설치 지침

🚹 3-A를 준수하도록 설치하려면 다음 사항에 유의해야 합니다.

기기를 설치한 후 위생 무결성을 유지해야 합니다. 모든 프로세스 연결부가 3-A를 준수해야 합니다.

#### 방향

센서가 유체에 완전히 잠겨야 합니다. 센서 주변에 기포가 생기지 않게 하십시오.

위생 용도의 경우 3-A 표준 74 및 FDA 요건을 준수하는 재질만 사용하십시오. 센서 의 청결성은 센서가 설치된 방식에 따라 달라집니다. 센서를 파이프에 설치하려면 해당 프로세스 연결부에 적합한 EHEDG 인증 유량 탱크를 사용하십시오.

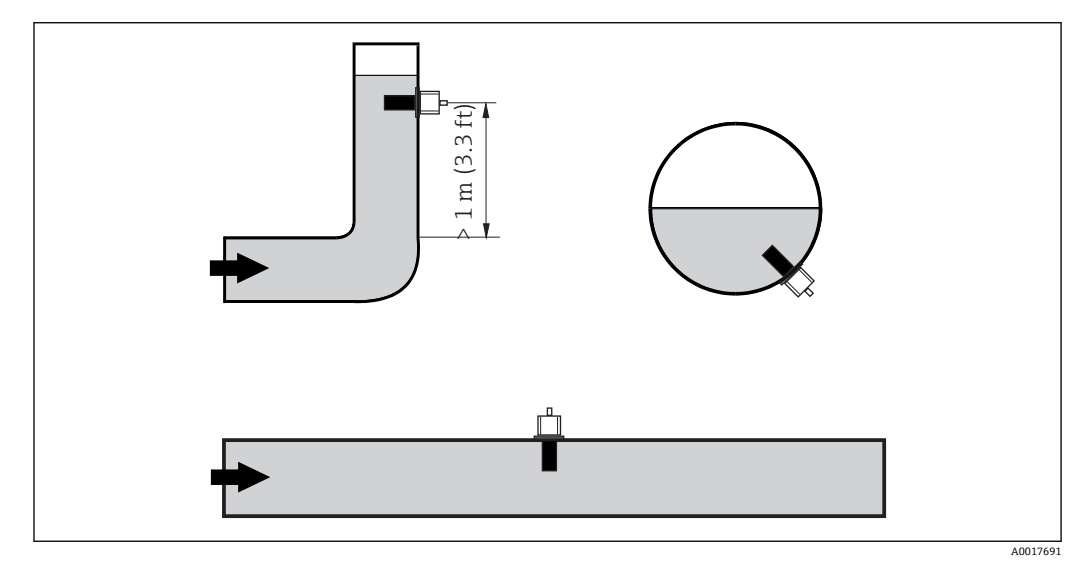

▶ 2 전도도 센서의 방향

(파이프가 구부러진 후) 유량 방향이 변하면 유체에 난류가 발생할 수 있습니다. 파이프가 구부러진 곳으로부터 최소 1 m (3.3 ft) 거리에 센서를 설치하십시오.

#### 에어 세팅

센서를 설치하기 전에 에어 세팅을 하십시오('교정' 섹션 참조). 이 작업에서는 전원 공급 장치와 센서를 반드시 연결해야 합니다.

#### 벽 거리

파이프 내벽과 센서의 거리가 측정 정확도에 영향을 줍니다→ • 3.

밀폐된 설치 조건에서는 벽이 액체의 이온 전류에 영향을 줍니다. 이 영향은 설치 계수에 의해 상쇄됩니다.

벽까지의 거리가 충분하면(a > 15 mm, DN 65) 설치 계수를 무시 할 수 있습니다(f = 1.00).

벽까지의 거리가 더 작으면, 전기 절연 파이프(f > 1)의 경우 설치 계수가 증가하고 전기 전도 파이프(f < 1)의 경우 설치 계수가 감소 합니다.

설치 계수를 정하는 과정이 '교정' 섹션에 나와 있습니다.

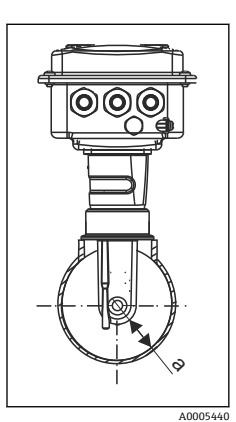

☑ 3 CLD134의 설치
 a 벽거리

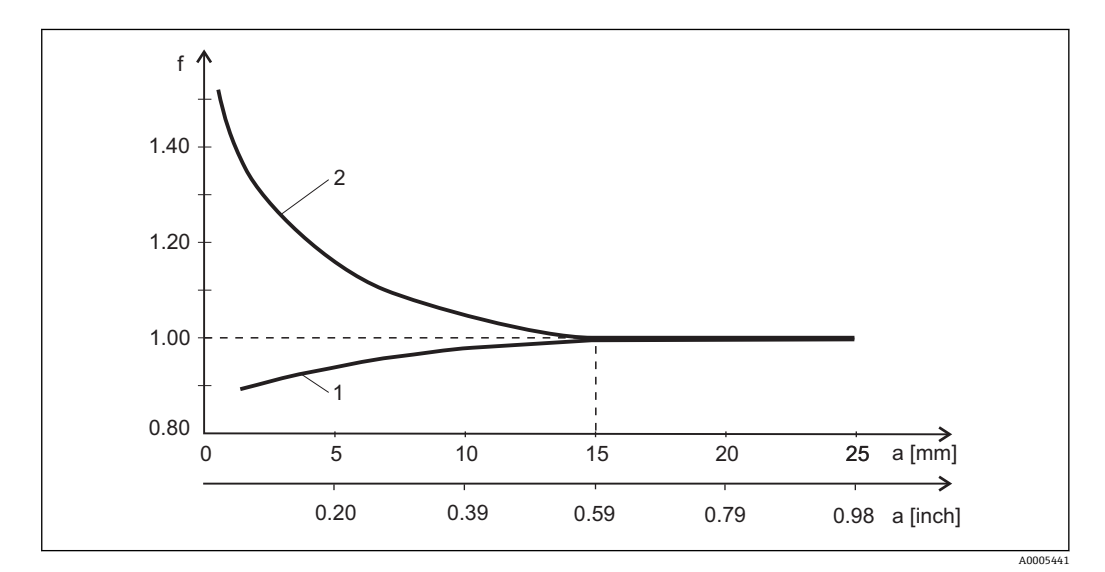

🖻 4 설치계수 f와 벽 거리 a 사이의 관계

1 전기전도 파이프 벽

2 전기 절연 파이프 벽

4.3.2 리모트 버전

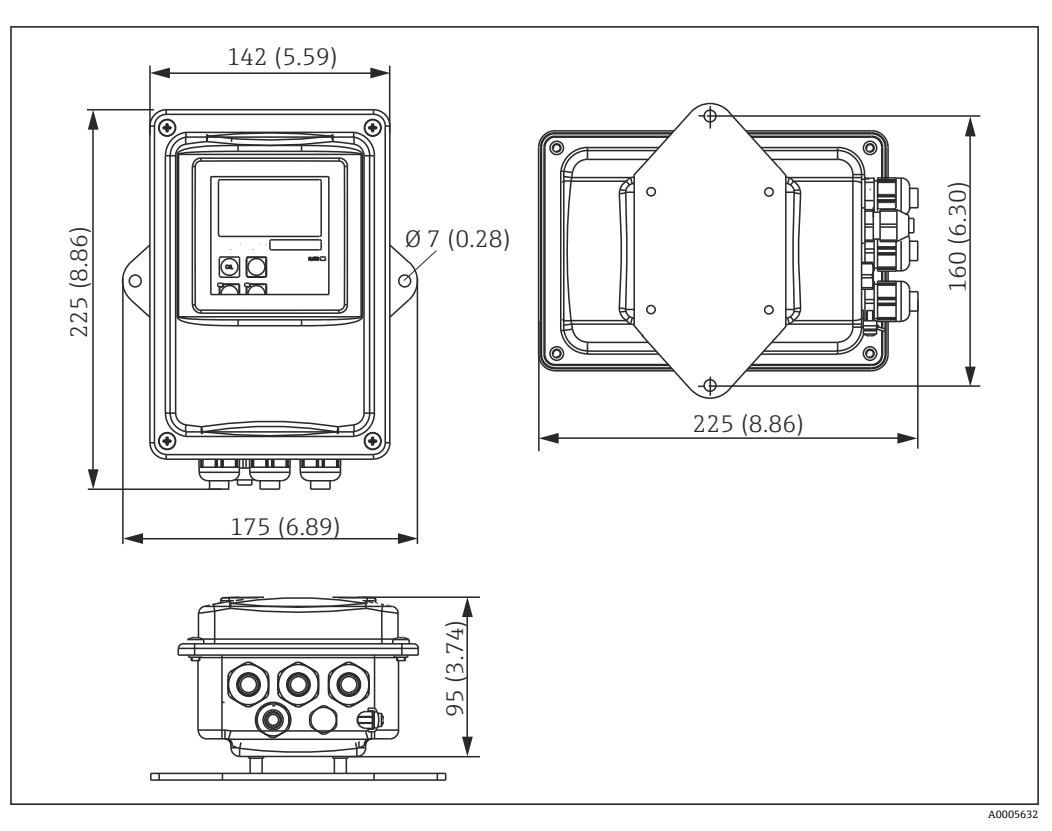

🖻 5 CLD134 벽 설치, 리모트 버전

🚹 엄격한 위생 요건이 적용되는 지역에서는 벽 설치를 권장하지 않습니다.

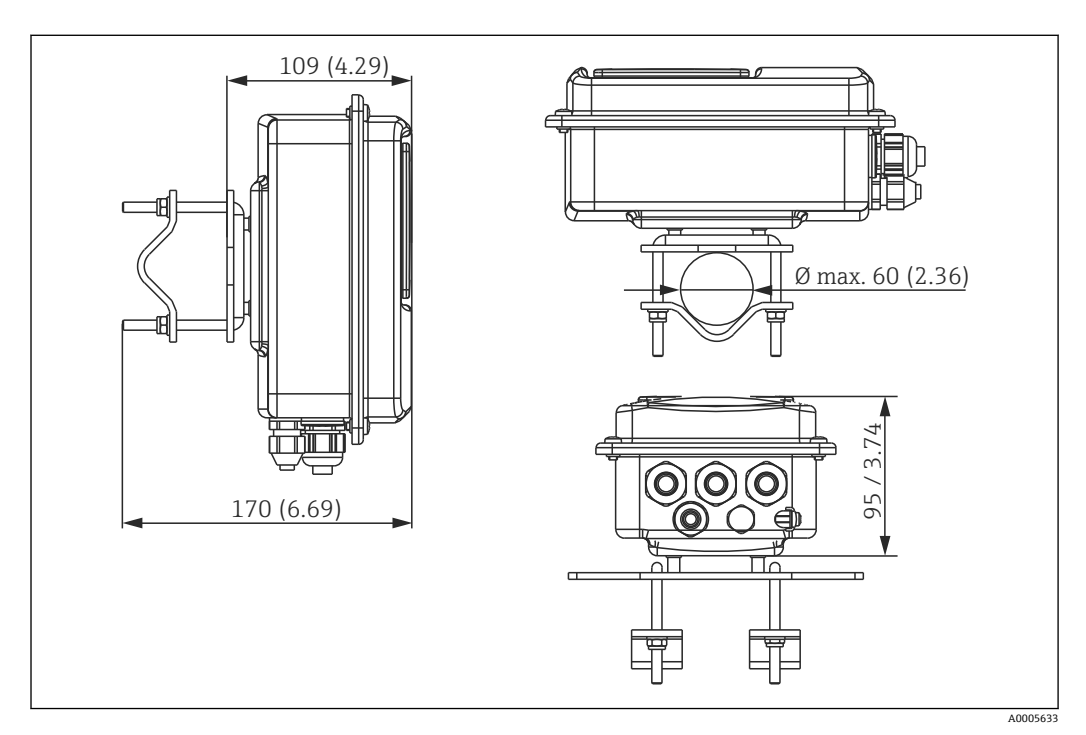

엄격한 위생 요건이 적용되는 영역에서 트랜스미터를 사용하는 경우 나사 길이를 최 대한 줄이십시오.

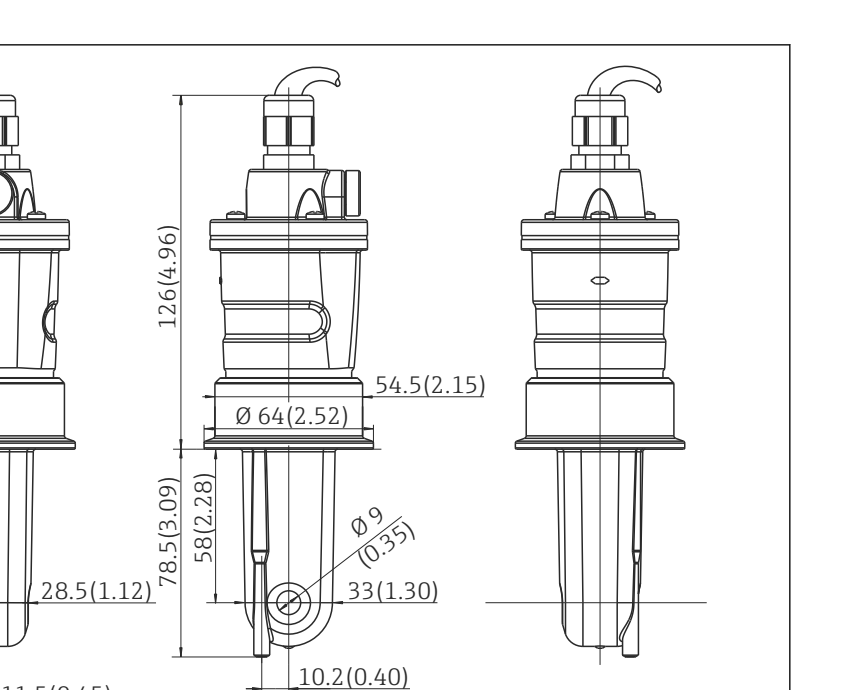

ф<sup>9</sup> 0.35 33(1.30)

10.2(0.40)

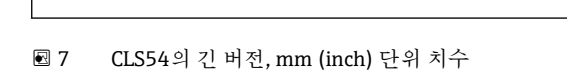

11.5(0.45)

#### CLD134의 전도도 센서, 리모트 버전

Ø6(0.24)

모든 일반적인 설치 위치에 적용되는 다양한 프로세스 연결부가 있는 CLS54 전도도 센서 는 리모트 버전에서 사용할 수 있습니다.

P

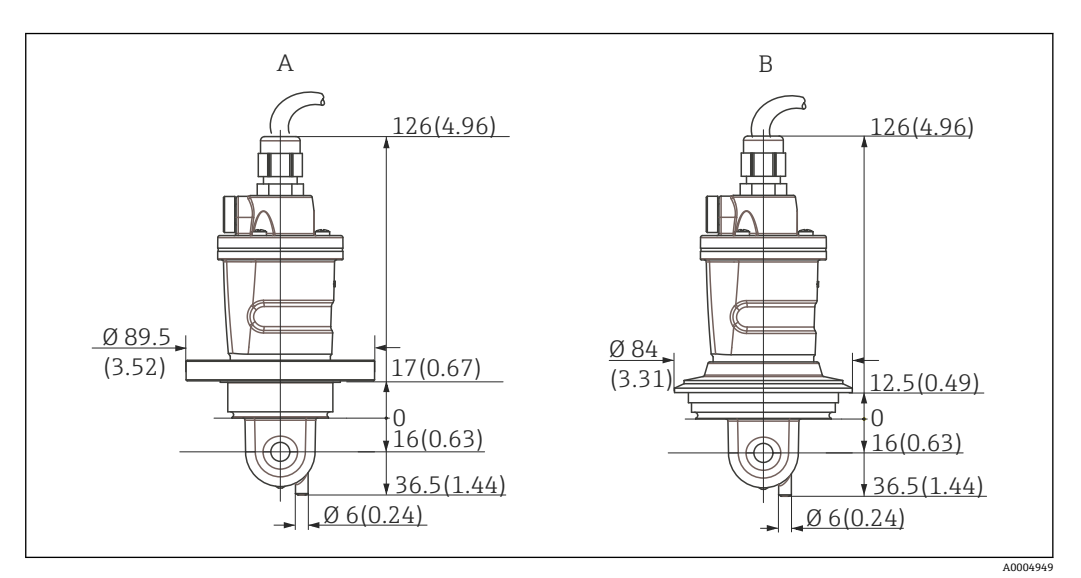

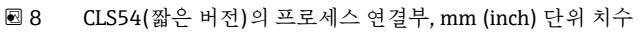

NEUMO BioControl D50 А 파이프 연결용:

DN 40 (DIN 11866 시리즈 A, DIN 11850) DN 42.4 (DIN 11866 시리즈 B, DIN EN ISO 1127) 2" (DIN 11866 시리즈 C, ASME-BPE)

Varivent N DN 40~125 В

Endress+Hauser

40005429

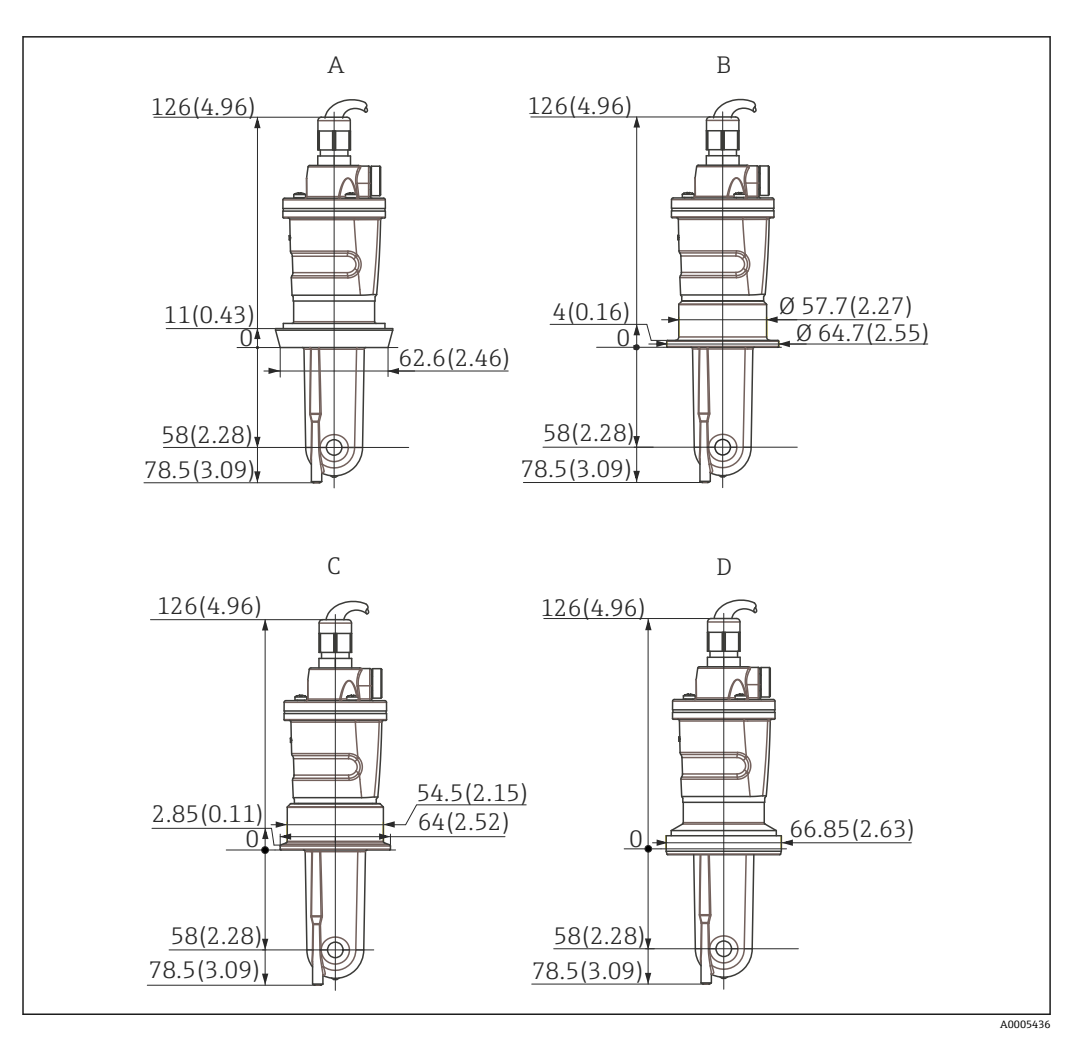

- 🖻 9 CLS54(긴 버전)의 프로세스 연결부, mm (inch) 단위 치수
- A 위생 연결 DIN 11851, DN 50
- B SMS 커플링 2"
- C 클램프 ISO 2852, 2"
- D 무균 커플링 DIN 11864-1 A 형태, DIN 11850, DN 50에 따른 파이프용

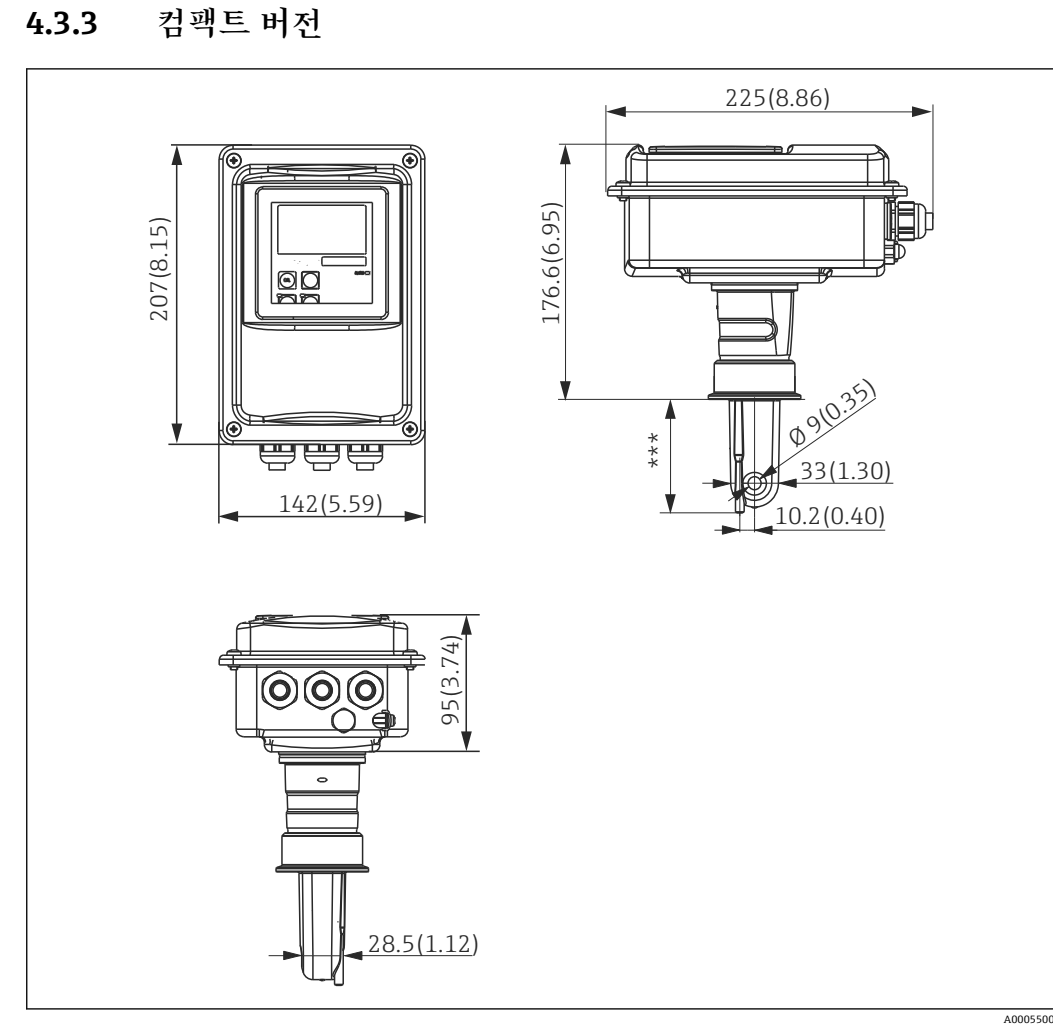

☑ 10 CLD134 컴팩트 버전, mm (inch) 단위 치수
 \*\*\* 선택한 프로세스 연결부에 따라 다름

#### 연결 버전

모든 일반적인 설치 위치에 적용되는 다양한 프로세스 연결부는 컴팩트 버전에서 사용할 수 있습니다.

이 기기는 적절한 프로세스 연결부가 있는 측정 개소에 설치됩니다.

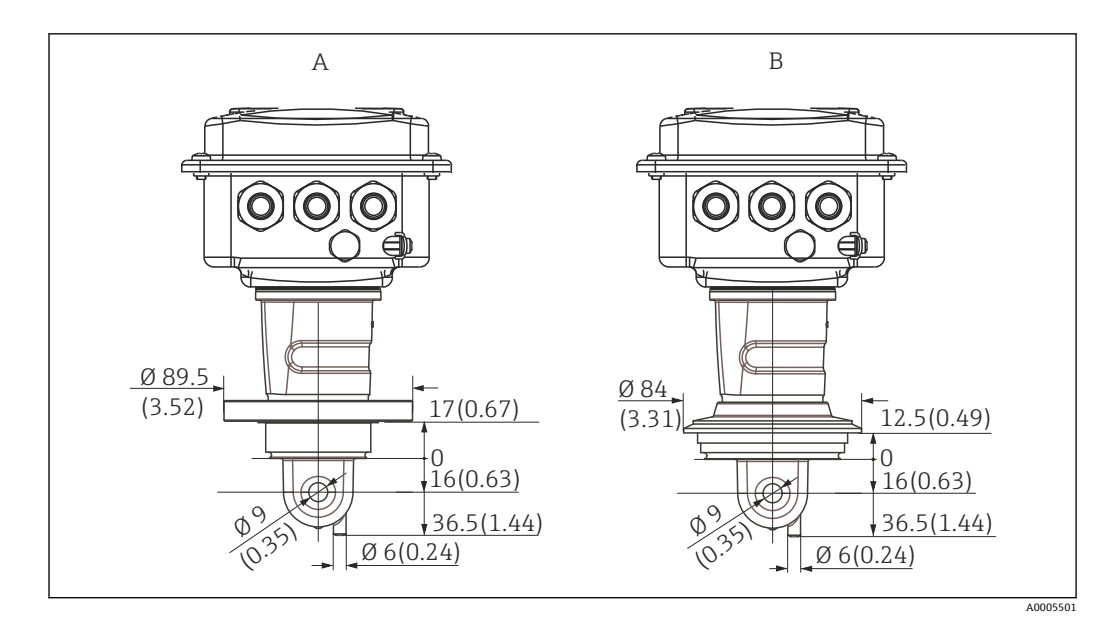

🖻 11 짧은 버전의 프로세스 연결부, mm (inch) 단위 치수

A NEUMO BioControl D50 파이프 연결용:

DN 40 (DIN 11866 시리즈 A, DIN 11850) DN 42.4 (DIN 11866 시리즈 B, DIN EN ISO 1127) 2" (DIN 11866 시리즈 C, ASME-BPE)

B Varivent N DN 40~125

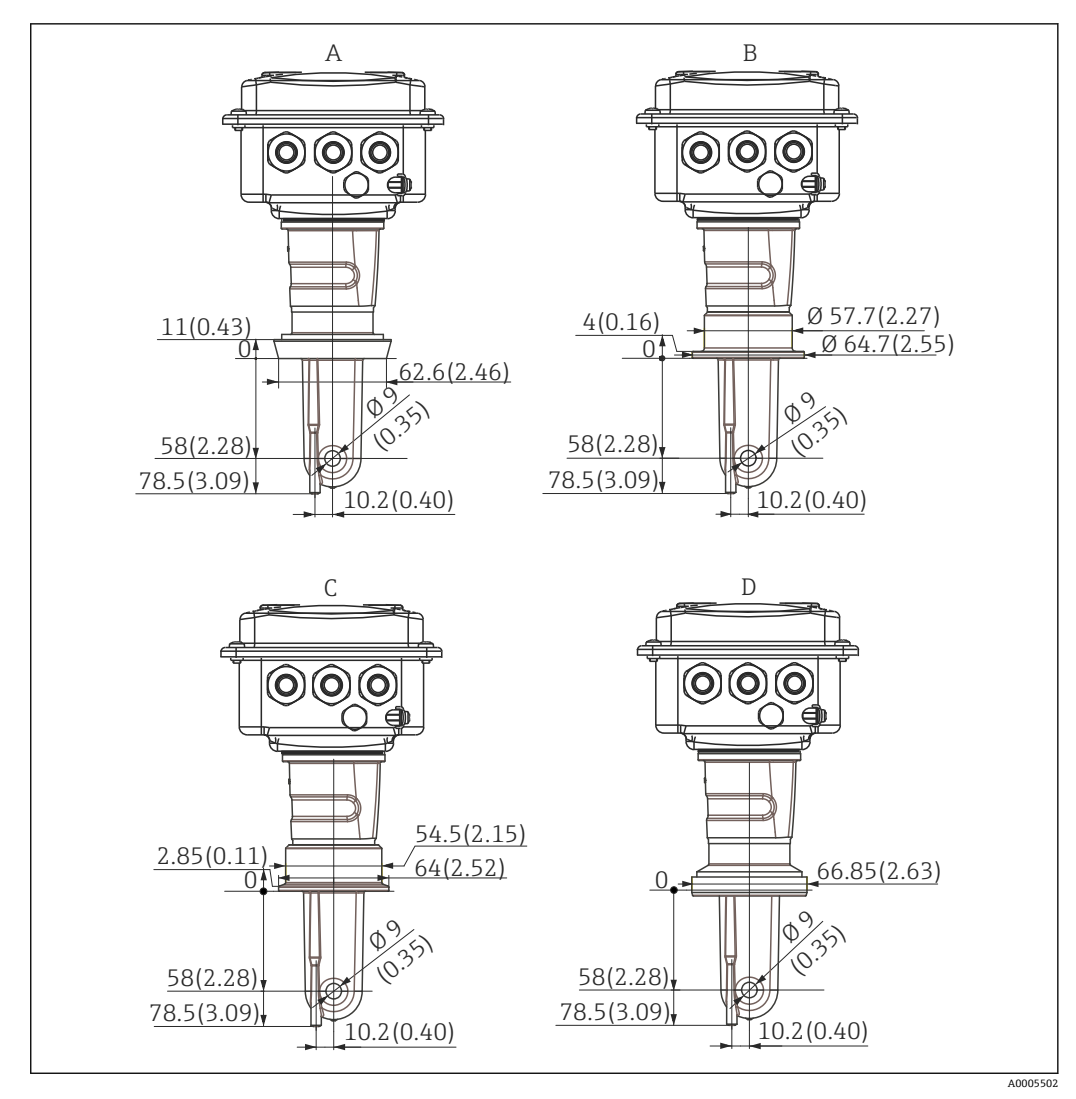

- 🖻 12 컴팩트 버전(긴 버전)의 프로세스 연결부, mm (inch) 단위 치수
- A 위생 연결 DIN 11851 DN 50
- B SMS 커플링 2"
- C 클램프 ISO 2852, 2"
- D 무균 커플링 DIN 11864-1 A 형태, DIN 11850, DN 50에 따른 파이프용

### 4.4 설치지침

### 4.4.1 CLD134 설치, 리모트 버전

#### 트랜스미터 벽 설치

필요하면 구멍을 뚫어 설치판을 벽에 고정하십시오. 벽 플러그와 나사는 고객이 준비해 야 합니다.

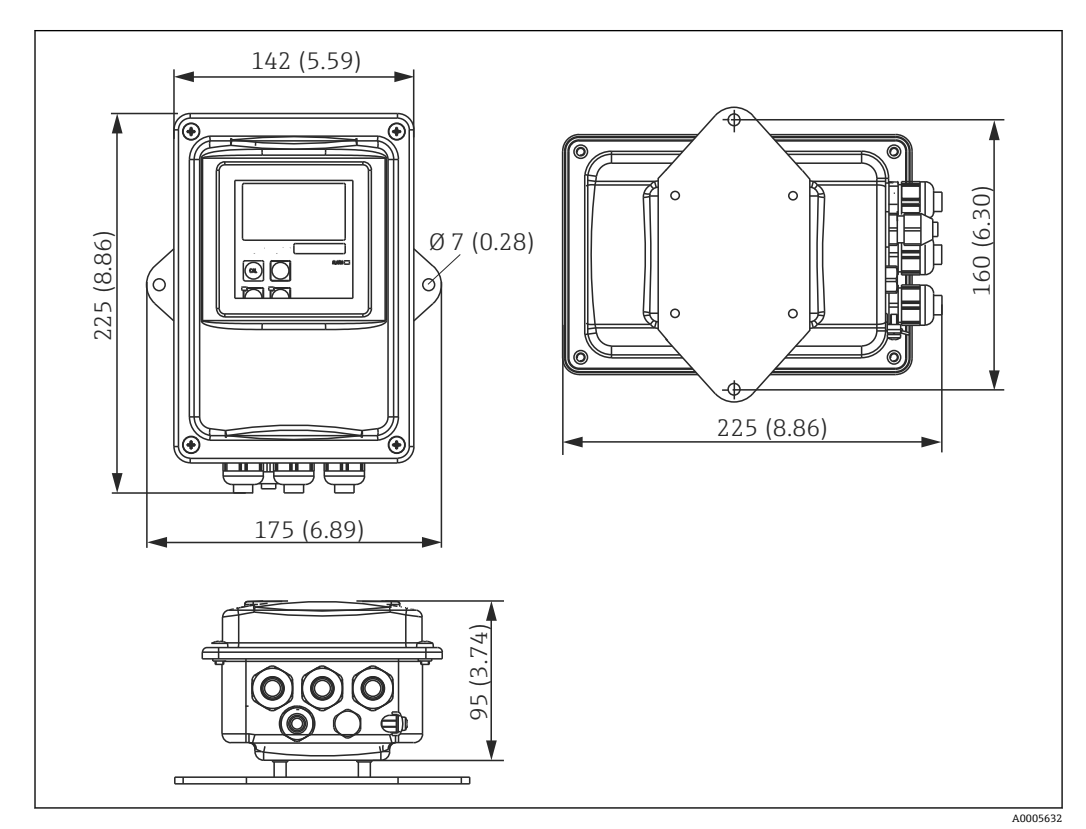

🖻 13 CLD134 벽 설치, 리모트 버전

🚹 엄격한 위생 요건이 적용되는 지역에서는 벽 설치를 권장하지 않습니다.

#### 트랜스미터 기둥 설치

수평 및 수직 기둥 또는 파이프(Ø 60 mm (2.36")) 최대 에 CLD134를 고정하려면 기둥 설 치 키트가 필요합니다. 이 키트는 액세서리로 준비해야 합니다('액세서리' 섹션 참조).

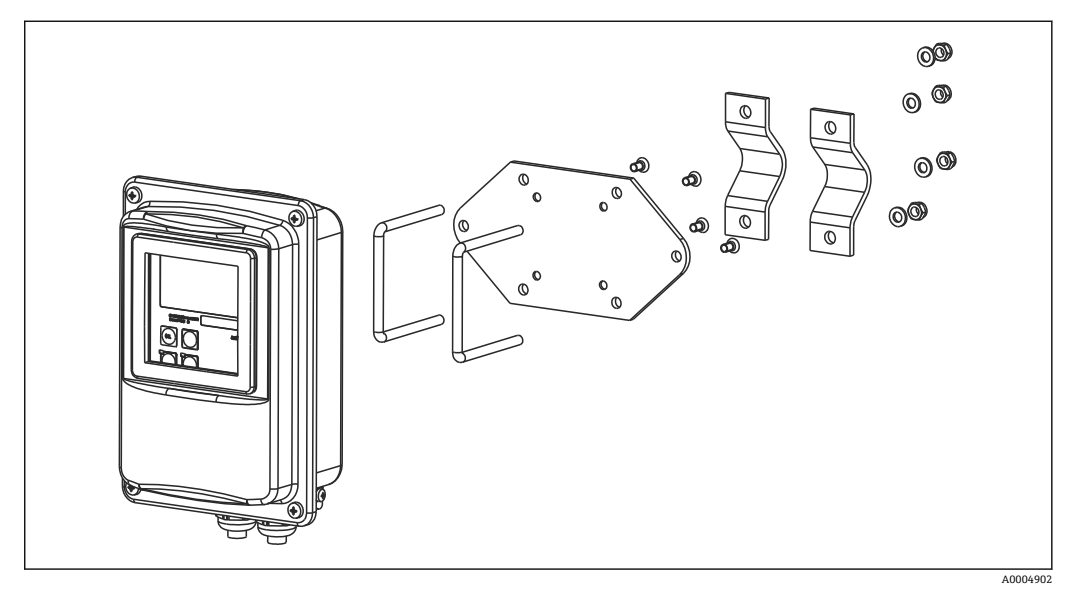

■ 14 기둥 설치용 키트, CLD134 리모트 버전

엄격한 위생 요건이 적용되는 영역에서 트랜스미터를 사용하는 경우 나사 길이를 최 대한 줄이십시오.

1. 미리 조립된 설치판의 나사를 푸십시오.

- 2. 설치 키트의 고정 막대를 설치판에 뚫려진 구멍에 삽입하고 설치판을 트랜스미터에 나사로 고정하십시오.
- 3. Smartec이 장착된 브래킷을 클램프(→ 🗎 23)로 기둥 또는 파이프에 고정하십시오.

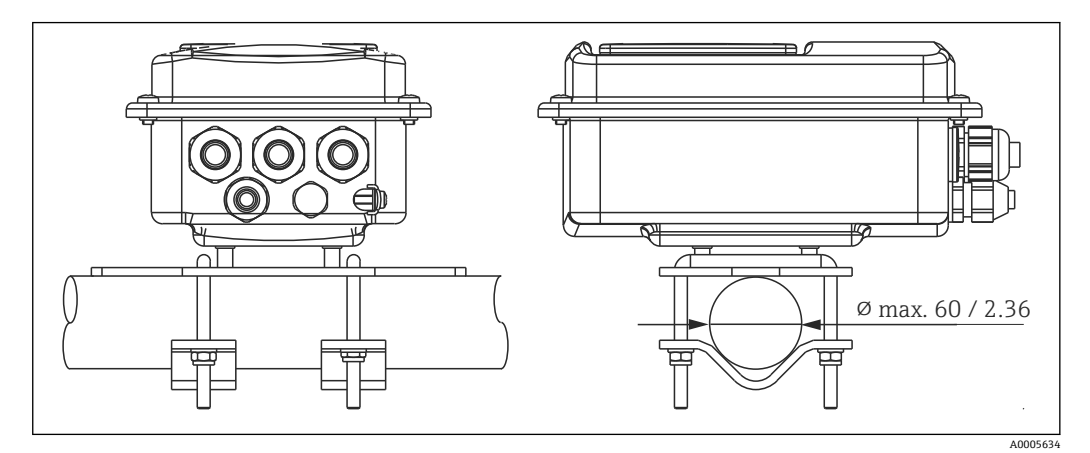

🖻 15 CLD134의 기둥 설치, 리모트 버전

4.4.2 CLD134 컴팩트 버전 또는 CLS54 센서 리모트 버전 설치

😭 컴팩트 버전 또는 센서를 설치하기 전에 에어 세팅을 하고 센서를 교정하십시오.

컴팩트 버전 또는 CLS54 센서를 프로세스 연결부를 통해 파이프 또는 탱크 소켓에 직접 설치하십시오(주문한 버전에 따라 다름).

- 설치할 때 유체가 유체 흐름 방향으로 센서의 유량 구멍을 통해 흐르도록 Smartec
   CLD134를 정렬하십시오. 어댑터 부분에 표시된 방향 화살표를 보면 정렬을 더욱 쉽 게 할 수 있습니다.
- 2. 플랜지를 조이십시오.
- 코일 바디가 유체에 완전히 잠기도록 유체에서의 센서 설치 깊이를 선택하십시오.
   '설치 조건' 섹션에 나온 벽 간격 관련 정보를 꼭 읽어보십시오.
  - 컴팩트 버전을 사용할 때 유체 및 주위 온도의 한도를 준수하십시오('기술 데이터' 섹션 참조').

컴팩트 버전의 센서 방향

컴팩트 기기 버전의 센서는 유량 방향에 맞게 정렬해야 합니다.

트랜스미터 하우징과 관련하여 컴팩트 버전의 센서 방향을 변경하려면 다음과 같이 하십 시오.

- 1. 하우징 커버를 푸십시오.
- 2. 전자장치 박스의 나사를 풀고 하우징에서 상자를 주의해서 꺼내십시오.
- 3. 센서를 돌릴 수 있을 때까지 센서를 고정하는 나사 3개를 푸십시오.
- 센서를 정렬하고 나사를 다시 조이십시오. 최대 토크인 1.5 Nm을 초과하지 않도록 주의하십시오.
- 5. 트랜스미터 하우징을 역순으로 다시 조립하십시오.
- 전자장치 박스와 센서 나사의 정확한 위치는 '문제 해결' 섹션의 분해도를 참조하십 시오.

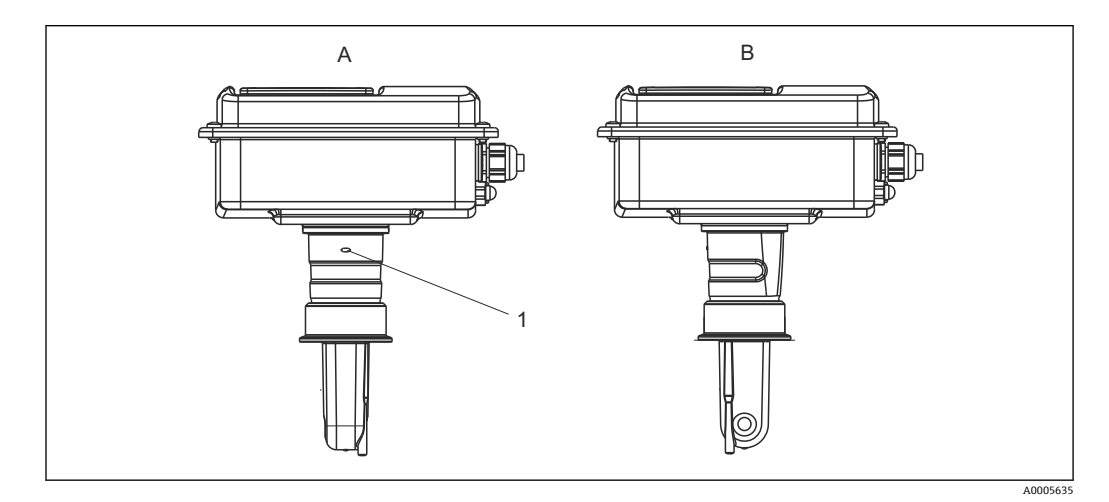

▶ 16 트랜스미터 하우징의 센서 방향

- A 기본 방향
- B 90° 회전한 센서

1 어댑터 부분에 표시된 방향 화살표

### 4.5 설치 후 점검

- 설치 후 측정 시스템의 손상 여부를 점검하십시오.
- 센서를 유체 흐름 방향으로 정렬하십시오.
- 센서의 코일 바디가 유체에 완전히 잠기게 하십시오.

### 5 전기연결

#### ▲경고

기기에는 전기가 흐릅니다.

- 잘못 연결하면 부상을 입거나 사망에 이를 수 있습니다.
- ▶ 전기 연결은 전기 기술자만 수행할 수 있습니다.
- ▶ 전기 기술자는 이 사용 설명서의 내용을 읽고 숙지해야 하며, 사용 설명서에 명시된 지 침을 준수해야 합니다.
- ▶ 연결 작업을 시작하기 전에 케이블에 전압이 없음을 확인하십시오.

#### 5.1 트랜스미터의 전기 연결

#### ▲경고

감전 위험이 있습니다!

 24 V 전원 공급 장치를 사용하는 기기의 경우 전원 공급 지점에서 이중 또는 강화 절 연을 통해 위험한 활선으로부터 전원 공급 장치를 절연해야 합니다.

#### 주의

기기에는 전원 스위치가 없습니다.

- ▶ 사용자는 기기 근처에 설치하는 보호 회로 차단기를 직접 준비해야 합니다.
- ▶ 회로 차단기는 스위치 또는 전원 스위치여야 하고, 기기의 회로 차단기라는 라벨이 붙 어 있어야 합니다.

#### 5.1.1 배선

감전 위험이 있습니다.

▶ 기기의 전원을 차단하십시오.

다음 단계를 따라 트랜스미터를 연결하십시오.

- 1. 하우징 커버에서 Phillips 나사 4개를 풀고 커버를 제거하십시오.
- 2. 단자대에서 커버 프레임을 제거하십시오. 이를 위해 스크류드라이버를 홈 (A)에 넣고(→ 17 참조) 탭을 안으로 밀어 넣으십시오((B)).
- 열린 케이블 글랜드를 관통한 케이블을 → 
   18에 나온 단자 할당에 따라 하우징에 삽입하십시오.
- 4. 단자 할당에 따라 전원 공급 장치를 연결하십시오(→ 🖻 19 참조).
- 5. 단자 할당에 따라 전원 공급 장치를 연결하십시오(→ 🖻 19 참조).
- 6. → 🖻 18 그림에 따라 기능 접지(FE)를 연결하십시오.
- 7. 분리 버전: → 19에 나온 단자 할당에 따라 센서를 연결하십시오. 분리 버전의 경우 멀티 코어 차폐 센서 케이블을 통해 CLS54 전도도 센서를 연결합니다. 케이블과 함께 종단과 관련된 설명서가 제공됩니다. 측정 케이블을 연장하려면 정션 박스 VBM('액세서리' 섹션 참조)을 사용해야 합니다. 정션 박스를 사용해서 케이블을 최대로 연장한 길이는 55 m (180 ft.)입니다.
- 8. 케이블 글랜드를 단단히 조이십시오.

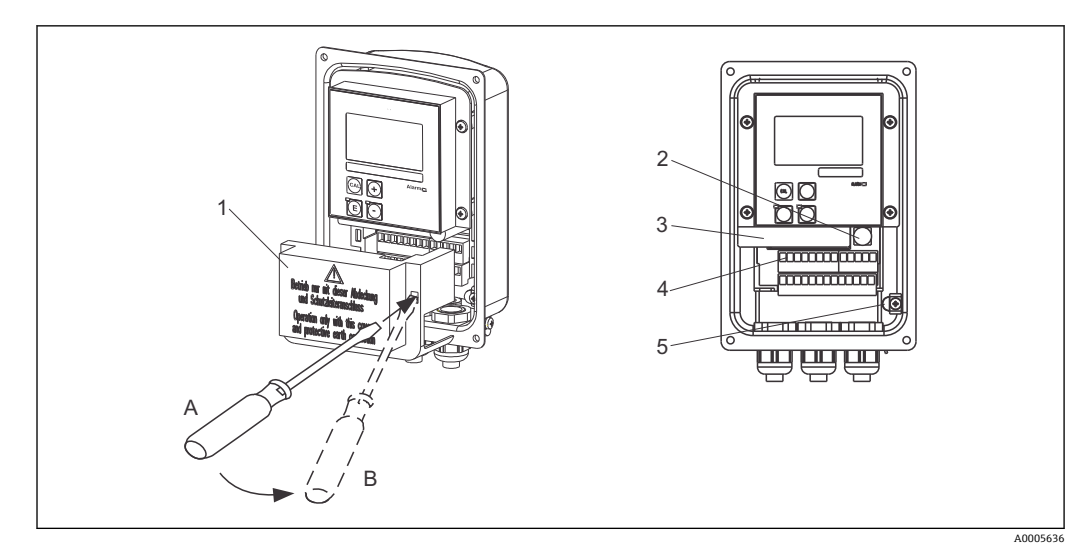

- 🖻 17 열린 하우징 모습
- 1 커버프레임
- 2 퓨즈
- 3 탈착식 전자장치 박스
- 4 단자 5 보호 접지

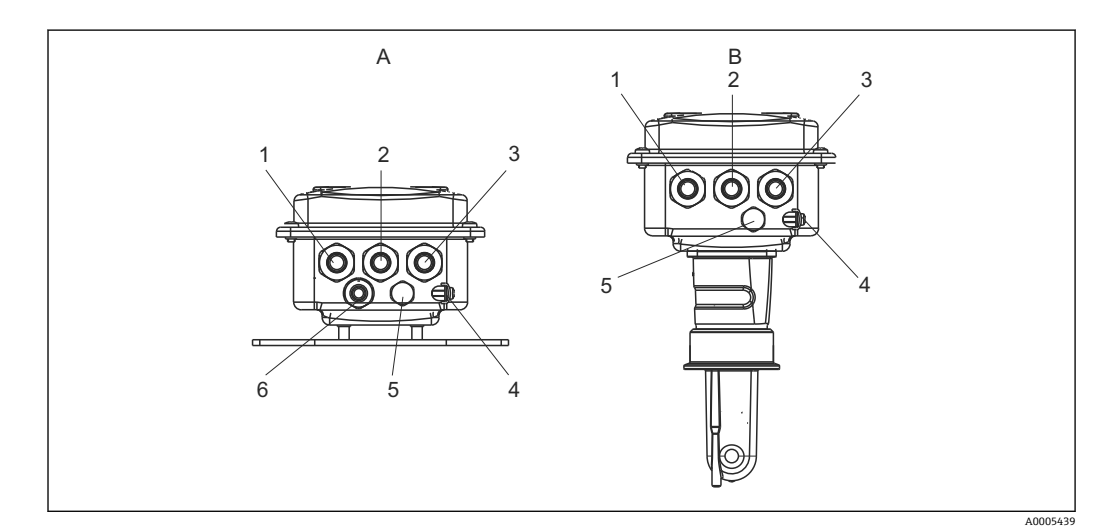

▶ 18 케이블 인입구 배치

#### A 분리버전

- 1 더미플러그, 아날로그 출력, 이진 입력
- 2 폴트 신호 접촉용 케이블 인입구
- 3 전원 공급용 케이블 인입구
- 4 기능 접지(FE)
- 5 압력 보정 요소 PCE(Goretex® 필터)
- 6 센서 연결용 케이블 인입구, Pg 9

- B 컴팩트 버전
- 1 더미플러그, 아날로그 출력, 이진 입력
- 2 폴트 신호 접촉용 케이블 인입구
- 3 전원 공급용 케이블 인입구
- 4 기능 접지(FE)
- 5 압력 보정 요소 PCE(Goretex® 필터)

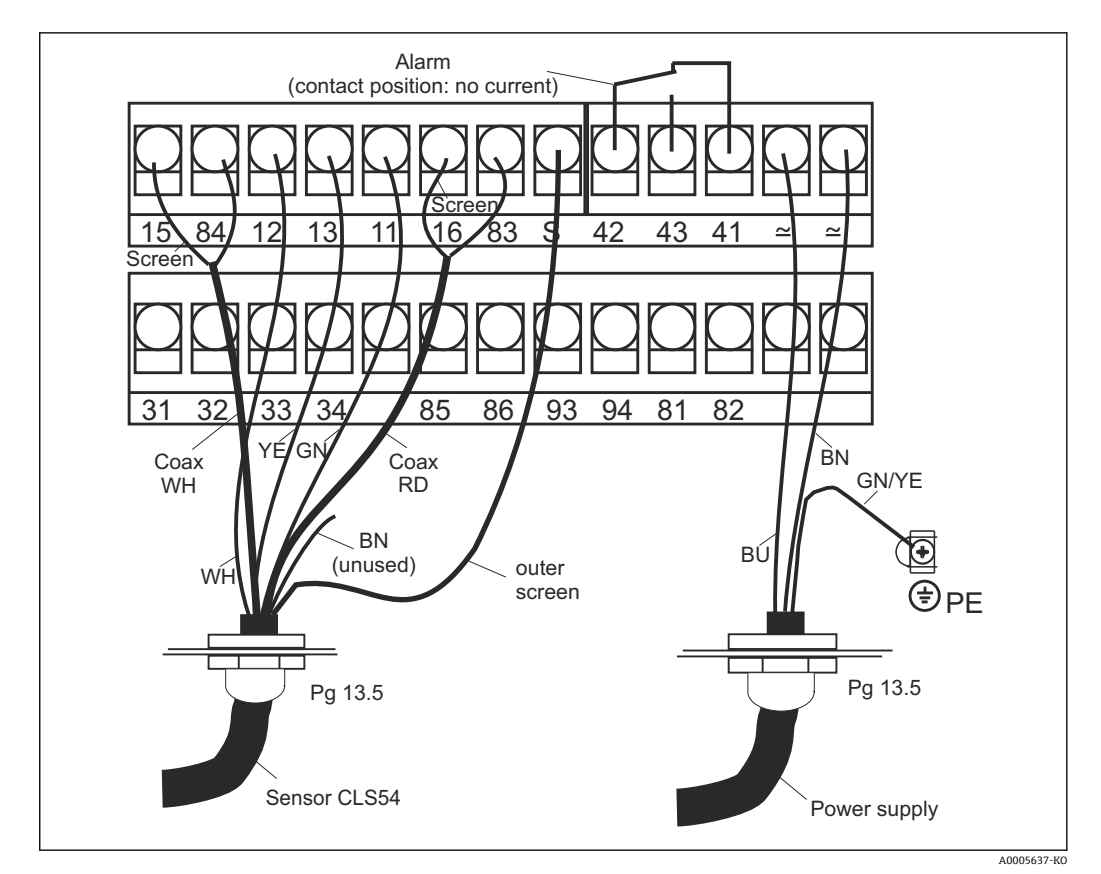

🖻 19 Smartec 시스템의 전기 연결

5.1.2 배선도

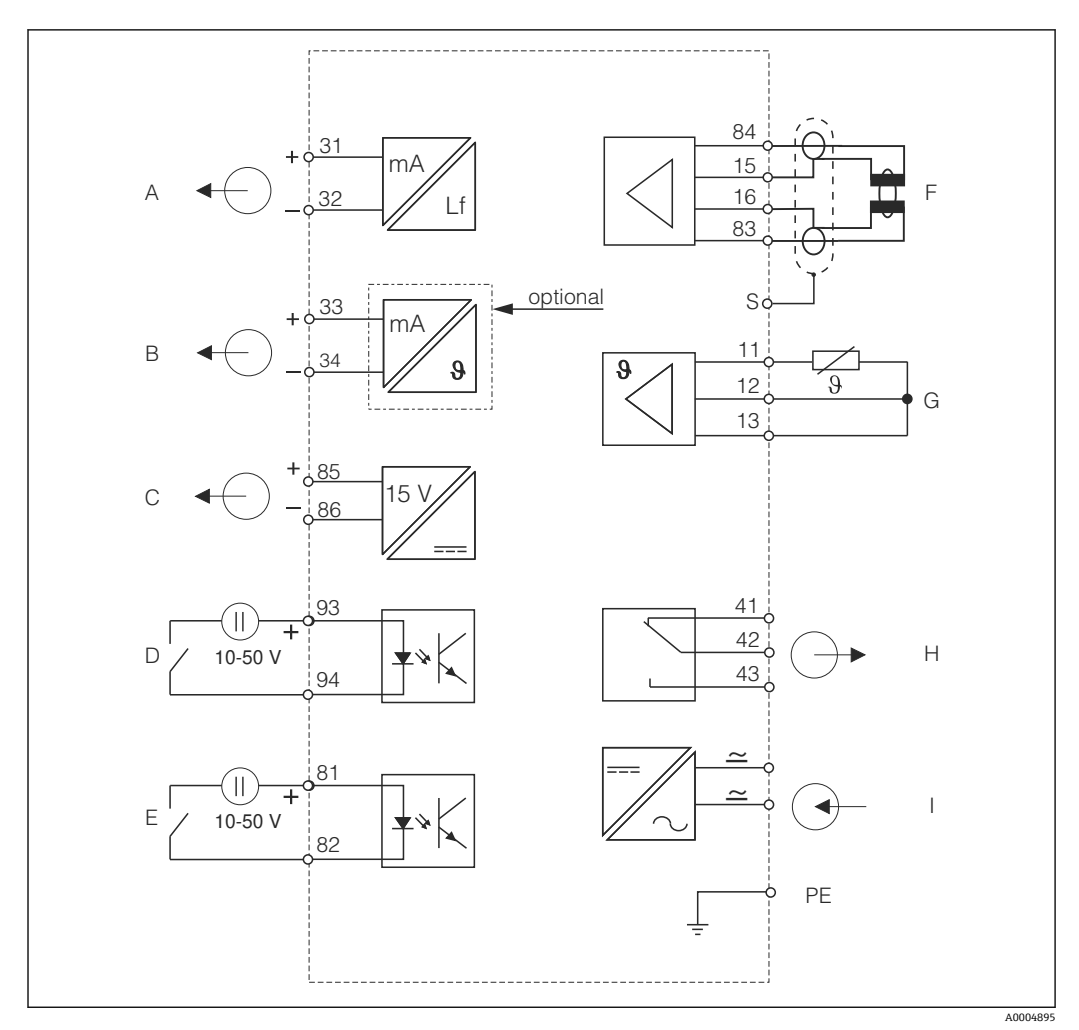

🖻 20 전기 연결 CLD134

- A 신호 출력 1, 전도도
- B 신호 출력 2, 온도
- C 보조 전압 출력
- D 이진 입력 2(MRS 1+2)
- E 이진 입력 1(홀드/MRS 3+4)

MRS: 원격 파라미터 세트 구성(측정 범위 전환)

- F 전도도 센서
- G 온도 센서
- H 알람(무전류 접촉 위치)
- I 전원 공급 장치

5.1.3 이진 입력 연결

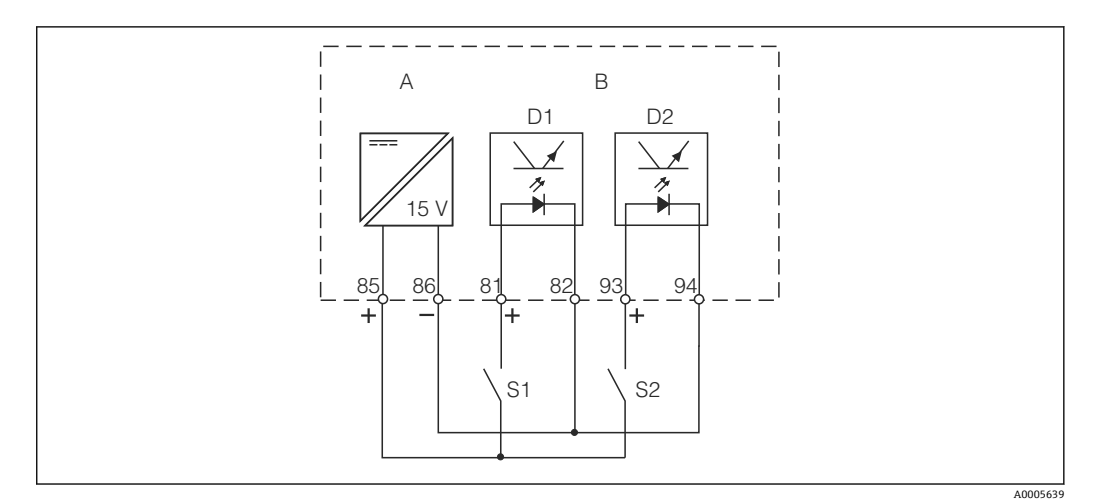

▶ 21 외부 접점을 이용할 경우의 이진 입력 연결

| А  | 보조 전압 출력      |
|----|---------------|
| В  | 접점 입력 D1 및 D2 |
| S1 | 외부 무전류 접점     |
| S2 | 외부 무전류 접점     |

### 5.1.4 연결구역스티커

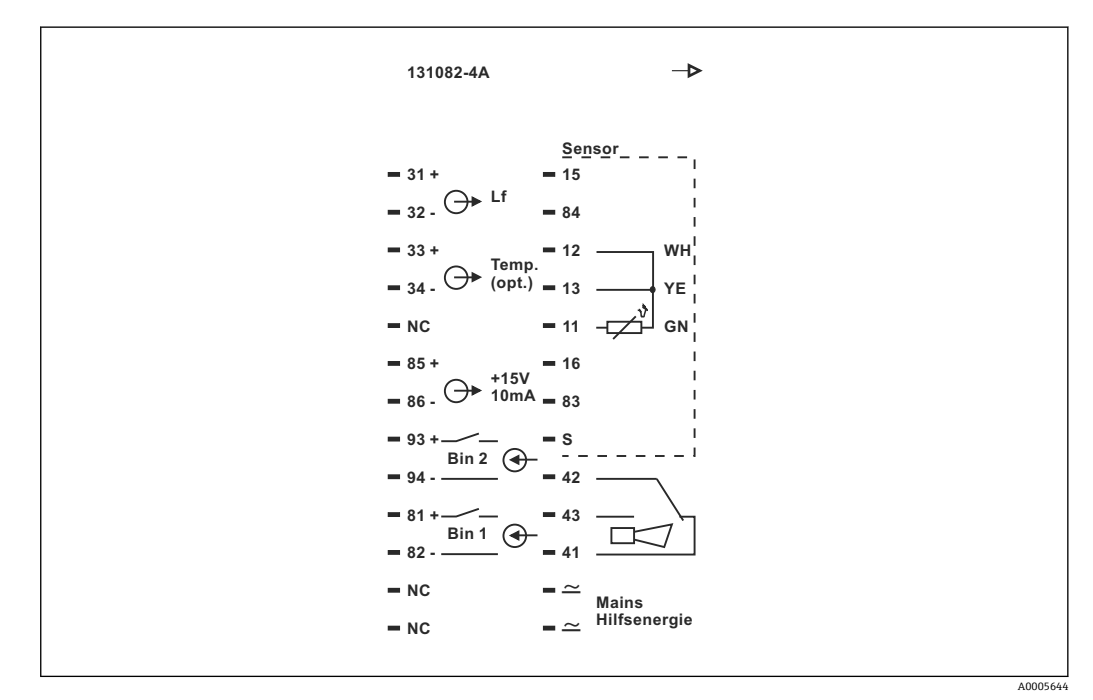

■ 22 Smartec의 연결구역 스티커

 Ⅰ 이 기기에는 Class I 장비 보호 기능이 있습니다. 금속 하우징을 PE에 연결해야 합 니다.

- NC로 표시된 단자는 연결할 수 없습니다.
- 표시가 없는 단자는 연결할 수 없습니다.

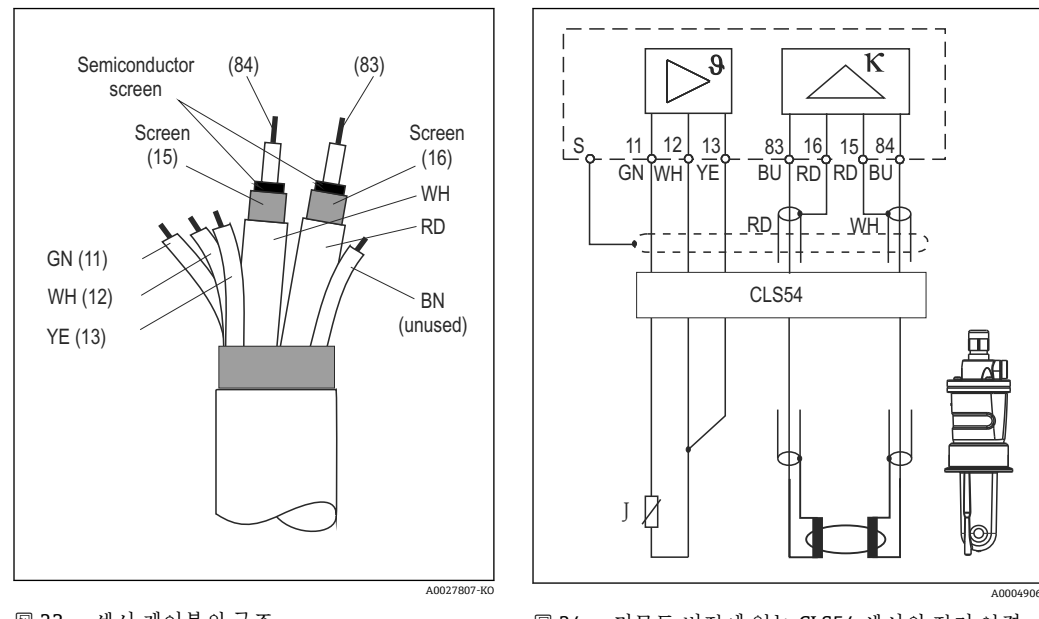

5.1.5 측정 케이블의 구조 및 종단

▶ 23 센서 케이블의 구조

🖻 24 리모트 버전에 있는 CLS54 센서의 전기 연결

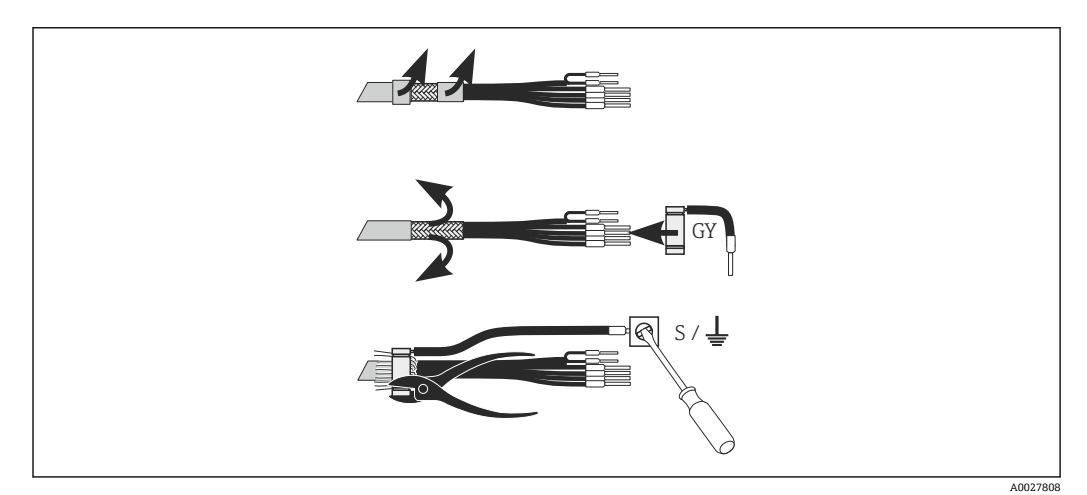

■ 25 CLK6 화면 연결

다음 그림에 따라 종단된 특수 측정 케이블을 설치하십시오.

- 1. 케이블 글랜드를 통해 케이블을 배선 구역으로 밀어넣으십시오.
- 2. 차폐 편조를 3cm 정도 벗긴 다음 케이블 절연체 위로 다시 접으십시오.
- 준비된 차폐 편조 위에 제공된 화면 연결의 압착 링을 놓고 플라이어로 링을 단단히 닫으십시오.
- 4. 화면 연결선을 가닥을 접지 기호가 있는 단자에 연결하십시오.
- 5. 남은 전선을 배선도에 따라 연결하십시오. 그런 다음 케이블 글랜드를 조이십시오.

5.2 폴트 신호 접점

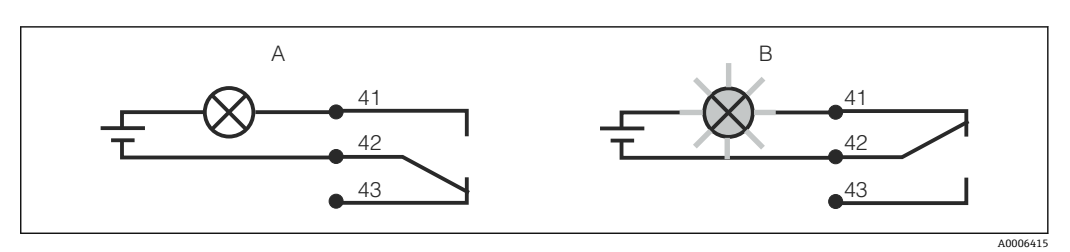

■ 26 알람 접점에서 권장하는 이중 안전(fail-safe) 전환

A 정상 작동 상태

B 알람 조건

정상 작동 상태

기기가 작동 중이고 오류 메시지가 없음(알람 LED가 꺼짐):

릴레이에 전원이 공급됨
접점 42/43이 닫힘

알람 조건 오류 메시지가 있음(알람 LED 적색) 또는 기기 결함 또는 전원 공급이 차단됨(알람 LED가 꺼짐):

- 릴레이에 전원 공급이 차단됨
- 접점 41/42가 닫힘

### 5.3 연결 후 점검

전기 연결 후 다음과 같은 사항을 점검하십시오.

| 기기 상태 및 사양               | 참고    |
|--------------------------|-------|
| 기기와 케이블의 외부가 손상되지 않았습니까? | 육안 검사 |

| 전기 연결                                      | 참고                 |
|--------------------------------------------|--------------------|
| 공급 전압이 명판에 명시된 값과 일치합니까?                   |                    |
| 연결된 케이블에 변형 방지 장치가 있습니까?                   |                    |
| 케이블이 고리가 있거나 교차하지 않고 올바르게 배선되었습니까?         |                    |
| 전원 케이블과 신호 케이블이 배선도에 따라 올바르게 연결 되었습<br>니까? |                    |
| 모든 나사 단자가 단단하게 조여졌습니까?                     |                    |
| 모든 케이블 인입구를 단단히 조이고 누설이 방지되게 설치했습니<br>까?   |                    |
| PE 배전 블록을 접지했습니까(해당 시)?                    | 접지는 설치 지점에서 수행합니다. |

## **6** 작동 옵션

### 6.1 작동 및 시운전

다음과 같은 방법으로 트랜스미터를 작동할 수 있습니다.

- 현장에서 키 필드 사용
- HART 인터페이스 사용(선택사항, 주문 버전에 따라 다름):
  - HART 휴대용 단자 사용
  - HART 모뎀 및 Fieldcare 소프트웨어 패키지가 설치된 PC
- 인터페이스 및 Fieldcare 소프트웨어 패키지가 설치된 PC를 이용한 PROFIBUS PA/DP 사용(선택사항, 주문 버전에 따라 다름) 또는 프로그래머블 로직 컨트롤러(PLC) 사용

# ■ HART 또는 PROFIBUS PA/DP를 통해 작동하려면 추가 사용 설명서의 관련 섹션을 읽어보십시오.

- PROFIBUS PA/DP, Smartec CLD134용 필드 통신, BA00213C/07/EN
- HART, Smartec CLD134용 필드 통신, BA00212C/07/EN

다음 섹션에는 키를 이용한 작동 방법만 나와 있습니다.

### 6.2 디스플레이 및 작동 요소

#### 6.2.1 사용자 인터페이스

ALARM O 알람 표시(예: 지속적인 한도 위반). 온도 센서 작동 오류 또는 시스템 오류

#### 6.2.2 LC 디스플레이

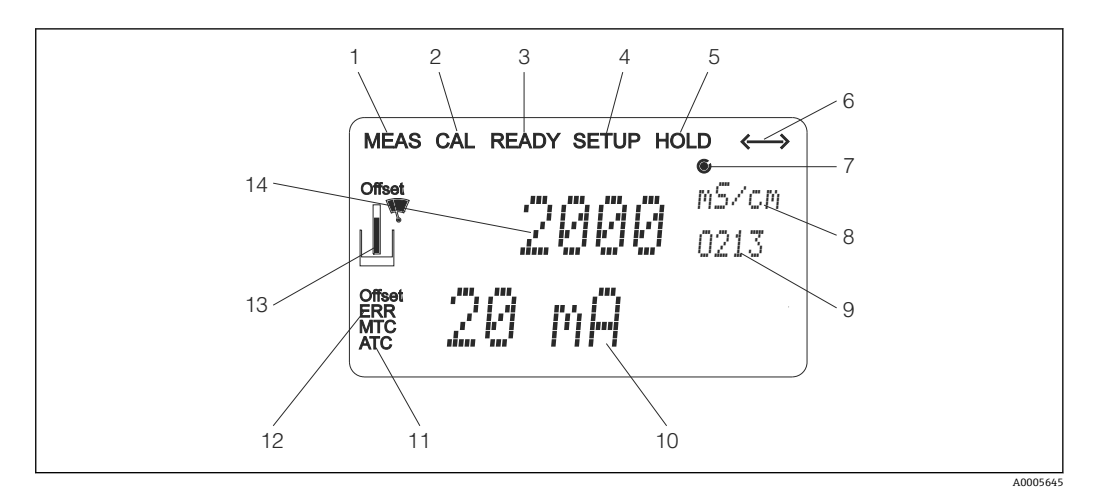

■ 27 Smartec CLD134의 LC 디스플레이

- 1 측정 모드의 표시기(정상 작동)
- 2 교정모드의표시기
- 3 완료된 교정의 표시기
- 4 셋업 모드의 표시기(구성)
- 5 '홀드'모드의 표시기(전류 출력이 지정된 상태로 남아 있음)
- 6 통신 기능이 있는 기기의 신호 수신 표시기
- 7 릴레이 작동 상태의 표시기:○비활성화, 활성화
- 8 측정 모드: 측정 변수 셋업 모드: 구성된 변수
- 9 기능 코드
- 10 측정 모드: 보조 측정값 셋업/교정 모드: 예: 세트 값
- 11 수동/자동 온도 교정 표시기
- 12 '오류'표시기
- 13 교정 중 센서 기호 점멸
- 14 측정 모드: 기본 측정값 셋업/교정 모드: 예: 파라미터

### 6.2.3 작동 요소

작동 요소는 하우징 커버로 덮여 있습니다. 디스플레이 및 알람 LED는 보기 창을 통해 볼 수 있습니다. Smartec을 작동하려면 나사 4개를 풀고 하우징 커버를 여십시오.

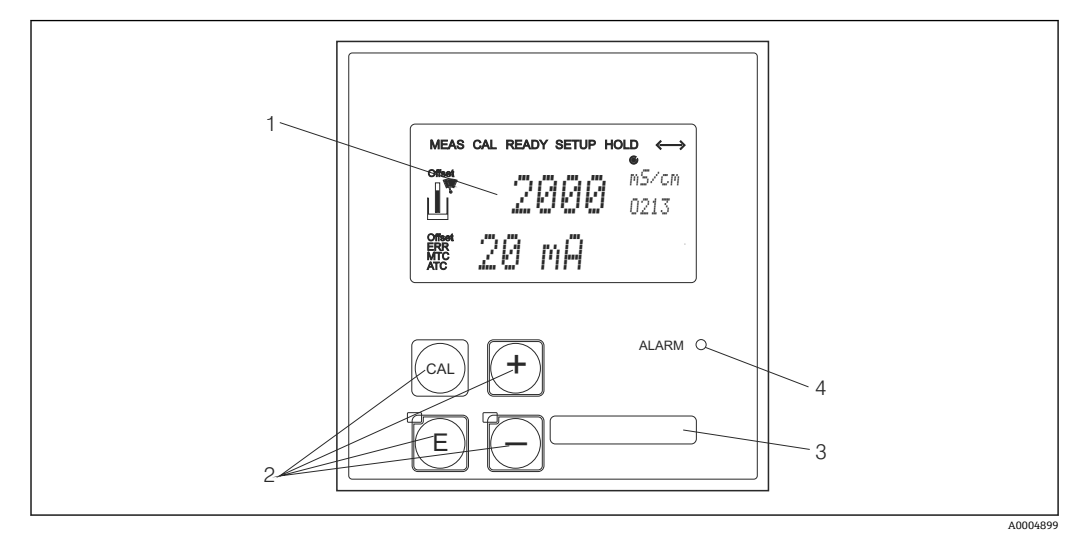

☑ 28 CLD134의 디스플레이 및 키

- 1 측정값 및 구성 데이터 표시용 LC 디스플레이
- 2 교정및기기구성용작동키4개
- 3 사용자 지정 정보 필드
- 4 알람 기능용 발광 다이오드

6.3 로컬 작동

#### 6.3.1 작동 방법

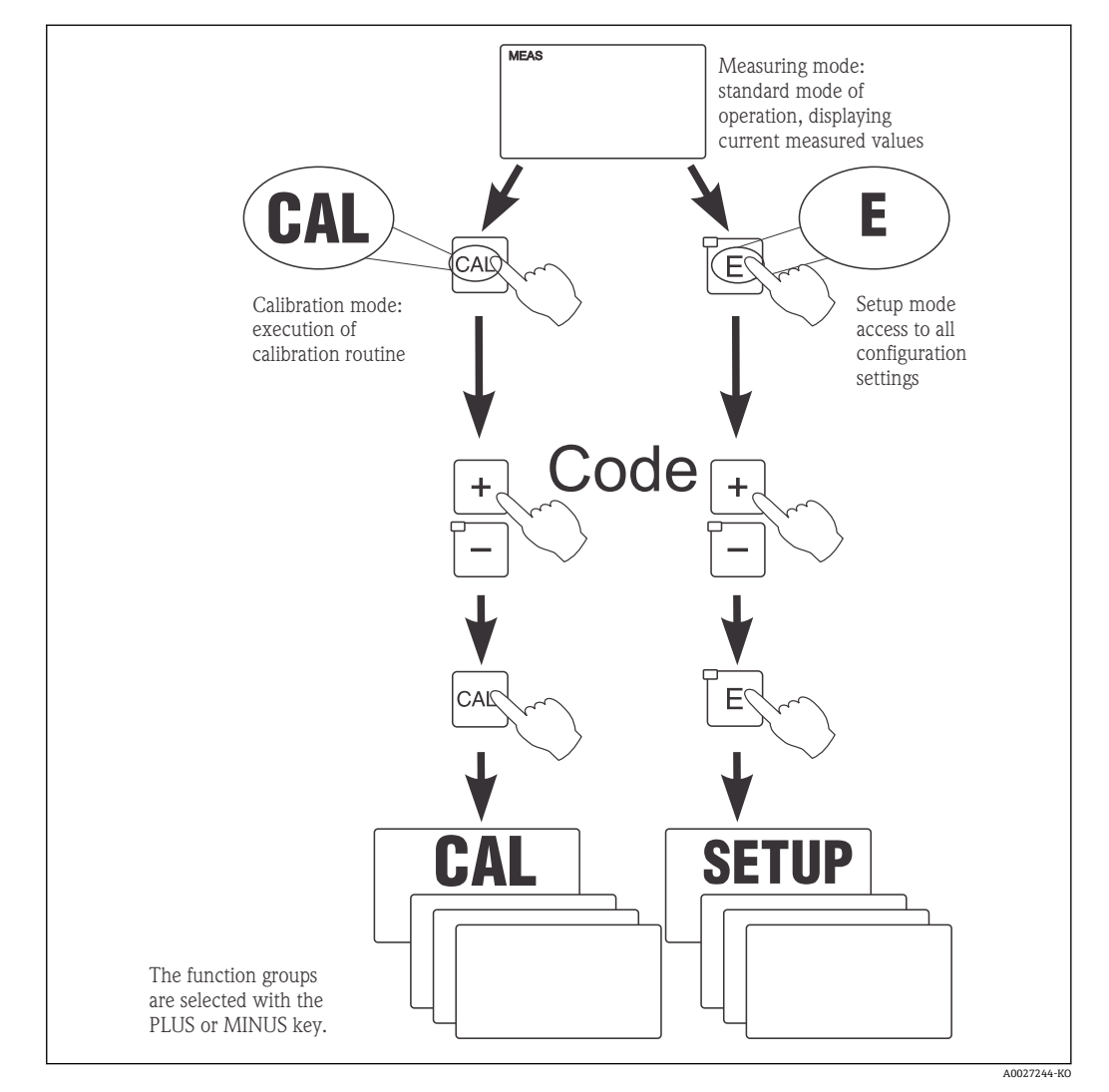

🖻 29 작동모드에 대한 설명

셋업 모드에서 약 15분 동안 아무 키도 누르지 않으면 기기가 측정 모드로 자동 전환 됩니다. 활성화된 홀드(셋업 중 홀드)는 모두 취소됩니다.

#### 액세스 코드

모든 기기 액세스 코드가 수정된 상태이며 이를 변경하면 안 됩니다. 기기에서 액세스 코 드를 요청하면 여러 코드를 구분합니다.

- CAL 키 + 코드 22: Calibration(교정) 및 Offset(오프셋) 메뉴에 대한 액세스
- ENTER 키 + 코드 22: 구성 및 사용자 지정 설정을 가능하게 하는 파라미터 메뉴에 대한 액세스
- PLUS + ENTER 키 동시(최소 3초): 키보드 잠금
- CAL + MINUS 키 동시(최소 3초): 키보드 잠금 해제
- CAL 또는 ENTER 키 + 임의의 코드: 읽기 모드에 액세스, 모든 설정을 확인할 수 있지만 수정은 불가능

#### 메뉴 구성

구성 및 교정 기능은 기능 그룹에 있습니다.

- 셋업 모드에서 PLUS 및 MINUS 키를 이용해 기능 그룹을 선택하십시오.
- 기능 그룹에서 ENTER 키를 이용해 다른 기능으로 전환하십시오.
- 기능 내에서 PLUS 및 MINUS 키를 이용해 원하는 옵션을 선택하거나 이러한 키를 이용 해 설정을 수정하십시오. 그런 다음 ENTER 키를 이용해 확인하고 다음 단계로 넘어가 십시오.
- PLUS 및 MINUS 키를 동시에 눌러서(ESC 기능) 프로그래밍을 종료하십시오(기본 메뉴 로 돌아가기).
- PLUS 및 MINUS 키를 다시 동시에 눌러서 측정 모드로 전환하십시오.
- 📭 ENTER를 눌러서 수정된 설정을 확인하지 않으면 이전 설정이 유지됩니다.

메뉴 구성에 대한 개요가 사용 설명서의 부록에 나와 있습니다.

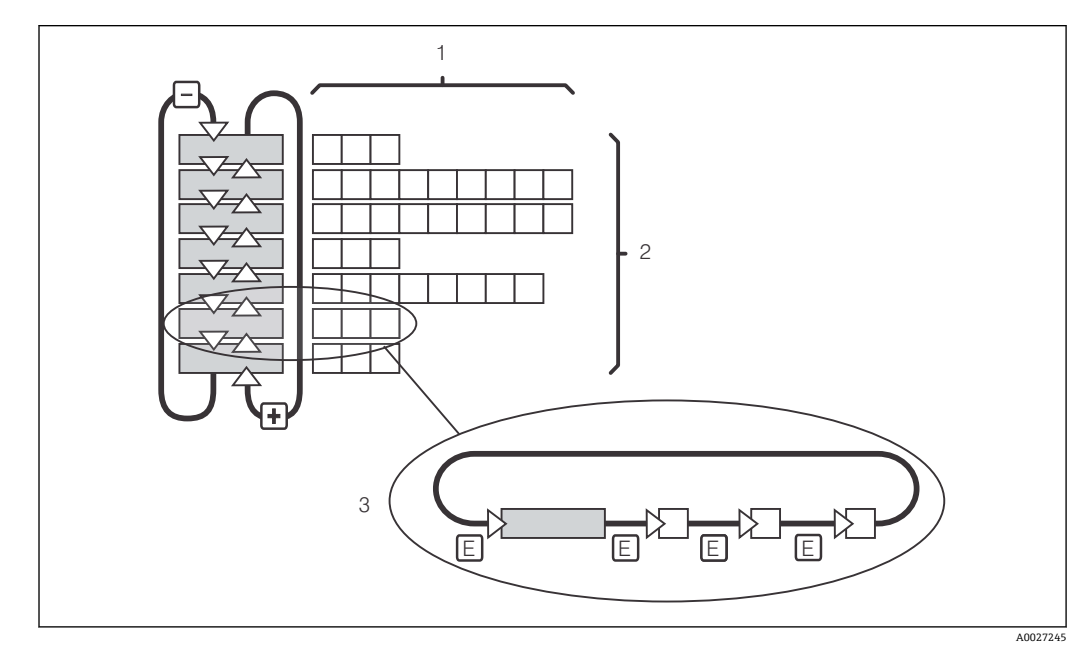

🖻 30 메뉴 구성

- 1 기능(파라미터 선택, 번호 입력)
- 2 기능 그룹, PLUS 및 MINUS 키를 이용해 앞뒤로 스크롤하십시오.
- 3 ENTER 키를 이용해 기능으로 전환

#### 홀드 기능: 출력 '정지'

셋업 모드와 교정 중에는 전류 출력이 '정지'(공장 초기 설정)될 수 있습니다. 즉, 현재 상 태가 계속 유지됩니다. 디스플레이에 'HOLD'(홀드)가 표시됩니다.

- '서비스' 기능 그룹에서 홀드 설정을 찾을 수 있습니다.
- 홀드 중에 모든 접점이 대기 상태가 됩니다.
- 활성화된 홀드가 다른 모든 자동 기능에 우선하여 적용됩니다.
- 홀드를 할 때마다 컨트롤러의 I 구성요소가 '0'으로 설정됩니다.
- 모든 알람 지연이 '0'으로 리셋됩니다.
- 이 기능은 홀드 입력을 통해 외부에서 활성화할 수도 있습니다(배선 다이어그램 참조, 이진 입력 1).
- 수동 홀드(필드 S3)는 전원 공급 실패 후에도 활성화 상태가 됩니다.
7 시운전

## 7.1 기능 점검

#### ▲경고

잘못된 연결, 잘못된 공급 전압

- 직원에 대한 안전 위험과 기기 오작동이 발생할 수 있습니다.
- ▶ 배선도에 따라 모든 연결을 올바르게 설정했는지 점검하십시오.
- ▶ 공급 전압이 명판에 표시된 전압과 일치하는지 확인하십시오.

## 7.2 기기켜기

처음으로 트랜스미터를 켜기 전에 트랜스미터의 작동을 숙지하십시오. 특히 '기본 안전 지침' 및 '작동 옵션' 섹션을 자세히 읽어보십시오. 전원을 켠 후 기기가 자체 테스트를 수 행하고 측정 모드로 들어갑니다.

그런 다음 '빠른 셋업' 섹션의 지침에 따라 첫 번째 구성을 하십시오. 사용자가 설정한 값 은 전원 공급이 차단된 상태에서도 유지됩니다.

다음과 같은 기능 그룹은 트랜스미터에서 사용할 수 있습니다(기능 업그레이드로만 사용 할 수 있는 기능 그룹에는 해당 내용이 표시됨).

셋업 모드

- 셋업 1 (A)
- 셋업 2 (B)
- 전류 출력(O)
- 알람(F)
- 점검(P)
- 릴레이(R)
- 알파표(T)
- 농도 측정(K)
- 서비스(S)
- Endress+Hauser 서비스(E)
- 인터페이스(I)
- 온도 계수(D)
- MRS(M)
- 교정모드
- 교정(C)

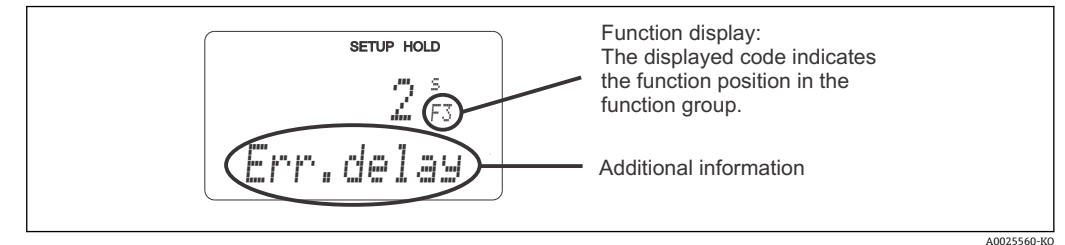

▶ 31 디스플레이에 표시되는 사용자 정보

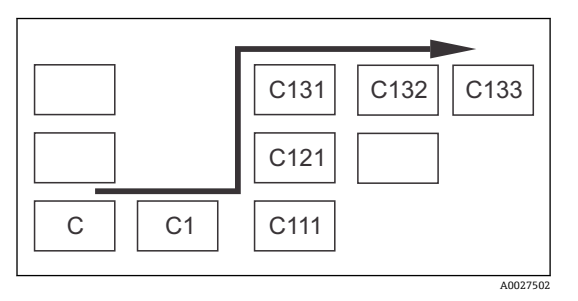

기능 그룹 및 기능을 쉽게 찾고 선택할 수 있도록 각 기능에 해당하는 코드가 표시됩니다. → ■ 31 이 코드의 구성은 → ■ 32에 나온 내용을 참조하 십시오. 기능 그룹은 첫 번째 열에 문자로 표시됩 니다(기능 그룹의 이름 참조). 개별 그룹의 기능 은 각 행 및 열에 오름차순으로 표시됩니다.

🗷 32 기능 코드

트랜스미터에서 사용할 수 있는 기능 그룹에 대한 자세한 설명은 '기기 구성' 섹션에 서 확인할 수 있습니다.

#### 기본 설정

기기를 처음 켜면 모든 기능에 공장 출하 시의 기본 설정이 적용됩니다. 아래의 표에는 주 요 설정에 대한 개요가 나와 있습니다.

다른 모든 공장 출하 기본 설정은 '시스템 구성' 섹션의 개별 기능 그룹에 대한 설명에서 찾을 수 있습니다(공장 출하 설정은 **굵은 글**꼴로 표시됨).

| 기능                         | 기본 설정                                 |
|----------------------------|---------------------------------------|
| 측정 유형                      | 전도도의 유도 측정<br>온도 측정(°C)               |
| 온도 보정 유형                   | 기준 온도인 25 ℃ (77 ℉)가 적용된 선형            |
| 온도 보정                      | 자동(ATC가 켜짐)                           |
| 릴레이 기능                     | 알람                                    |
| · 출드                       | 구성 및 교정 중에 활성화                        |
| 측정 범위                      | 100 μS/cm~2000 mS/cm (자동으로 선택한 측정 범위) |
| 전류 출력 1* 및 2*              | 4~20 mA                               |
| 전류 출력 1:4 mA 신호 출력의 측정값    | 0 μS/cm                               |
| 전류 출력 1:20 mA 신호 출력의 측정값   | 2000 mS/cm                            |
| 전류 출력 2:4 mA 신호 출력의 온도 값*  | 0 °C (32 °F)                          |
| 전류 출력 2:20 mA 신호 출력의 온도 값* | 150 °C (302 °F)                       |

\*에는 해당 버전이 있음

# 7.3 빠른 셋업

전원을 켠 후 올바른 측정에 필요한 트랜스미터의 주요 기능을 구성하려면 몇 가지 설정 을 해야 합니다. 다음 섹션에 이에 대한 예가 나와 있습니다.

| 사용  | 자 입력                                                                     | 조정 범위<br>(공장 출하 설정은 굵<br>은 글꼴)                                                  | 디스플레이                                           |
|-----|--------------------------------------------------------------------------|---------------------------------------------------------------------------------|-------------------------------------------------|
| 1.  | ENTER 키를 누르십시오.                                                          |                                                                                 |                                                 |
| 2.  | 메뉴에 대한 액세스를 가능하게 하려면 코드 22<br>를 입력하십시오. ENTER 키를 누르십시오.                  |                                                                                 |                                                 |
| 3.  | '서비스' 기능 그룹에 도달할 때까지 MINUS 키를<br>누르십시오.                                  |                                                                                 | SETUP HOLD                                      |
| 4.  | 설정을 하려면 ENTER를 누르십시오.                                                    |                                                                                 | 5<br>SERVICE                                    |
| 5.  | S1의 언어(예: 영어는 'ENG')를 선택하십시오.<br>입력 내용을 확인하려면 ENTER를 누르십시오.              | ENG = 영어<br>GER = 독일어<br>FRA = 프랑스어<br>ITA = 이탈리아어<br>NEL = 네덜란드어<br>ESP = 스페인어 | SETUP HOLD<br>ЕНС 51<br>СЭПЭЦЭЭӨ<br>А0008409-КО |
| 6.  | '서비스' 기능 그룹에서 나가려면 PLUS 키와<br>MINUS 키를 동시에 누르십시오.                        |                                                                                 |                                                 |
| 7.  | '셋업 1' 기능 그룹에 도달할 때까지 MINUS 키를<br>누르십시오.                                 |                                                                                 | SETUP HOLD                                      |
| 8.  | '셋업 1' 설정을 하려면 ENTER를 누르십시오.                                             |                                                                                 | A SETUP 1                                       |
| 9.  | A1에서 원하는 작동 모드(예:'cond' = 전도도)를<br>선택하십시오.<br>입력 내용을 확인하려면 ENTER를 누르십시오. | Cond = 전도도<br>Conc = 농도                                                         | setup Hold<br>COND A1<br>ÜPEP MODE              |
| 10. | A2에서 공장 출하 설정을 수락하려면 ENTER를<br>누르십시오.                                    | %<br><b>ppm</b><br>mg/l<br>TDS = 총 용존 고체<br>없음                                  | setup Hold<br>PPM A2<br>Conc. Unit.             |
| 11. | A3에서 기본 설정을 수락하려면 ENTER를 누르<br>십시오.                                      | XX.xx<br>X.xxx<br>XXX.x<br>XXX.x<br>XXXX                                        | setup HOLD<br>XX XX A3<br>Format.               |
| 12. | A4에서 기본 설정을 수락하려면 ENTER를 누르<br>십시오.                                      | <b>auto</b> , μS/cm, mS/cm,<br>S/cm, μS/m, mS/m,<br>S/ m                        | setup HOLD<br>auto A4<br>Unit.                  |

| 사용  | 자 입력                                                                                                    | 조정 범위<br>(공장 출하 설정은 굵<br>은 글꼴)                             | 디스플레이                                                                               |
|-----|----------------------------------------------------------------------------------------------------|------------------------------------------------------------|-------------------------------------------------------------------------------------|
| 13. | A5에서는 센서의 정확한 셀 상수를 입력하십시<br>오. 셀 상수는 센서 품질 인증에 나와 있습니다.                                                                         | 0.10~ <b>6.3</b> ~99.99                                    | setup Hold<br>6.300 AS<br>Cellconst                                                 |
| 14. | A6에서 기본 설정을 수락하려면 ENTER를 누르<br>십시오. 벽 간격이 15 mm 미만일 때 설치 계수<br>를 계산하는 방법에 대한 정보는 '설치 조건' 및<br>'교정' 섹션에 나와 있습니다.                  | 0.10~1~5.00                                                | SETUP HOLD<br>1. 000 A6<br>InstFac.<br>A0028195-KO                                  |
| 15. | 측정 조건이 불안정하고 디스플레이를 안정화해<br>야 하면 A7에 적절한 댐핑 계수를 입력하십시오.<br>입력 내용을 확인하려면 ENTER를 누르십시오.<br>디스플레이가 '셋업 1' 기능 그룹의 초기 화면으<br>로 돌아갑니다. | <b>1</b><br>1~60                                           | SETUP HOLD<br>1 A7<br>Damping<br>A0001960-K0                                        |
| 16. | '셋업 2' 기능 그룹에 도달할 때까지 MINUS 키를<br>누르십시오.<br>'셋업 2' 설정을 하려면 ENTER를 누르십시오.                                                         |                                                            | яетир ного<br>В<br>СССТИР 2<br>А0007830-КО                                          |
| 17. | B1에서 온도 센서를 선택하십시오.<br>기본적으로 측정 시스템에서 Pt 1000 온도 센서<br>가 있는 CLS54 센서가 제공됩니다.<br>입력 내용을 확인하려면 ENTER를 누르십시오.                       | Pt100<br><b>Pt1k = Pt 1000</b><br>NTC30<br>고 정             |                                                                                     |
| 18. | B2에서 프로세스의 적절한 온도 보정 유형을 선<br>택하십시오(예:'lin' = 선형).<br>입력 내용을 확인하려면 ENTER를 누르십시오.<br>자세한 정보는 '온도 보정 표' 섹션에 나와 있습니<br>다.           | 없음<br><b>Lin =</b> 선형<br>NaCl = 식탁염(IEC<br>60746)<br>탭 1~4 | SETUP HOLD<br>1 I M B2<br>TEMPCOMP.                                                 |
| 19. | B3에서는 온도 계수 α를 입력하십시오.<br>입력 내용을 확인하려면 ENTER를 누르십시오.<br>온도 계수 결정에 대한 자세한 정보는 '온도 보정<br>표' 및 '온도 계수 결정' 절에 나와 있습니다.               | <b>2.1 %/K</b><br>0.0 ~ 20.0 %/K                           | SETUP HOLD           2.108           41           РП Р Па Val           А0009012-КО |
| 20. | 현재의 온도가 B5에 표시됩니다. 필요하면 온도<br>센서를 외부 센서에 맞게 조정하십시오.<br>입력 내용을 확인하려면 ENTER를 누르십시오.                                                | 표시 및 입력된 실제<br>값<br>-35.0 ~ 250.0 ℃                        | SETUP HOLD           Ü. Ü. S.           Real Temp.                                  |
| 21. | 측정 온도와 입력 온도의 차이가 표시됩니다.<br>ENTER 키를 누르십시오.<br>디스플레이가 '셋업 2' 기능 그룹의 초기 화면으<br>로 돌아갑니다.                                           | <b>0.0 °C</b><br>-5.0 ~ 5.0 °C                             | SETUP HOLD<br>Ö. Ö. °C<br>B6<br>TempOffs.<br>A0009015-KO                            |

| 사용  | 자 입력                                                                                                    | 조정 범위<br>(공장 출하 설정은 굵<br>은 글꼴)                 | 디스플레이                                                                                                    |
|-----|----------------------------------------------------------------------------------------------------|------------------------------------------------|----------------------------------------------------------------------------------------------------|
| 22. | '전류 출력' 기능 그룹에 도달할 때까지 MINUS 키<br>를 누르십시오.<br>전류 출력을 설정하려면 ENTER를 누르십시오.                                                                    |                                                | SETUP HOLD           0                                                                                                    |
| 23. | 01,에서는 전류 출력을 선택하십시오(예: 'Out 1'<br>= 출력 1).<br>입력 내용을 확인하려면 ENTER를 누르십시오.                                                                   | 출력1<br>출력2                                     | SETUP HOLD                                                                                                    |
| 24. | 02에서는 선형 특징을 선택하십시오.<br>입력 내용을 확인하려면 ENTER를 누르십시오.                                                                                          | <b>Lin =</b> 선형 <b>(1)</b><br>Sim = 시뮬레이션(2)   | <b>SETUP HOLD</b><br><b>1 1 11</b> 02<br><b>5 6 1 1 1 10</b><br>Астрания<br>Астрания<br>АС |
| 25. | 0211에서는 전류 출력의 전류 범위를 선택하십<br>시오(예:4~20 mA).<br>입력 내용을 확인하려면 ENTER를 누르십시오.                                                                  | <b>4~20mA</b><br>0~20 mA                       | етир ноцо<br>4-20 <sub>0211</sub><br>5е1. Range                                                                                                    |
| 26. | O212에서는 트랜스미터 출력에서 최소 전류값<br>이 적용되는 전도도를 지정하십시오(예:<br>0 μS/cm).<br>입력 내용을 확인하려면 ENTER를 누르십시오.                                               | <b>0.00 μS/cm</b><br>0.00 μS/<br>cm~2000 mS/cm | етир ноцо                                                                                                    |
| 27. | O213에서는 트랜스미터 출력에서 최대 전류값<br>이 적용되는 전도도를 지정하십시오(예:<br>930 µS/cm).<br>입력 내용을 확인하려면 ENTER를 누르십시오.<br>디스플레이가 '전류 출력' 기능 그룹의 초기 화면<br>으로 돌아갑니다. | <b>2000 mS/cm</b><br>0.00 μS/<br>cm~2000 mS/cm | етир нодо<br>930 м5/см<br>20 мА<br>А0028193-КО                                                                                                    |
| 28. | 측정 모드로 전환하려면 PLUS 및 MINUS를 동시<br>에 누르십시오.                                                                                                   |                                                |                                                                                                    |

유도형 센서를 설치하려면 먼저 에어 세팅을 해야 합니다. 자세히 알아보려면 '교정' 섹션을 참조하십시오.

# 7.4 기기구성

다음 섹션에는 Smartec CLD134의 모든 기능에 대한 설명이 나와 있습니다.

## 7.4.1 셋업 1(전도도/농도)

셋업 1 기능 그룹에서 측정 모드와 센서에 대한 설정을 변경할 수 있습니다. 최초 시운전에서 이 메뉴의 모든 설정을 이미 완료했을 것입니다. 이 설정에 대한 변경은 언제든지 할 수 있습니다.

| 코<br>딩 | 필드                      | 조정 범위<br>(공장 출하 설정은 굵                                    | 디스플레이                                                                                                    | 정보                                                                            |
|--------|-------------------------|----------------------------------------------------------|----------------------------------------------------------------------------------------------------|-------------------------------------------------------------------------------|
|        |                         | 은 글꼴)                                                    |                                                                                                    |                                                                               |
| A      | 셋업 <b>1</b> 기<br>능 그룹   |                                                          | <b>SETUP HOLD</b><br>А<br><u><u></u><br/><u></u><br/><u></u><br/><u></u><br/><u></u><br/><u></u><br/><u></u><br/><u></u><br/><u></u><br/><u></u><br/><u></u><br/><u></u><br/><u></u></u> | 기본 기능의 구성                                                                     |
| A1     | 작동 모드<br>선택             | <b>cond =</b> 전도도<br>conc= 농도                            | setup Hold<br>COND A1<br>UPER. Mode<br>A0028187-KO                                                                                                    | 기기에 따라 표시되는 값이 다름<br>• cond<br>• conc<br>• 조동 모드를 변경하면 모든 사용자 설정이 자동으로 리셋됩니다. |
| A2     | 표시할 농<br>도 단위 선<br>택    | %<br><b>ppm</b><br>mg/l<br>TDS = 총 용존 고체<br>없음           | setup hold<br>PPM A2<br>Conc. Unit.                                                                                                    |                                                                               |
| A3     | 농도 단위<br>의 표시 형<br>식 선택 | XX.xx<br>X.xxx<br>XXX.x<br>XXX.x<br>XXXX                 | setup Hold<br>XX XX A3<br>Format.                                                                                                    |                                                                               |
| A4     | 표시할 단<br>위 선택           | <b>auto</b> , μS/cm, mS/cm,<br>S/cm, μS/ m, mS/m,<br>S/m | SETUP HOLD<br>allto A4<br>Unit                                                                                                    | 'auto'를 선택하면 최대한 높은 해상<br>도가 자동으로 선택됩니다.                                      |
| A5     | 연결된 센<br>서의 셀 상<br>수 입력 | 0.10~ <b>6.3</b> ~99.99                                  | setup Hold<br>6. 300 1/cm<br>Cellconst                                                                                                    | 센서 품질 인증에 정확한 셀 상수가<br>나와 있습니다.                                               |

| 코<br>딩 | 필드              | 조정 범위<br>(공장 출하 설정은 굵<br>은 글꼴) | 디스플레이                                        | 정보                                                                                                    |
|--------|-----------------|--------------------------------|----------------------------------------------|----------------------------------------------------------------------------------------------------|
| A6     | 설치 계수           | 0.10~1~5.00                    | setup HOLD<br>1.000 A6<br>InstFac            | 설치 계수는 여기에서 수정할 수 있<br>습니다.<br>올바른 계수는 C1(3) 기능 그룹에서<br>확인하거나, 교정' 섹션을 참조하거<br>나, 설치 계수 차트를 사용하십시오.                              |
| A7     | 측정값 댐<br>핑 값 입력 | <b>1</b><br>1~60               | SETUP HOLD<br>1 A7<br>Dameing<br>A0009008-KO | 측정값 댐핑을 통해 지정된 개수의<br>개별 측정값에 대한 평균을 구합니<br>다. 예를 들어 측정이 불안정하면 디<br>스플레이를 안정화할 때 이 방법이<br>사용됩니다.<br>'1'을 입력하면 댐핑이 진행되지 않<br>습니다. |

### 7.4.2 셋업 2(온도)

온도 보정은 전도도 모드에서만 하면 됩니다(필드 A1에서 선택).

온도 계수는 변하는 온도당 전도도의 변화를 나타내며, 용액과 온도의 화학적 구성에 따 라 달라집니다.

종속성 수준을 정하기 위해 트랜스미터에서 4개 유형의 보정을 선택할 수 있습니다.

#### 선형 온도 보정

온도점 2개 사이의 변화는 일정한 것으로 간주됩 니다(α = const). 선형 보정을 위해 α 값을 수정할 수 있습니다. B7 필드에서 기준 온도를 수정할 수 있습니다. 기본 설정은 25 ℃입니다.

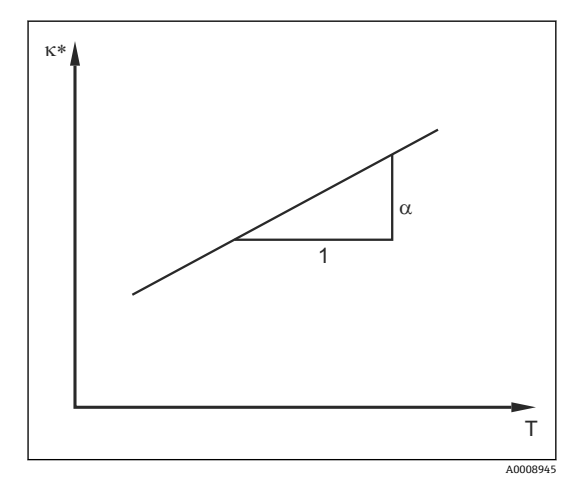

🖻 33 선형 온도 보정

\* 보정되지 않은 전도도

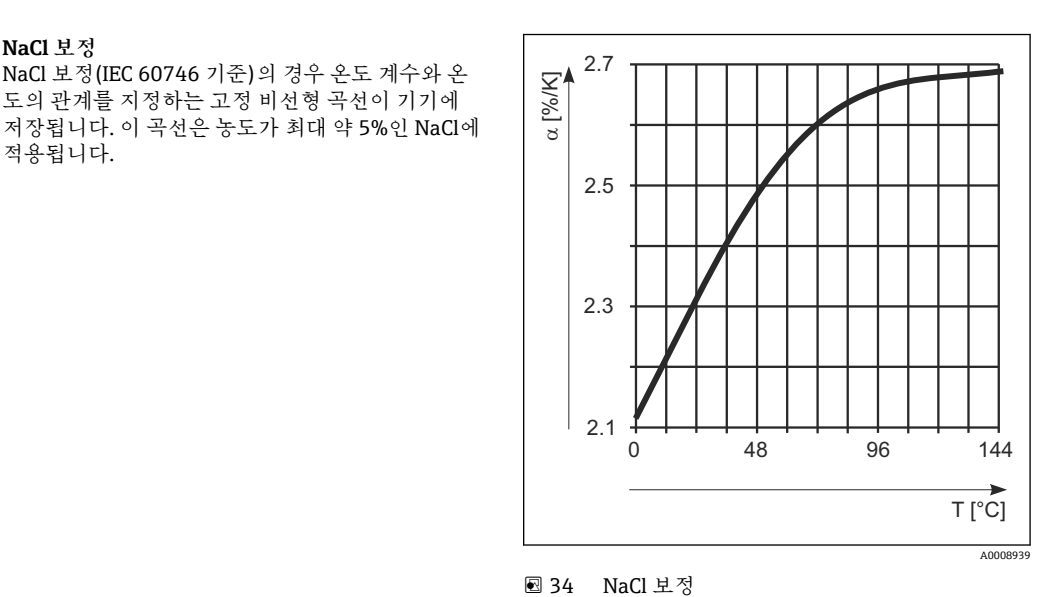

온도 보정표 참조

NaCl 보정

적용됩니다.

Plus 패키지가 포함된 기기의 경우 온도 계수 α가 있는 표를 온도 함수로 입력할 수 있습 니다. 온도 보정을 위해 알파 표 기능을 사용하려면 다음과 같은 측정 유체의 전도도 데이 터가 필요합니다.

온도 T와 전도도 K로 구성된 값:

기준 온도 T<sub>0</sub>의 경우 κ(TO)

■ 프로세스에서 발생하는 온도의 경우 K(T)

NaCl 보정(IEC 60746 기준)의 경우 온도 계수와 온

도의 관계를 지정하는 고정 비선형 곡선이 기기에

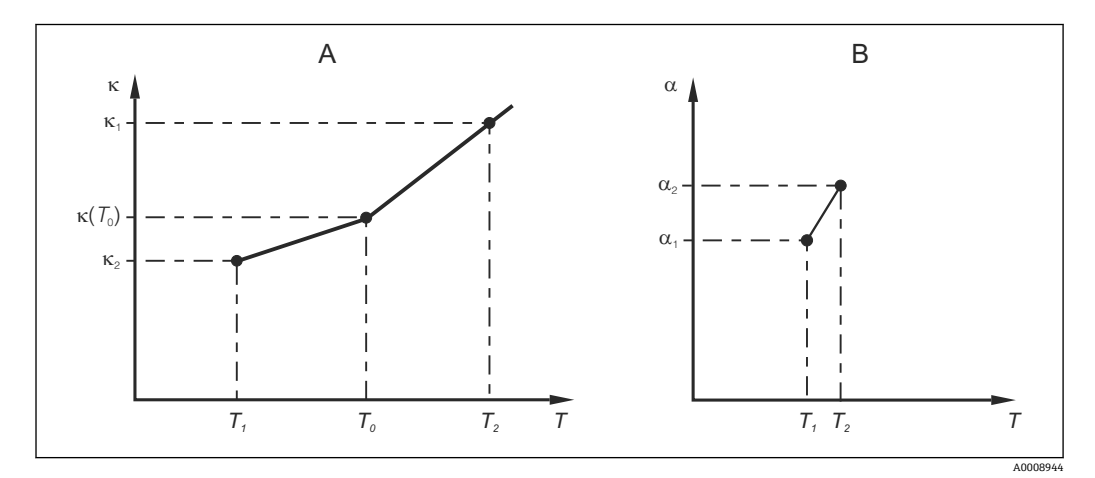

🖻 35 온도계수 확정

필수 데이터 А

계산된α값 В

다음 공식을 사용하여 프로세스와 관련된 온도에 대한 α 값을 계산하십시오.

$$\alpha = \frac{100\%}{\kappa(T_{o})} \cdot \frac{\kappa(T) - \kappa(T_{o})}{T - T_{o}}; T \neq T_{o}$$

이 방법으로 얻은 α-T 값 쌍을 ALPHA TABLE 기능 그룹의 T4 및 T5 필드에 입력하십시 오.

#### 셋업 2 기능 그룹

온도 측정 설정을 변경하려면 이 기능 그룹을 사용하십시오.

A0009162

최초 시운전에서 이 기능 그룹의 모든 설정을 이미 완료했을 것입니다. 선택한 값은 언제 든지 변경할 수 있습니다.

| 코딩 | 필드                      | 조정 범위<br>(공장 출하 설정은<br>굵은 글꼴)                       | 디스플레이                                                                | 정보                                                                                             |
|----|-------------------------|-----------------------------------------------------|----------------------------------------------------------------------|------------------------------------------------------------------------------------------------|
| В  | 셋업 2 기능<br>그룹           |                                                     | SETUP HOLD<br>B<br>SETUP 2<br>A0007830-KO                            | 온도 측정용 설정                                                                                      |
| B1 | 온도 센서<br>선택             | Pt100<br>Pt1k = Pt 1000<br>NTC30<br>고정              | setup Hold<br>Ft. 1 K: B1<br>Froc. Temp.                             | '고정'<br>온도 측정 없음, 고정 온도 값이 대신<br>지정됩니다.                                                        |
| B2 | 온도 보정<br>유형 선택          | 없음<br>Lin = 선형<br>NaCl = 식탁염(IEC<br>60746)<br>탭 1~4 | SETUP HOLD<br>1 1 11 B2<br>TEMPCOMP.                                 | 농도 측정에는 이 옵션이 나타나지 않<br>습니다.<br>탭 2~4 옵션은 추가 기능인 '원격 파라<br>미터 세트 구성'이 적용된 기기에서만<br>사용할 수 있습니다. |
| B3 | 온도 계수 α<br>입력           | <b>2.10 %/K</b><br>0.00 ~ 20.00 %/K                 | етир ноцо<br>2. 10 2/К<br>Алема Val                                  | 'B2 = 선형'인 경우만<br>이 경우 입력한 표도 활성화되지 않습<br>니다.                                                  |
| B4 | 프로세스 온<br>도 입력          | <b>25.0 °C</b><br>−10.0 ~ 150.0 °C                  | SETUP HOLD           25.0°C           ProcTemp.                      | 'B1 = 고정'인 경우만<br>입력한 값에는 ℃ 단위만 적용됩니다.                                                         |
| B5 | 온도 표시<br>및 온도 센<br>서 조정 | 표시 및 입력된 실<br>제 값<br>-35.0 ~ 250.0 ℃                | SETUP HOLD           Ø. Ø.         °C           B5         RealTemp. | 여기에 값을 입력하면 온도 센서를 외<br>부 측정에 맞게 조정할 수 있습니다.<br>'B1 = 고정'인 경우 생략                               |
| B6 | 온도 차이<br>입력             | <b>0.0 °C</b><br>-5.0 ~ 5.0 °C                      | SETUP HOLD<br>Ö. Ö. °C<br>B6<br>TempOffs.<br>A0009015-KO             | 입력한 실제값과 측정 온도의 차이가<br>표시됩니다.<br>'B1 = 고정'인 경우 생략                                              |

## 7.4.3 전류 출력

개별 출력은 CURRENT OUTPUT 기능 그룹에서 구성합니다. 또한 전류 출력값(O2 (2))을 시뮬레이션하여 전류 출력을 확인할 수도 있습니다.

| 코딩        | 필드                                 | 조정 범위<br>(공장 출하 설정은<br>굵은 글꼴)                                                       | 디스플레이                                                                                                    | 정보                                                                                   |
|-----------|------------------------------------|-------------------------------------------------------------------------------------|----------------------------------------------------------------------------------------------------|--------------------------------------------------------------------------------------|
| 0         | <b>CURRENT<br/>OUTPUT</b> 기능<br>그룹 |                                                                                     | SETUP HOLD           Ü           Ü           Ü                                                                                     | 전류 출력 구성(PROFIBUS에<br>는 적용되지 않음)                                                     |
| 01        | 전류 출력 선택                           | 출력 1<br>출력 2                                                                        | SETUP HOLD           Ü !.! t. 1         01           5 @ 1 Ü ! t.            А0025027-КО                                           | 출력별로 특성을 선택할 수 있<br>습니다.                                                             |
| O2<br>(1) | 선형 특성 입력                           | <b>Lin =</b> 선형 <b>(1)</b><br>Sim = 시뮬레이션<br>(2)                                    | SETUP HOLD           1         1         11         02           5         1         1         14         16           А0028189-КО | 특성의 기울기는 양수 또는 음<br>수일 수 있습니다.                                                       |
| 0211      | 전류 범위 선택                           | <b>4~20mA</b><br>0~20 mA                                                            | етир ноцо<br>4-20 <sub>0211</sub><br>501. Range                                                                                    |                                                                                      |
| 0212      | 0/4 mA 값:<br>관련 측정값 입<br>력         | Cond: <b>0.00 µS/cm</b><br>Conc: <b>0.00 %</b><br>Temp: <b>-10.0 °C</b><br>전체 측정 범위 | ЗЕТИР НОШО           0         µ5/ст           0         0212           0         /4         MA                                    | 최소 전류 값(0/4 mA)이 트랜<br>스미터 출력에 적용될 때의 측<br>정값을 입력합니다.<br>A3의 표시 형식입니다.<br>(기술 정보 참조) |
| 0213      | 20 mA 값:<br>관련 측정값 입<br>력          | Cond: <b>2000 µS/cm</b><br>Conc: <b>99.99 %</b><br>Temp: <b>60 ℃</b><br>전체 측정 범위    | етир ного<br>2000 <sup>MS/cm</sup><br>20 MA<br>А0028201-КО                                                                         | 최대 전류값(20 mA)이 트랜<br>스미터 출력에 적용될 때의 측<br>정값을 입력합니다.<br>A3의 표시 형식입니다.<br>(기술 정보 참조)   |
|           | 전류 출력 시뮬<br>레이션                    | Lin = 선형(1)<br>Sim = 시뮬레이션<br>(2)                                                   | SETUP HOLD           51002           561. Тыре           А0028202-КО                                                               | 시뮬레이션을 중지하려면 옵<br>션 (1)을 선택하십시오.                                                     |
| 0221      | 시뮬레이션 값<br>입력                      | 전류 값<br>0.00~22.00 mA                                                               | етир ноцо<br>4.00 мА<br>0221<br>5imulat.                                                                                           | 전류 값을 입력하면 이 값이<br>전류 출력에서 직접 출력됩니<br>다.                                             |

#### 7.4.4 알람

'알람' 기능 그룹을 사용하여 다양한 알람을 정의하고 출력 접점을 구성할 수 있습니다. 개별 오류는 (접점에서 또는 고장 전류로) 효과적 여부를 확인할 수 있습니다.

| 코 딩 | ·필드                           | 조정 범위<br>(공장 출하<br>설정은 굵은<br>글꼴)              | 디스플레이                                                                                                    | 정보                                                                                                    |
|-----|-------------------------------|-----------------------------------------------|----------------------------------------------------------------------------------------------------|----------------------------------------------------------------------------------------------------|
| F   | ALARM 기능<br>그룹                |                                               | SETUP HOLD<br>F<br>HL.HR.M                                                                                                    | 알람 기능 설정                                                                                                    |
| F1  | 접점 유형 선택                      | <b>Latch = 래</b><br>칭 접점<br>Momen = 순<br>간 접점 | setup Hold<br>Latch F1<br>Cont. Type                                                                                                    | 여기서 선택한 옵션은 폴트 신호 접점에<br>만 적용됩니다.                                                                                                    |
| F2  | 알람 지연의 시<br>간 단위 선택           | <b>S</b><br>최소                                | SETUP HOLD<br>                                                                                                    |                                                                                                    |
| F3  | 알람 지연 입력                      | <b>0초(최소)</b><br>0~2000초<br>(최소)              | SETUP HOLD           Ø F3           Errr. Delay           A0025144-K0                                                                                        | F2에서 선택한 옵션에 따라 알람 지연을<br>초 또는 분 단위로 입력할 수 있습니다.<br>알람 지연은 LED에 영향을 주지 않습니<br>다. LED는 알람을 즉시 나타냅니다.                                             |
| F4  | 고장 전류 선택                      | <b>22 mA</b><br>2.4 mA                        | setup Hold<br>22mh F4<br>Err.Curr                                                                                                    | F5에서 모든 오류 메시지가 표시되지 않<br>은 경우에도 이 선택을 해야 합니다.<br>311에서 '0-20 mA'를 선택하면<br>'2.4 mA'는 사용할 수 없습니다.                                                |
| F5  | 오류 번호 선택                      | <b>1</b><br>1 ~ 255                           | SETUP HOLD           1         F5           5         1         Ө Г Г О Г           А0025146-КО                                                              | 여기에서 알람을 발생시키는 모든 오류를<br>선택할 수 있습니다. 오류 번호로 오류를<br>선택합니다. 개별 오류 번호의 의미는 '시<br>스템 오류 메시지' 섹션의 표를 참조하십<br>시오. 수정하지 않은 오류에는 공장 초기<br>설정이 계속 적용됩니다. |
| F6  | 선택한 오류에<br>유효하도록 알<br>람 접점 설정 | <b>있음</b><br>없음                               | <b>SETUP HOLD</b><br><u> <u> </u><u></u><u></u><u></u><u></u><u></u><u></u><u></u><u></u><u></u><u></u><u></u><u></u><u></u><u></u><u></u><u></u><u></u></u> | '없음'을 선택하면 다른 모든 알람 설정이<br>비활성화됩니다(예: 알람 지연). 설정 자<br>체는 계속 유지됩니다. 이 설정은 F5에서<br>선택한 오류에만 적용됩니다.<br>공장 기본 설정은 E080부터 없음입니다.                     |

| 코딩 | 필드                            | 조정 범위<br>(공장 출하<br>설정은 굵은<br>글꼴) | 디스플레이                                              | 정보                                                                                     |
|----|-------------------------------|----------------------------------|----------------------------------------------------|----------------------------------------------------------------------------------------|
| F7 | 선택한 오류에<br>유효하도록 고<br>장 전류 설정 | <b>없음</b><br>있음                  | <b>SETUP HOLD</b><br>ПО F7<br>СЦ <b>ГГ " А</b> 555 | F4에서 선택한 옵션은 유효한 상태가 되<br>거나 오류가 발생할 때 억제됩니다.<br>이 설정은 F5에서 선택한 <b>오류에만</b> 적용<br>됩니다. |
| F8 | 메뉴로 돌아가<br>기 또는 다음 오<br>류 선택  | 다음 = 다음<br>오류 번호<br>←R           |                                                    | ←R를 선택하면 F로 돌아갑니다. Next(다<br>음)를 선택하면 F5로 이동합니다.                                       |

#### 7.4.5 점검

#### PCS(프로세스 점검 시스템) 알람

PCS 알람은 원격 파라미터 세트 구성이 적용된 기기에서만 사용할 수 있습니다. 이 기능 은 측정 신호의 편차를 확인하는 용도로 사용됩니다. 측정 신호가 일정 기간 동안 변하지 않으면 알람이 작동합니다(여러 측정 값). 이러한 유형의 센서 동작은 오염, 케이블 개방 회로 등의 상황에서 발생할 수 있습니다.

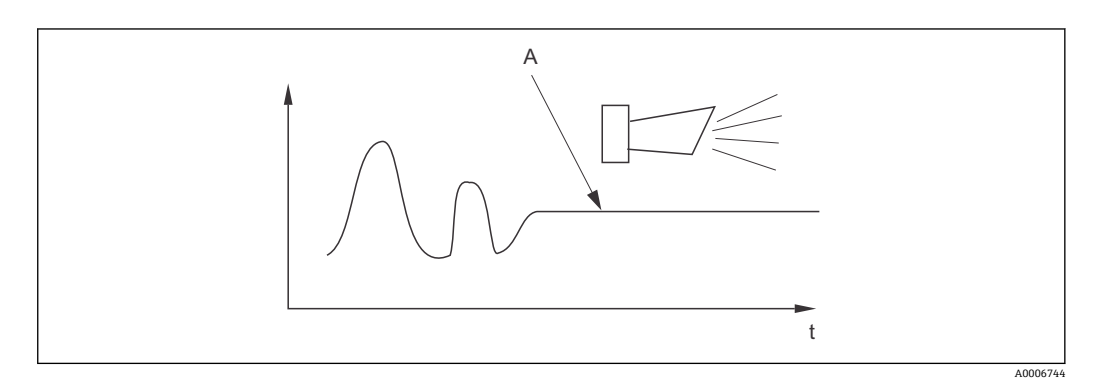

🖻 36 PCS 알람(실시간 점검)

A 측정 신호가 일정하면 PCS 알람 시간이 경과한 후에 알람이 작동합니다.

📭 측정 신호가 변하면 즉시 활성화된 PCS 알람이 자동으로 삭제됩니다.

| 코딩 | 필드                           | 조정 범위<br>(공장 출하<br>설정은 굵은<br>글꼴) | 디스플레이                                                | 정보                                                                                                    |
|----|------------------------------|----------------------------------|------------------------------------------------------|----------------------------------------------------------------------------------------------------|
| Р  | 기능 그룹<br>점검                  |                                  | <b>SETUP HOLD</b><br>Р<br>С. Н. С. К.<br>А0009045-КО | 센서 및 프로세스 모니터링 설정                                                                                                    |
| P1 | PCS 알람<br>설정<br>(실시간 점<br>검) | 꺼짐<br>1시간<br>2시간<br>4시간          | SETUP HOLD<br>OTT PI<br>PCS alarm<br>A0028207-KO     | 이 기능은 측정 신호를 모니터링하는 용도<br>로 사용됩니다.<br>여기에서 설정한 시간 내에 측정 신호가 변<br>하지 않으면 알람이 작동합니다.<br>모니터링 한도:<br>선택한 기간 평균값의 0.3 %<br>(오류 번호: E152.) |

#### 7.4.6 릴레이구성

원격 파라미터 세트 구성이 적용된 기기에서 릴레이(필드 R1의 선택)를 구성하는 방법에 는 세 가지가 있습니다.

■ 알람

알람이 작동하고 '폴트 신호 접점' 열의 설정이 '예'가 되면 즉시 릴레이가 접점 41/42(무 전류 안전 상태)를 닫습니다. 이러한 설정은 필요에 따라 변경할 수 있습니다(필드 F5 ff).

■ 한계값

지정된 한도 중 하나가 초과 또는 미달(→ 圖 37) 상태이지만 알람이 작동하지 않으면 릴레이가 42/43 접점만 닫습니다.

■ 알람 + 한계값

알람이 작동하면 릴레이가 41/42 접점을 닫습니다. 한계값을 초과하면 릴레이 할당(필 드 F6) 중에 오류 E067이 '예'로 설정된 경우에만 릴레이가 이 접점을 닫습니다.

스위치 전환 상태에 대해 자세히 알아보려면 → 🖻 37에 나온 릴레이 접점 상태 그림을 참 조하십시오.

- 측정값이 증가하면(최대 기능) 스위치 온 포인트(t1)를 초과하고 픽업 지연 시간(t2-t1)
   이 경과한 후 시간 t2에서 릴레이가 알람 상태(한계 초과)가 됩니다.
- 측정값이 감소하면 이 값이 스위치 오프 포인트 미만이 되고 드롭아웃 지연 시간(t4 t3)이 경과한 후 릴레이는 정상 상태로 돌아갑니다.
- 픽업 및 드롭아웃 지연 시간이 0초로 설정된 경우에는 스위치 온 및 스위치 오프 포인트 가 접점의 전환점이기도 합니다. 최소 기능 설정은 최대 기능과 동일한 방법으로 설정 할 수 있습니다.

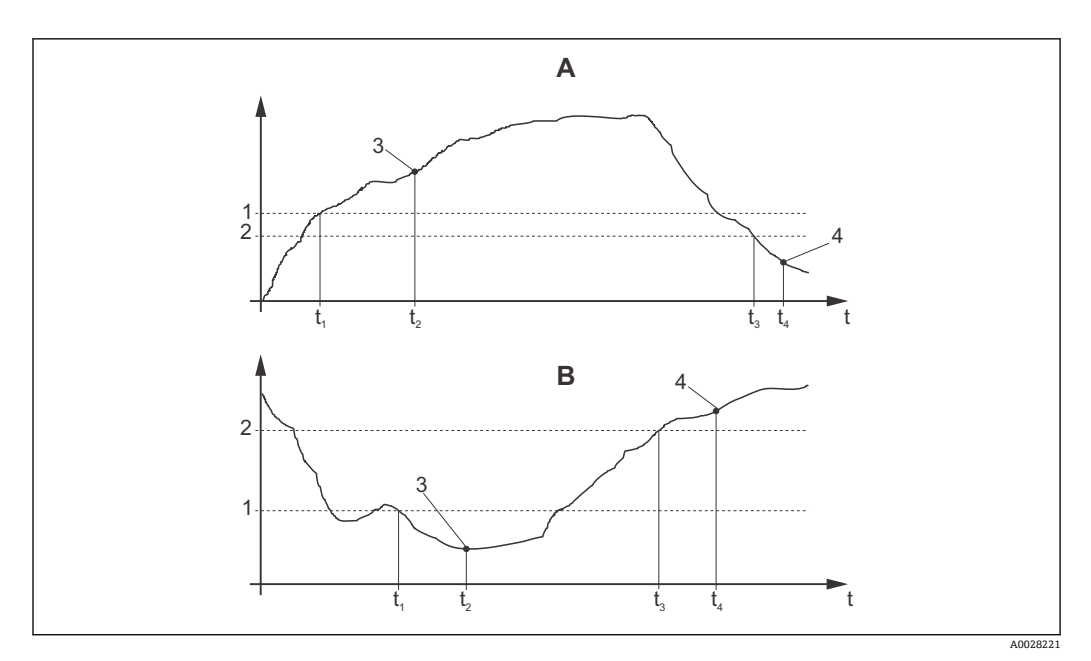

🖻 37 스위치 온 포인트 및 스위치 오프 포인트와 픽업 및 드롭아웃 지연 간의 관계

- A 스위치 온 포인트 > 스위치 오프 포인트: 최대 기능
- B 스위치 온 포인트 < 스위치 오프 포인트: 최소 기능
- 1 스위치온 지점
- 2 스위치오프 값
- 3 접점 ON
- 4 접점 OFF

릴레이 기능 그룹

이탤릭체로 표시된 기능은 기본 기기 버전에서 지원되지 않습니다.

| R         릴레이         SETUP HOLD         릴레이 접점 설정                                                                                                    |                                                            |
|----------------------------------------------------------------------------------------------------|------------------------------------------------------------|
|                                                                                                    |                                                            |
| R1 기능 선택 알람 · · · · · · · · · · · · · · · · · ·                                                                                                    | - R2~R5 핔드가                                                |
| LV     관련이 없습니다.       알람 한도(al+li)                                                                                                    |                                                            |
| Function                                                                                                    |                                                            |
|                                                                                                    | - ਜ ਦ ਮੇਜਮੇ                                                |
| RZ         접점의 스위         Cond: 2000         setup Hold         A1에서 선택한 작용 모드           치 온 포인트         mS/cm                                                                                                    | 느만 표시됩니<br>M 스의치 오프                                        |
| 전체측정범위 비비 가 이 이 이 이 이 이 이 이 이 이 이 이 이 이 이 이 이                                                                                                    | 값으로 설정하면                                                   |
| A0028212-KO                                                                                                    |                                                            |
| R3       접점의 스위       Cond: 2000       SETUP HOLD       스위치 오프 포인트를 입         치 오프 포인       mS/cm       Conc: 99.99 %       전체 측정 범위       고기기기기 (100 m)       M5/cm         전체 측정 범위       이루루 Unit Line       스위치 오프 포인트를 입       적(스위치 오프 포인트를 입         전체 측정 범위       이루루 Unit Line       스위치 오프 포인트       이트) 또는 최소 접점(스         법니다.       이루루 Unit Line       상 요구되는 히스테리시 됩니다. | ]력하면 최대 접<br>< 스위치 온 포<br>위치 오프 포인<br>이 선택되고 항<br>스 기능이 구현 |
|                                                                                                    |                                                            |
| R4         직업 시연 시         O조         setup Hold           간 입력         0~2000초         비 5         1                                                                                                    |                                                            |
| On Delay                                                                                                    |                                                            |
|                                                                                                    |                                                            |
| R5 드급아숫시 US SETUP HOLD<br>연시간입력 0~2000초 변 5<br>F5                                                                                                    |                                                            |
| Off Delay                                                                                                    |                                                            |
| A0028215-K0                                                                                                    |                                                            |
| R6         시뮬레이션         자동         serup Hold         R1에서 한계값을 선택한           선택         수동         "                                                                                                    | 난 경우에만 선택                                                  |
| Simulat.                                                                                                    |                                                            |
| A0028216-KO                                                                                                    |                                                            |
| R7         스위치릴레         끄기         SETUP HOLD         R6에서 수동을 선택한 7                                                                                                    | 경우에만 선택할                                                   |
| 이 켜기 또는 켜기<br>끄기                                                                                                    | 여거나 끌 수 있                                                  |
| Relay                                                                                                    |                                                            |

### 7.4.7 온도 보정표 참조

이 기능 그룹을 사용하면 표(셋업 2 기능 그룹의 B2 필드)를 사용하여 온도 보정을 할 수 있습니다.

T5 필드와 T6 필드에 α-T 값을 입력하십시오.

| 코딩 | 필드                | 조정 범위<br>(공장 출하 설<br>정은 굵은 글<br>꼬) | 디스플레이                                     | 정보                                                                                                |
|----|-------------------|------------------------------------|-------------------------------------------|---------------------------------------------------------------------------------------------------|
|    |                   | 훈)                                 |                                           |                                                                                                   |
| T  | 알파 표 기능<br>그룹     |                                    | SETUP HOLD                                | 온도 보정용 설정                                                                                         |
|    |                   |                                    | ALPHA TAB                                 |                                                                                                   |
| -  | 프 나리              | -                                  | A0009123-K0                               | 소리의 코로 사례의 사내스                                                                                    |
| 11 | 표 선택              | 1<br>1~4                           | SETUP HOLD                                | 구성말표를 전덕하십시오.<br>1~4 옵션은 추가 기능인 '원격 파라미터<br>세트 구성'이 적용된 기기에서만 사용할<br>수 있습니다.                      |
|    |                   |                                    | <u>МС1. Т. Ц. Ц. Г. Ц.</u><br>лоозвага-ко |                                                                                                   |
| T2 | 표 옵션 선택           | 읽기                                 | SETUP HOLD                                |                                                                                                   |
|    |                   | 수정                                 | read 12                                   |                                                                                                   |
|    |                   |                                    | Sel.Table                                 |                                                                                                   |
|    |                   |                                    | A0028225-KO                               |                                                                                                   |
| Т3 | 표 값 쌍의<br>개수 입력   | <b>1</b><br>1~10                   | SETUP HOLD                                | α 테이블에는 최대 10개의 값 쌍을 입력<br>할 수 있습니다. 이 쌍에는 1에서 10까지<br>의 번호가 매겨지며, 개별적으로 또는 연<br>속적으로 수정할 수 있습니다. |
|    |                   |                                    | No. Elem.                                 |                                                                                                   |
|    | <u> ज</u> ्य थे भ | -                                  | A0028226-K0                               |                                                                                                   |
| 14 | 표값장선<br>택         | ↓<br>1~표 값 쌍의<br>번호<br>할당          | SETUP HOLD                                | '알당'을 두르면 18도 이종합니다.                                                                              |
|    |                   |                                    | Sel.Elem.                                 |                                                                                                   |
| -  |                   | 0.0.12                             | A0028228-KO                               |                                                                                                   |
| 15 | 온노값 입덕            | -10.0 ~                            | SETUP HOLD                                | 각 온도값은 IK 이상 자이가 나야 합니<br>다.                                                                      |
|    |                   | 150.0 °C                           | <b>Ø. Ø</b> <sup>°C</sup> 15              | 표 값 쌍의 온도값 공장 기본 설정:<br>0.0 ℃; 10.0 ℃; 20.0 ℃; 30.0 ℃                                             |
|    |                   |                                    | Temp.val.                                 |                                                                                                   |
| Т6 | 오도 계수 α           | 2 10 %/K                           |                                           |                                                                                                   |
| 10 | 입력                | 0.00 ~<br>20.00 %/K                | 2.10 <sup>2/K</sup>                       |                                                                                                   |
|    |                   |                                    | alpha val                                 |                                                                                                   |
|    |                   |                                    | А0028230-КО                               |                                                                                                   |
| Т8 | 표 상태에 대<br>한 메시지  | <b>예</b><br>아니요                    | SETUP HOLD                                | '예'를 누르면 T로 돌아갑니다.<br>'아니요'를 누르면 T3으로 돌아갑니다.                                                      |
|    |                   |                                    | <b>963</b> T8                             |                                                                                                   |
|    |                   |                                    | Status ok                                 |                                                                                                   |
|    |                   |                                    | A0028231-K0                               |                                                                                                   |

#### 7.4.8 농도 측정

트랜스미터는 전도도 값을 농도 값으로 변환할 수 있습니다. 이를 위해 먼저 작동 모드가 농도 측정으로 설정됩니다(A1 필드 참조).

측정 기기에서 농도를 계산하는 기준이 되는 기본 데이터를 입력해야 합니다. 가장 일반 적인 물질의 경우 필요한 데이터가 기기에 이미 저장되어 있습니다. K1 필드에서 이들 물 질 중 하나를 선택할 수 있습니다.

기기에 저장되지 않은 샘플 농도를 확인하려면 유체의 전도도 특성이 필요합니다. 이러 한 특성 곡선과 관련해서는 데이터 시트를 참조하거나 특성 곡선을 직접 결정하십시오.

- 1. 프로세스에서 발생하는 농도의 유체 샘플을 생성하십시오.
- 그런 다음 프로세스에서 발생하는 온도에서 이러한 샘플의 보상되지 않은 전도도를 측정하십시오. 보정되지 않은 전도도를 얻으려면 측정 모드(키 기능' 섹션 참조) 또 는 온도 보정 비활성화(셋업 2, 필드 B 2)에서 PLUS 키를 여러 번 누르십시오.
  - 가변 프로세스 온도용: 가변 프로세스 온도를 고려해야 할 경우 2개 이상의 온도(최소 및 최대 프로세스 온도가 가장 좋음)에서 생성된 각 샘플의 전도도를 측정해야 합니다. 다양한 샘플 의 온도값이 모든 경우에 동일해야 합니다. 각 온도의 차이는 0.5 ℃ 이상이어야 합 니다.

트랜스미터의 경우 표에서 4개 이상의 지점이 필요하기 때문에 각기 다른 온도에 서 농도가 다른 2개의 샘플이 필요합니다(최소 및 최대 농도값을 포함해야 함).

 상수 프로세스 온도용: 이 온도에서 농도가 다른 여러 샘플을 측정하십시오. 샘플이 2개 이상 필요합니다.

마지막에 다음 그림과 유사한 측정 데이터가 있어야 합니다.

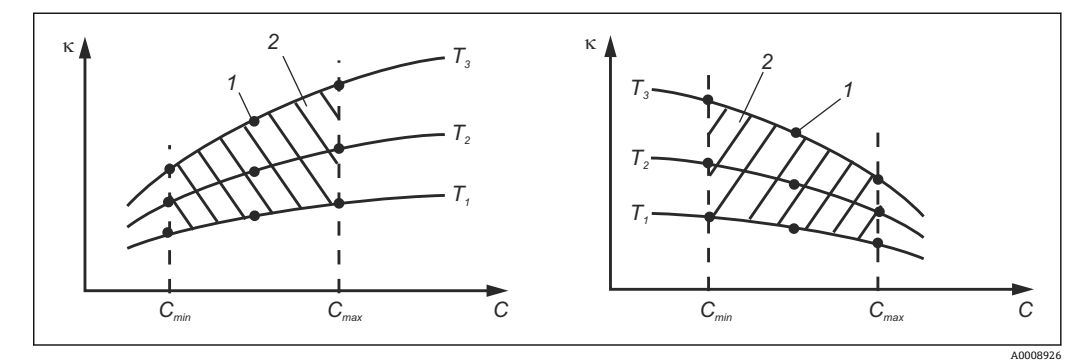

■ 38 가변 온도 측정 데이터의 예시

- к 전도도
- C 농도
- T 온도
- 1 측정개소
- 2 측정범위

A0008927

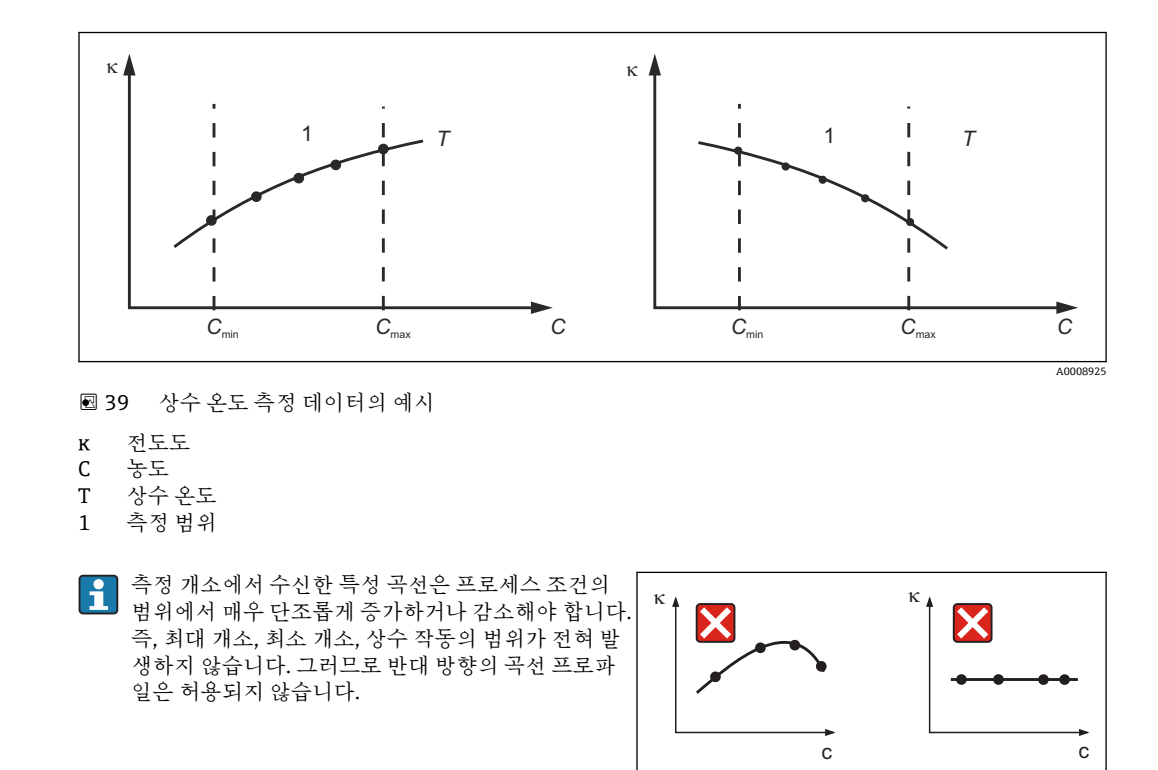

☑ 40 허용되지 않는 곡선 프로파일

к 전도도

C 농도

#### 값 입력

K6에서 K8까지의 필드(보정되지 않는 전도도, 온도, 농도 값 3개)에서 측정된 각 샘플에 대한 특성 값 3개를 입력하십시오.

- 변수 프로세스 온도:
- 필요한 삼중항 값을 4개 이상 입력하십시오.
- 상수 프로세스 온도:

필요한 삼중항 값을 2개 이상 입력하십시오.

 측정 작업에서 전도도 및 온도에 대한 측정 값이 농도 표에 입력된 값을 벗어나면 농도 측정의 정확도가 크게 떨어지고 오류 메시지 E078 또는 E079가 표시됩니다. 따라서 특성 곡선을 정할 때 프로세스의 한계값을 고려하십시오. 특성 곡선이 증가할 때마다 사용되는 모든 온도에 대해 0 µS/cm 및 0%의 추가 삼 중항을 입력하면 충분한 정확도와 오류 메시지 없이 측정 범위의 시작 부분부터 작 입할 수 있습니다.

 농도 측정의 온도 보정은 입력된 표와 함께 자동으로 실행됩니다. 따라서 여기에서 는 '셋업 2'에 입력된 온도 계수가 활성화되지 않습니다.

| mS/cm | %  | °C (°F)  |
|-------|----|----------|
| 240   | 96 | 60 (140) |
| 380   | 96 | 90 (194) |
| 220   | 97 | 60 (140) |
| 340   | 97 | 90 (194) |
| 120   | 99 | 60 (140) |
| 200   | 99 | 90 (194) |

농도 기능 그룹

| 코딩 | 필드                                   | 조정 범위<br>(공장 출하 설정<br>은 굵은 글꼴)                                                                                                    | 디스플레이                                                                                                    | 정보                                                                                                    |
|----|--------------------------------------|----------------------------------------------------------------------------------------------------|----------------------------------------------------------------------------------------------------|----------------------------------------------------------------------------------------------------|
| К  | 농도 기능 그룹                             |                                                                                                    | SETUP HOLD<br>K<br>CONCENTRA                                                                                                    | 농도 측정용 설정입니다. 고정 농도<br>필드 4개, 수정 가능한 농도 필드 4<br>개가 이 기능 그룹에 저장됩니다.                                                            |
| K1 | 표시값을 계산<br>할 때 기준이<br>되는 농도 곡선<br>선택 | NaOH 0~15 %<br>H <sub>2</sub> SO <sub>4</sub> 0~30 %<br>H <sub>3</sub> PO <sub>4</sub> 0~15 %<br>HNO <sub>3</sub> 0~25 %<br>탭 1~4 | setup Hold<br>NaÜH K1<br>act.curve                                                                                                    | 사용자 표 2~4 옵션은 추가 기능인<br>'원격 파라미터 세트 구성'이 적용된<br>기기에서만 사용할 수 있습니다.                                                             |
| K2 | 수정 계수 선택                             | <b>1</b><br>0.5~1.5                                                                                                    | setup Hold<br>1 K2<br>Conc.Fact                                                                                                    | 필요한 경우 수정 계수를 선택하십<br>시오(사용자 표에서만 가능).                                                                                        |
| K3 | 수정할 표 선택                             | <b>1</b><br>1 ~ 4                                                                                                    | SETUP HOLD<br>1 K3<br>OCITCUPUE<br>A0028236-K0                                                                                                    | 곡선을 수정 중인 경우 다른 곡선을<br>사용하여 현재 디스플레이 값을 계<br>산해야 합니다(K1 참조).<br>1~4 옵션은 추가 기능인 '원격 파라<br>미터 세트 구성'이 적용된 기기에서<br>만 선택할 수 있습니다. |
| K4 | 표 옵션 선택                              | 읽기<br>수정                                                                                                    | етир ноцо<br>геасі к4<br>Таріе<br>лоо28237-ко                                                                                                    | 이 옵션은 모든 농도 곡선에서 유효<br>합니다.                                                                                                   |
| К5 | 기준 삼중항 개<br>수 입력                     | <b>4</b><br>1 16                                                                                                    | етир ноцо<br>4 К5<br>ИО . Е 1 Е И .<br>А0028238-КО                                                                                                    | 각 삼중항은 숫자값 3개로 구성되<br>어 있습니다.                                                                                                 |
| K6 | 삼중항 선택                               | <b>1</b><br>1~K4 삼중항의 개<br>수<br>할당                                                                                                | <b>SETUP HOLD</b><br><u>1</u> К6<br><u>5</u> <u>6</u> <u>1</u> <u>8</u> <u>6</u> <u>1</u> <u>6</u> <u>1</u> <u>1</u> <u>6</u> <u>1</u> <u>6</u> <u>1</u> <u>6</u> <u>1</u> <u>1</u> <u>6</u> <u>1</u> <u>6</u> <u>1</u> <u>6</u> <u>1</u> <u>1</u> <u>6</u> <u>1</u> <u>1</u> <u>6</u> <u>1</u> <u>6</u> <u>1</u> <u>6</u> <u>1</u> <u>1</u> <u>6</u> <u>1</u> <u>1</u> <u>1</u> <u>1</u> <u>1</u> <u>1</u> <u>1</u> <u>1</u> <u>1</u> <u>1</u> <u>1</u> <u>1</u> <u>1</u> | 모든 삼중항을 수정할 수 있습니다.<br>'할당'을 누르면 K10으로 이동합니<br>다.                                                                             |
| K7 | 보정되지 않은<br>전도도 값 입력                  | <b>0.0 mS/cm</b><br>0.0~9999 mS/cm                                                                                                | setup Hold<br>U U M5/CP<br>CONDUCT                                                                                                    |                                                                                                    |

| 코딩  | 필드              | 조정 범위<br>(공장 출하 설정<br>은 굵은 글꼴)    | 디스플레이                                                                                 | 정보        |
|-----|-----------------|-----------------------------------|---------------------------------------------------------------------------------------|-----------|
| К8  | K6의 농도값<br>입력   | <b>0.00 %</b><br>0.00 ~ 99.99 %   | setup Hold<br>Ö. Ö. K8<br>CONCENTR.                                                   |           |
| К9  | K6의 온도값<br>입력   | <b>0.0 °C</b><br>−35.0 ~ 250.0 °C | SETUP HOLD           Ü . Ü °C           K9           Temp. Val.           A0028242-KO |           |
| K10 | 표 상태에 대한<br>메시지 | <b>있음</b><br>없음                   | SETUP HOLD                                                                            | K로 돌아갑니다. |

7.4.9 서비스

| 코딩 | 필드                                                        | 조정 범위<br>(공장 출하 설정은<br>굵은 글꼴)                                                  | 디스플레이                                                                              | 정보                                                                                            |
|----|-----------------------------------------------------------|--------------------------------------------------------------------------------|------------------------------------------------------------------------------------|-----------------------------------------------------------------------------------------------|
| S  | 서비스 기능<br>그룹                                              |                                                                                | SETUP HOLD<br>5<br>5<br>5<br>0008408-KO                                            | 서비스 기능 설정입니다.                                                                                 |
| S1 | 언어 선택                                                     | ENG = 영어<br>GER = 독일어<br>FRA = 프랑스어<br>ITA = 이탈리아어<br>NL = 네덜란드어<br>ESP = 스페인어 | SETUP HOLD<br>ENG 51<br>Language                                                   | 이 필드는 기기 구성 중에 한 번 구성<br>해야 합니다. 그런 다음 S1을 종료하<br>고 다음 단계로 넘어갈 수 있습니다.                        |
| S2 | 홀드 효과                                                     | <b>froz. = 마지막 값</b><br>fix = 고정값                                              | setup Hold<br>froz. 52<br>Holdeffec.                                               | 마지막: 기기가 흘드 상태로 전환되<br>기 전에 마지막 값이 디스플레이에<br>표시됩니다.<br>고정: 흘드가 활성화되면 S3에서 지<br>정된 고정값이 표시됩니다. |
| S3 | 고정값 입력                                                    | <b>0</b><br>0~100 %<br>(전류 출력 값 대비<br>비율)                                      | ЗЕТИР НОLD           Ø         %           Fixed         Val           А0028276-КО | S2가고정값인 경우에만                                                                                  |
| S4 | 홀드 구성                                                     | <b>S+C = 셋업 및 교정</b><br>CAL = 교정<br>Setup = 구성<br>None = 홀드 없음                 | setup HOLD<br>5+C: 54<br>Auto HOLD<br>A0028277-KO                                  | S = 셋업<br>C = 교정                                                                              |
| S5 | 수동 홀드                                                     | <b>꺼짐</b><br>켜짐                                                                | <b>ВЕТИР НОІД</b><br><b>ОГ Й Й</b> 55<br>И Э Й И И И И И И<br>А0028278-КО          |                                                                                               |
| S6 | 홀드 드웰<br>시간 입력                                            | 10초<br>0~999초                                                                  | setup Hold<br>10 s<br>56<br>Cont. Time<br>A0028279-KO                              |                                                                                               |
| S7 | SW 업그레<br>이드<br>원격 파라미<br>터 세트 구<br>성에 대한<br>릴리스 코드<br>입력 | <b>0</b><br>0~9999                                                             | SETUP HOLD<br>Ö 57<br>MRSCOde<br>A0026280-KO                                       | 잘못된 코드를 입력하면 측정 메뉴<br>로 돌아갑니다. PLUS 또는 MINUS 키<br>로 숫자를 수정하고 ENTER 키로 확<br>인합니다.              |

| 코딩  | 필드                    | 조정 범위<br>(공장 출하 설정은<br>굵은 글꼴)              | 디스플레이                                                  | 정보                                                                                                    |
|-----|-----------------------|--------------------------------------------|--------------------------------------------------------|----------------------------------------------------------------------------------------------------|
| S8  | 주문값이 표<br>시됨          |                                            | SETUP HOLD<br>Order 58<br>CLD134-XX                    | 기기가 업그레이드되면 주문 코드가<br>자동으로 변경되지 않습니다.                                                                                                    |
| S9  | 일련 번호가<br>표시됨         |                                            | SETUP HOLD<br>500 MO 59<br>XXXXXXXXXX                  |                                                                                                    |
| S10 | 기기를 기본<br>설정으로 리<br>셋 | 없음<br>Sens = 센서 데이터<br>Facty = 공장 기본<br>설정 | SETUP HOLD<br>TO 510<br>S.Default.<br>A0028282-KO      | Sens = 센서 데이터가 삭제됨(온도<br>오프셋, 에어 세팅 값, 셀 상수, 설치<br>계수)<br>Facty = 모든 데이터가 삭제되고 공<br>장 기본 설정으로 리셋됨<br>■ 리셋 후에 셀 상수(필드 A5)를<br>6.3으로 설정하고, 온도 센서<br>(필드 B1)를 Pt1k로 설정하십<br>시오. |
| S11 | 기기 테스트                | 없음<br>Displ = 디스플레이<br>테스트                 | <b>SETUP HOLD</b><br>ГПО 511<br>ТС., ţ.<br>А0028283-КО |                                                                                                    |

# 7.4.10 Endress+Hauser 서비스

| 코딩                           | 필드                          | 조정 범위<br>(공장 출하 설정<br>은 굵은 글꼴)                                                     | 디스플레이                                       | 정보                                                      |
|------------------------------|-----------------------------|------------------------------------------------------------------------------------|---------------------------------------------|---------------------------------------------------------|
| Е                            | Endress+Hauser 서비스<br>기능 그룹 |                                                                                    | <b>SETUP HOLD</b><br>Е<br>Е<br>Е<br>        | Endress+Hauser 서비스<br>설정                                |
| E1                           | 모듈 선택                       | Contr = 컨트롤러<br>(1)<br>Trans = 트랜스미<br>터(2)<br>MainB = 메인보<br>드(3)<br>Sens = 센서(4) | setup Hold<br>Contr <sub>E1</sub><br>Select |                                                         |
| E111<br>E121<br>E131<br>E141 | 소프트웨어 버전이 표시<br>됨           |                                                                                    | SETUP HOLD<br>XX XX E111<br>SU-Uers         | E111: 기기 소프트웨어<br>버전<br>E121-141: 모듈 펌웨어<br>버전(해당되는 경우) |

| 코딩                           | 필드            | 조정 범위<br>(공장 출하 설정<br>은 굵은 글꼴) | 디스플레이                                                             | 정보       |
|------------------------------|---------------|--------------------------------|-------------------------------------------------------------------|----------|
| E112<br>E122<br>E132<br>E142 | 하드웨어 버전이 표시됨  |                                | <b>SETUP HOLD</b><br>ХХ <b></b> ХХ E112<br>НШ-Uers                | 수정할 수 없음 |
| E113<br>E123<br>E133<br>E143 | 일련 번호가 표시됨    |                                | етир ноцо<br>Берг Мо Е113<br>12345678<br>А0007860-КО              | 수정할 수 없음 |
| E145<br>E146<br>E147<br>E148 | 일련 번호 입력 및 수락 |                                | SETUP HOLD<br>500 MO E145<br>XXXXXXXXXXXXXXXXXXXXXXXXXXXXXXXXXXXX |          |

# 7.4.11 인터페이스

| 코딩 | 필드                  | 조정 범위<br>(공장 출하 설정은<br>굵은 글꼴)                             | 디스플레이                                            | 정보                                                                                                    |
|----|---------------------|-----------------------------------------------------------|--------------------------------------------------|----------------------------------------------------------------------------------------------------|
| I  | 인터페이<br>스 기능 그<br>룹 |                                                           |                                                  | 통신 설정(HART 또는 PROFIBUS 기기<br>버전만 해당)                                                                                    |
| 11 | 버스 주소<br>입력         | 주소<br>HART: <b>0~</b> 15<br>또는<br>PROFIBUS: 0~ <b>126</b> | SETUP HOLD<br>126 II<br>Heidress                 | 각 주소는 네트워크에서 한 번만 할당할<br>수 있습니다. HART 기기에 대해 '기기<br>주소 ≠ 0'을 선택한 경우 전류 출력은 자<br>동으로 4 mA로 설정되며, 기기가 다중<br>드롭 작업을 준비합니다. |
| 12 | 태그 이름<br>이 표시됨      |                                                           | SETUP HOLD<br>ТЭЭ I2<br>@@@@@@@@@<br>А0007865-КО |                                                                                                    |

## 7.4.12 온도 계수 확정

온도 계수는 원격 파라미터 세트 구성 기능(측정 범위 전환, MRS)이 장착된 기기에서 아 래의 방법을 통해 정합니다('제품 구조' 참조). 기본 기기 버전은 원격 파라미터 세트 구성 기능을 포함하도록 업그레이드할 수 있습니다('액세서리' 섹션 참조).

| 코딩 | 필드                      | 조정 범위<br>(공장 출하 설<br>정은 굵은 글<br>꼴) | 디스플레이                                        | 정보                                                               |
|----|-------------------------|------------------------------------|----------------------------------------------|------------------------------------------------------------------|
| D  | 온도 계수                   |                                    | SETUP HOLD                                   | 온도 계수의 설정입니다. 계산기 기능:<br>α 값은 보정된 값 + 보정되지 않은 값 +<br>온도값을 이용해 구함 |
|    |                         |                                    | <b>DET "АЦРНА</b><br>А0028285-КО             |                                                                  |
| D1 | 보정된 전도<br>도 입력          | 전류 값<br>0 ~ 9999                   | <b>зетир ноцо</b><br><b>2000</b> µ5/см<br>D1 | 현재의 보정된 전도도가 표시됩니다.<br>값을 목표값(예: 비교 측정값)으로 수<br>정하십시오.           |
|    |                         |                                    | Cond.comp                                    |                                                                  |
| D2 | 보정되지 않<br>은 전도도가<br>표시됨 | 전류 값<br>0 ~ 9999                   | <b>зетир ноцо</b><br>2077 иS/см<br>D2        | 보정되지 않은 전도도의 현재 값은 수<br>정할 수 없습니다.                               |
|    |                         |                                    | Cond. unc.                                   |                                                                  |
| D3 | 현재 온도 입<br>력            | 전류 값<br>-35.0 ~<br>250.0 °C        | SETUP HOLD                                   |                                                                  |
|    |                         |                                    | Иезз. Сене                                   |                                                                  |
| D4 | 정해진 α 값이<br>표시됨         |                                    | <b>зетир ноцо</b><br><b>2: 20</b> 2/К<br>D4  | 예를 들어 B3에서 사용됩니다. 수동으<br>로 값을 입력해야 합니다.                          |
|    |                         |                                    | alpha val                                    |                                                                  |

#### 7.4.13 원격 파라미터 세트 구성(측정 범위 전환, MRS)

이진 입력을 통해 기기를 직접 주문할 때('제품 구조' 참조) 또는 기기를 구매한 후에('액세 서리' 섹션 참조) 원격 파라미터 세트 구성을 주문할 수 있습니다.

원격 파라미터 세트 구성 기능으로 최대 4개의 소재에 대한 전체 파라미터 세트를 입력할 수 있습니다.

파라미터 세트별로 다음을 개별적으로 설정할 수 있습니다.

- 작동 모드(전도도 또는 농도)
- 온도 보정
- 전류 출력(기본 파라미터 및 온도)
- 농도 표
- 한계 릴레이

이진 입력 할당

트랜스미터에는 이진 입력 2개가 있습니다. 이 입력은 필드 M1에서 다음과 같이 정의할 수 있습니다.

| 필드 <b>M1</b><br>할당 | 이진 입력 할당                                                                            |
|--------------------|-------------------------------------------------------------------------------------|
| M1 = 0             | MRS가 활성화되지 않았습니다. 이진 입력 1은 외부 홀드에서 사용할 수 있습니다.                                      |
| M1 = 1             | 이진 입력 2는 2개의 파라미터 세트(측정 범위) 사이를 전환하는 데 사용할 수 있습니다. 이진 입<br>력 1은 외부 홀드에서 사용할 수 있습니다. |
| M1 = 2             | 이진 입력 1과 2는 4개의 파라미터 세트(측정 범위) 사이를 전환하는 데 사용할 수 있습니다. 다<br>음과 같은 예에서 사용하는 설정입니다.    |

#### 파라미터 세트 4개의 설정

예: CIP 세척

| 이진 입력 1         |            | 0                               | 0                               | 1                     | 1                       |
|-----------------|------------|---------------------------------|---------------------------------|-----------------------|-------------------------|
| 이진 입            | 력 2        | 0                               | 1                               | 0                     | 1                       |
|                 | 파라미터 세트    | 1                               | 2                               | 3                     | 4                       |
| 코딩/<br>소프트웨어 필드 | 유체         | 맥주                              | 물                               | 알칼리                   | 산                       |
| M4              | 작동 모드      | 전도도                             | 전도도                             | 농도                    | 농도                      |
| M8, M9          | 전류 출력      | 1~3 mS/cm                       | 0.1~0.8 mS/cm                   | 0.5~5%                | 0.5~1.5 %               |
| M6              | Temp.comp. | 사용자 탭 1                         | 선형                              | -                     | -                       |
| M5용 단구 렌치       | Conc.tab.  | -                               | -                               | NaOH                  | 사용자 탭                   |
| M10, M11        | 한계값        | On: 2.3 mS/cm<br>Off: 2.5 mS/cm | On: 0.7 μS/cm<br>Off: 0.8 μS/cm | On: 2 %<br>Off: 2.1 % | On: 1.3 %<br>Off: 1.4 % |

MRS 기능 그룹(원격 파라미터 세트 구성)

| 코딩              | 필드                                                    | 조정 범위<br>(공장 출하 설정<br>은 굵은 글꼴)                                    | 디스플레이                                                                           | 정보                                                                                                    |
|-----------------|-------------------------------------------------------|-------------------------------------------------------------------|---------------------------------------------------------------------------------|----------------------------------------------------------------------------------------------------|
| М               | MRS(원격 파라<br>미터 세트 구<br>성)                            |                                                                   | SETUP HOLD<br>М<br>ИС.<br>А0028290-КО                                           | 원격 파라미터 세트 구성 설정<br>M1 + M2: 측정 모드에 적용<br>M3~M11: 파라미터 세트의 구성<br>에 적용                                                                   |
| M1              | 이진 입력 선택                                              | <b>1</b><br>0, 1, 2                                               | setup hold<br>2 M1<br>Bin. Input.                                               | 0 = MRS 없음<br>1 = 이진 입력 2를 통해 파라미터<br>세트 2개를 선택할 수 있습니다. 홀<br>드에서는 이진 입력 1이 사용됩니<br>다.<br>2 = 이진 입력 1+2를 통해 파라미<br>터 세트 4개를 선택할 수 있습니다. |
| M2              | 활성 파라미터<br>세트 표시 또는<br>M1 = 0인 경우<br>활성 파라미터<br>세트 선택 | <b>1</b><br>1~4(M1=0인 경<br><del>우</del> )                         | SETUP HOLD           1         M2           Щ.с. с. п. М.С.         А0028293-КО | M1 = 0인 경우 선택하십시오.<br>M1 = 1 또는 2이면 이진 입력에 따<br>라 표시되는 내용이 달라집니다.                                                                       |
| М3              | M4~M8에서<br>구성된 파라미<br>터 세트 선택                         | <b>1</b><br>M1=0의 경우<br>1~4<br>M1=1의 경우<br>1~2<br>M1=2의 경우<br>1~4 | SETUP HOLD<br>1 M3<br>Edit. MR<br>A0028294-KO                                   | 지정할 파라미터 세트를 선택합니<br>다(M2에서 또는 이진 입력을 이용<br>해 활성 파라미터 세트 선택).                                                                           |
| M4              | 작동 모드 선택                                              | <b>Cond =</b> 전도도<br>Conc = 농도                                    | <b>SETUP HOLD</b><br>СОПОЛ М4<br>ОРОГ ИОСО<br>А0028295-КО                       | 파라미터 세트별로 작동 모드를 개<br>별적으로 지정할 수 있습니다.                                                                                                  |
| M5용<br>단구<br>렌치 | 유체 선택                                                 | <b>NaOH</b> , H2SO4,<br>H3PO4, HNO3<br>탭 1~4                      | <b>зетир ноцо</b><br>ИаОН м5<br>Сопс. ТаБ.                                      | M4 = conc일 때만 선택할 수 있음                                                                                                    |
| M6              | 온도 보정 선택                                              | None, <b>lin</b> , NaCl,<br>M4=cond의 경<br>우 탭 1~4                 | яетир ноцо<br>ііп м6<br>Тепрбопр<br>лоогеготко                                  | M4 = cond일 때만 선택할 수 있음                                                                                                    |
| M7              | α값입력                                                  | <b>2.10 %/K</b><br>0 ~ 20 %/K                                     | SETUP HOLD           2.10 %/К           .31 Pha U.31           А0028298-КО      | M6 = lin일 때만 입력할 수 있음                                                                                                    |

| 코딩  | 필드                        | 조정 범위<br>(공장 출하 설정<br>은 굵은 글꼴)                                    | 디스플레이                                                   | 정보                                                                                                    |
|-----|---------------------------|-------------------------------------------------------------------|---------------------------------------------------------|----------------------------------------------------------------------------------------------------|
| M8  | 0/4 mA 값의<br>측정값 입력       | Cond.: <b>0</b> ~2000<br>mS/cm<br>Conc.: 단위: A2,<br>형식: A3        | етир ноцо<br>0 µ5/см<br>№ М8<br>0 / 4 МА<br>А0028299-КО |                                                                                                    |
| M9  | 20 mA 값의 측<br>정값 입력       | Cond.: 0~ <b>2000</b><br><b>mS/cm</b><br>Conc.: 단위: A2,<br>형식: A3 | етир ного<br>2000 м5/см<br>20 мА<br>20 мА               |                                                                                                    |
| M10 | 한계값의 스위<br>치 온 포인트 입<br>력 | Cond.: 0~ <b>2000</b><br><b>mS/cm</b><br>Conc.: 단위: A2,<br>형식: A3 | етир ново<br>2000 м5/см<br>PU on<br>А0028301-КО         |                                                                                                    |
| M11 | 한계값의 스위<br>치 오프 포인트<br>입력 | Cond.: 0~ <b>2000</b><br><b>mS/cm</b><br>Conc.: 단위: A2,<br>형식: A3 | SETUP HOLD<br>2000 MS/CM<br>M11<br>PU off               | 스위치 오프 포인트를 입력하면 최<br>대 접점(스위치 오프 포인트 < 스<br>위치 온 포인트) 또는 최소 접점(스<br>위치 오프 포인트 > 스위치 온 포인<br>트)이 선택되고 히스테리시스 기능<br>이 구현됩니다. 스위치 오프 포인<br>트를 스위치 온 포인트와 동일하게<br>설정하는 것은 허용되지 않습니다. |

원격 파라미터 세트 구성을 선택하면 입력된 파라미터 세트가 내부적으로 처리되지 만, 첫 번째 측정 범위의 값이 A1, B1, B3, R2, K1, O212, O213 필드에 표시됩니다.

#### 7.4.14 교정

교정 기능 그룹에 액세스하려면 CAL 키를 사용하십시오.

이 기능 그룹을 사용하여 트랜스미터를 교정 및 조정하십시오. 두 가지 다른 방법으로 교 정을 할 수 있습니다.

- 알려진 전도도의 교정 용액에서 측정
- 전도도 센서의 정확한 셀 상수 입력

다음을 준수하십시오.

- 유도형 센서의 초기 시운전 중에 측정 시스템이 정확한 측정 데이터를 반환할 수 있도 록 잔여 커플링 보정(C111 필드)에서 에어 세팅이 반드시 필요합니다.
- PLUS 및 MINUS 키를 동시에 누르면 교정이 중단되고 C114, C126 또는 C136으로 돌아 가거나 교정이 잘못되면 원래 교정 데이터가 다시 사용됩니다. 교정 오류는 'ERR'로 표 시되며, 센서 기호가 디스플레이에서 점멸됩니다.

교정 작업을 반복하십시오.

• 교정이 실행될 때마다 기기가 공장 기본 설정인 홀드 상태로 자동 전환됩니다.

| 코딩     | 필드                           | 조정 범위<br>(공장 출하 설<br>정은 굵은 글<br>꼴)                                       | 디스플레이                                                                 | 정보                                                                                                    |
|--------|------------------------------|--------------------------------------------------------------------------|-----------------------------------------------------------------------|----------------------------------------------------------------------------------------------------|
| C      | 교정 기능 그룹:                    |                                                                          | CAL<br>CALIBRAT                                                       | 교정 설정입니다.                                                                                                    |
| C1(1)  | 잔여 커플링 보<br>정                | <b>Airs = 에어<br/>세팅(1)</b><br>Cellc = 셀 상<br>수(2)<br>InstF = 설치<br>계수(3) | CAL HOLD<br>HIPS C1<br>Calibrat                                       | 유도형 센서를 시운전할 때는 에<br>어 세팅이 필 <b>수 사항</b> 입니다. 센서<br>에어 세팅은 공기에 노출된 상태<br>로 실행해야 합니다. 또한 센서가<br>건조한 상태여야 합니다. |
| 액체에서 신 | 센서를 제거하고 १                   | <b>난전히</b> 건조하                                                           |                                                                       |                                                                                                    |
| C111   | 잔여 커플링 시<br>작 교정(에어 세<br>팅)  | 현재측정값                                                                    | САL HOLD                                                              | 교정을 시작하려면 CAL을 누르<br>십시오.                                                                                    |
| C112   | 잔여 커플링이<br>표시됩니다(에<br>어 세팅). | -80.0 ~ 80.0<br>μS/cm                                                    | САL НОLD<br>Н 5. 3 ИБ/СМ<br>П 1. 5 СП12<br>П 1. 5 СТ12<br>А0009146-КО | 측정 시스템의 잔여 커플링(센서<br>및 트랜스미터)입니다.                                                                            |

| 코딩                                    | 필드                                                                       | 조정 범위<br>(공장 출하 설<br>정은 굵은 글<br>꼴)                                      | 디스플레이                                                                                                    | 정보                                                                                                    |
|---------------------------------------|--------------------------------------------------------------------------|-------------------------------------------------------------------------|----------------------------------------------------------------------------------------------------|----------------------------------------------------------------------------------------------------|
| C113                                  | 교정 상태가 표<br>시됨                                                           | o.k.<br>E xxx                                                           | CAL READY HOLD<br>CAL READY HOLD<br>Cal READY HOLD<br>Cal READY HOLD<br>CAL READY HOLD<br>CAL READY HOLD | 교정 상태가 정상이 아니면 오류<br>의 원인이 디스플레이의 두 번째<br>줄에 표시됩니다.                                                                       |
| C114                                  | 교정 결과가 저<br>장됩니까?                                                        | <b>예</b><br>아니요<br>신규                                                   | CAL READY HOLD<br>HE CII4<br>5:000000000000000000000000000000000000                                                                                                    | C113 = E xxx이면 '아니요' 또는<br>신규입니다.<br>신규이면 C로 돌아갑니다.<br>예/아니요이면 '측정'으로 돌아갑<br>니다.                                          |
| C1(2)                                 | 셀 상수 교정                                                                  | Airs = 에어<br>세팅(1)<br><b>Cellc = 셀 상</b><br>수(2)<br>InstF = 설치<br>계수(3) | CAL HOLD<br>CEIIC C1<br>Calibrat                                                                                                    | 센서는 관벽과 충분한 거리가 있<br>도록 잠겨 있어야 합니다.<br>(a > 15 mm이면 설치 계수가 영<br>향을 주지 않음).                                                |
| 교정 액체(<br>다음<br>상 전<br>설명<br>으로<br>으로 | 에 센서를 담그십/<br>섹션에서는 기준<br>도도 값이 적용된<br>합니다. 보정되지<br>교정을 하려면 온<br>설정하십시오. | 시오.<br>용액의 온도 보<br>교정에 대해<br>않은 전도도 값<br>도 계수 α를 0                      | A0005691                                                                                                    |                                                                                                    |
| C121                                  | 교정 온도 입력<br>(MTC)                                                        | <b>25 °C</b><br>-35.0 ∼<br>250.0 °C                                     | CAL HOLD<br>1 25.0°C<br>C121<br>ProcTemp.<br>A0028303-KO                                                                                                    | 'B1 = 고정'인 경우만 해당                                                                                                    |
| C122                                  | 교정 솔루션의<br>α값 입력                                                         | <b>2.10 %/K</b><br>0.00 ~<br>20.00 %/K                                  | САL НОLD<br>Ц 2. 10 2./К<br>а1рћа Vа1<br>А0009150-КО                                                                                                    | 모든 Endress+Hauser 교정 솔루<br>션의 기술 정보에 값이 나와 있습<br>니다. 인쇄된 표를 이용해 값을 계<br>산할 수도 있습니다.<br>교정에서 보정되지 않은 값으로<br>α를 0으로 설정하십시오. |
| C123                                  | 교정 솔루션의<br>올바른 전도도<br>값 입력                                               | 현재 측정값<br>0.0 μS/cm ~<br>9999 mS/cm                                     | САL НОLD<br>10.30 м5/см<br>с123<br>Real. Val                                                                                                    | 이 값은 항상 mS/cm 단위로 표시<br>됩니다.                                                                                              |
| C124                                  | 계산된 셀 상수<br>가 표시됨                                                        | 0.1 <b>6.3</b><br>99.99 cm <sup>-1</sup>                                | CAL HOLD<br><b>6.300</b> <sup>1/cm</sup><br>Cellconst<br>A0005846-KO                                                                                                    | A5에 계산된 셀 상수를 표시하고<br>수락합니다.                                                                                              |

| 코딩     | 필드                         | 조정 범위<br>(공장출하 설<br>정은 굵은 글<br>꼴)                                | 디스플레이                                                                                        | 정보                                                                                                    |
|--------|----------------------------|------------------------------------------------------------------|----------------------------------------------------------------------------------------------|----------------------------------------------------------------------------------------------------|
| C125   | 교정 상태가 표<br>시됨             | o.k.<br>E xxx                                                    | CAL READY HOLD<br>                                                                           | 교정 상태가 정상이 아니면 오류<br>의 원인이 디스플레이의 두 번째<br>줄에 표시됩니다.                                                                       |
| C126   | 교정 결과가 저<br>장됩니까?          | <b>있음</b><br>없음<br>신규                                            | САL READY HOLD<br>НОС<br>НОС<br>С126<br>С126<br>С126<br>С126<br>С126<br>С126<br>С126<br>С126 | C125 = E xxx이면 '아니요' 또는<br>신규입니다.<br>신규이면 C로 돌아갑니다.<br>예/아니요이면 '측정'으로 돌아갑<br>니다.                                          |
| C1(3)  | 유도형 센서용<br>센서를 이용한<br>교정   | Airs = 에어<br>세팅(1)<br>Cellc = 셀 상<br>수(2)<br>InstF = 설치<br>계수(3) | CAL HOLD<br>InstF C1<br>Calibrat                                                             | 벽 효과 보정이 적용된 센서 조정<br>입니다.<br>측정값은 센서와 파이프 벽 사이<br>의 거리 및 파이프의 소재(전도성<br>또는 절연성)에 따라 달라집니다.<br>설치 계수는 이러한 종속성을 나<br>타냅니다. |
| 작업 공간이 | 에 센서를 설치합니                 | 니다.                                                              | A0005693                                                                                     | '설치 지침' 섹션을 참조하십시오.                                                                                                    |
| C131   | 프로세스 온도<br>입력(MTC)         | <b>25 °C</b><br>-35.0 ∼<br>250.0 °C                              | CAL HOLD<br>1 25.0°C<br>MTC temp.<br>A0009155-KO                                             | 'B1 = 고정'인 경우만 해당                                                                                                    |
| C132   | 교정 솔루션의<br>α 값 입력          | <b>2.10 %/K</b><br>0.00 ~<br>20.00 %/K                           | САL НОLD<br>Ц 2. 10 2./К<br>а1РНа Vа1<br>А0009156-КО                                         | 모든 Endress+Hauser 교정 솔루<br>션의 기술 정보에 값이 나와 있습<br>니다. 인쇄된 표를 이용해 값을 계<br>산할 수도 있습니다.<br>교정에서 보정되지 않은 값으로<br>α를 0으로 설정하십시오. |
| C133   | 교정 솔루션의<br>올바른 전도도<br>값 입력 | 현재 측정값<br>0.0 μS/cm ~<br>9999 mS/cm                              | САL НОLD<br>Ц 10.30 м5/см<br>С133<br>Real Val.                                               | 기준 측정을 통해 유체의 올바른<br>전도도 값을 찾으십시오.                                                                                        |
| C134   | 계산된 설치 계<br>수가 표시됨         | <b>1</b><br>0.10 ~ 5.00                                          | CAL HOLD<br>L C134<br>InstFact                                                               |                                                                                                    |

| 코딩   | 필드                | 조정 범위<br>(공장 출하 설<br>정은 굵은 글<br>꼴) | 디스플레이                                                                                                    | 정보                                                                               |
|------|-------------------|------------------------------------|----------------------------------------------------------------------------------------------------|----------------------------------------------------------------------------------|
| C135 | 교정 상태가 표<br>시됨    | o.k.<br>E xxx                      | CAL READY HOLD<br>CAL READY HOLD<br>Cal READY HOLD<br>Cal READY HOLD<br>CAL READY HOLD<br>CAL READY HOLD | 교정 상태가 정상이 아니면 오류<br>의 원인이 디스플레이의 두 번째<br>줄에 표시됩니다.                              |
| C136 | 교정 결과가 저<br>장됩니까? | <b>있음</b><br>없음<br>신규              | САL READY HOLD<br>ЦС С 136<br>С 136<br>С 136<br>А0009160-КО                                                                                                    | C135 = E xxx이면 '아니요' 또는<br>신규입니다.<br>신규이면 C로 돌아갑니다.<br>예/아니요이면 '측정'으로 돌아갑<br>니다. |

## 7.4.15 통신 인터페이스

통신 인터페이스가 적용된 기기의 경우 별도의 사용 설명서 BA00212C/07/EN(HART) 또는 BA00213C/07/EN(PROFIBUS)을 참조하십시오.

# 8 진단 및 문제 해결

## 8.1 문제해결지침

트랜스미터는 자체 기능을 지속적으로 모니터링합니다. 기기가 인식하는 오류가 발생하 면 디스플레이에 해당 내용이 표시됩니다. 표시된 기본 측정값 아래에 오류 번호가 표시 됩니다. 오류가 2개 이상 발생하면 MINUS 키로 호출할 수 있습니다.

'시스템 오류 메시지' 표에서 오류 번호와 수정 방법을 확인하세요.

트랜스미터 오류 메시지 없이 오작동이 발생하면 '프로세스별 오류' 또는 '기기별 오류' 표 를 참조하여 오류를 로컬화하고 수정하십시오. 이 표에는 필요한 예비 부품에 대한 추가 정보가 나와 있습니다.

## 8.2 시스템 오류 메시지

MINUS 키로 오류 메시지를 표시 및 선택할 수 있습니다.

| 오류   | 류 사용자 인터페이스 테스트/수정 방법                                                                                                |                                                                                                    | 알람 접점 |     | 고장 전류 |     |
|------|----------------------------------------------------------------------------------------------------|----------------------------------------------------------------------------------------------------|-------|-----|-------|-----|
| 번호   |                                                                                                    |                                                                                                    | Facty | 사용자 | Facty | 사용자 |
| E001 | EEPROM 메모리 오류                                                                                                    | • 기기를 껐다가 다시 켜                                                                                                    | 있음    |     | 없음    |     |
| E002 | 기기가 교정되지 않음,<br>교정 데이터가 유효하<br>지 않음, 사용자 데이<br>터가 없거나 유효하지<br>않음(EEPROM 오류),<br>기기 소프트웨어가 하<br>드웨어(컨트롤러)와<br>호환되지 않음 | 십시오.<br>하드웨어와 호환되는<br>소프트웨어를 로드하<br>십시오.<br>측정 파라미터별 기기<br>소프트웨어를 로드하<br>십시오.<br>오류가 사라지지 않으<br>면 기기를 가까운 판매<br>점에 보내서 수리하거<br>나 교환하십시오. | 있음    |     | 없음    |     |
| E003 | 다운로드 오류                                                                                                    | 다운로드 파일이 잠긴 기<br>능(예: 기본 버전의 온도<br>표)에 액세스할 수 없음                                                                                         | 있음    |     | 없음    |     |
| E007 | 트랜스미터 오작동, 기<br>기 소프트웨어가 트랜<br>스미터 버전과 호환되<br>지 않음                                                                   |                                                                                                    | 있음    |     | 없음    |     |
| E008 | 센서 또는 센서 연결<br>오류                                                                                                    | 센서와 센서 연결을 점검<br>하십시오('유체 시뮬레이<br>선별 기기 점검' 섹션 참조<br>또는 Endress+Hauser 서<br>비스로 문의).                                                     | 있음    |     | 없음    |     |
| E010 | 연결된 온도 센서가 없<br>거나 온도 센서가 단락<br>상태임(온도 센서 고<br>장)                                                                    | 온도 센서 및 연결을 점검<br>하십시오. 필요한 경우 온<br>도 시뮬레이터로 측정 기<br>기를 점검하십시오.                                                                          | 있음    |     | 없음    |     |
| E025 | 에어 세팅 오프셋의 한<br>계값을 초과함                                                                                              | 에어 세팅을 공기에 노출<br>된 상태로 반복하거나 센<br>서를 교체하십시오. 에어<br>세팅 전에 셀을 세척하고<br>건조하십시오.                                                              | 있음    |     | 없음    |     |
| E036 | 센서의 교정 범위 초과                                                                                                    | 센서를 세척하고 다시 교                                                                                                    | 있음    |     | 없음    |     |
| E037 | 센서의 교정 범위 미만                                                                                                    | 성하십시오. 필요하면 센<br>서, 케이블, 연결을 점검하<br>십시오.                                                                                                 | 있음    |     | 없음    |     |
| E045 | 교정이 중단됨                                                                                                    | 교정을 반복하십시오.                                                                                                    | 있음    |     | 없음    |     |

| 오류   | 사용자 인터페이스                   | 테스트/수정 방법                                                         | 알람 접점 |     | 고장 전류 |     |
|------|-----------------------------|-------------------------------------------------------------------|-------|-----|-------|-----|
| 번오   |                             |                                                                   | Facty | 사용자 | Facty | 사용자 |
| E049 | 설치 계수의 교정 범위<br>초과          | 파이프 직경을 점검하고,<br>센서를 세척하고, 다시 교                                   | 있음    |     | 없음    |     |
| E050 | 설치 계수의 교정 범위<br>미만          | · 정하십시오.                                                          | 있음    |     | 없음    |     |
| E055 | 기본 파라미터 측정 범<br>위 미만        | 센서를 전도성 유체에 담<br>그거나 에어 세팅을 하십<br>시오.                             | 있음    |     | 없음    |     |
| E057 | 기본 파라미터 측정 범<br>위 초과        | 측정, 컨트롤, 연결을 점검<br>하십시오(시뮬레이션의                                    | 있음    |     | 없음    |     |
| E059 | 온도 측정 범위 미만                 | ] 경우 '유체 시뮬레이션별<br>  기기 점검' 섹션 참조).                               | 있음    |     | 없음    |     |
| E061 | 온도 측정 범위 초과                 |                                                                   | 있음    |     | 없음    |     |
| E063 | 전류 출력 범위 1 미만               | 측정값과 전류 출력 할당                                                     | 있음    |     | 없음    |     |
| E064 | 전류 출력 범위 1 초과               | (기능 그룹 0)을 점검하십<br> 시오.                                           | 있음    |     | 없음    |     |
| E065 | 전류 출력 범위 2 미만               | 측정값과 전류 출력 할당                                                     | 있음    |     | 없음    |     |
| E066 | 전류 출력 범위 2 초과               | ] 을 점검하십시오.                                                       | 있음    |     | 없음    |     |
| E067 | 제한 컨택터 설정값 초<br>과           | 측정값, 한도 설정, 계측<br>기기를 점검하십시오.<br>R1 = alarm+LV 또는 LV인<br>경우에만 활성화 | 있음    |     | 없음    |     |
| E077 | α값표범위밖의온도                   | 측정 및 표를 점검하십시                                                     | 있음    |     | 없음    |     |
| E078 | 농도 표 밖의 온도                  | 오.                                                                | 있음    |     | 없음    |     |
| E079 | 농도 표 밖의 전도도                 |                                                                   | 있음    |     | 없음    |     |
| E080 | 전류 출력 1의 파라미<br>터 범위가 너무 작음 | 전류 출력을 확장하십시<br>오.                                                | 없음    |     | 없음    |     |
| E081 | 전류 출력 2의 파라미<br>터 범위가 너무 작음 | 전류 출력을 확장하십시<br>오.                                                | 없음    |     | 없음    |     |
| E100 | 전류 시뮬레이션이 활<br>성화됨          |                                                                   | 없음    |     | 없음    |     |
| E101 | 서비스 기능 있음                   | 서비스 기능 또는 기기를<br>껐다가 다시 켜십시오.                                     | 없음    |     | 없음    |     |
| E102 | 수동 모드가 활성화됨                 |                                                                   | 없음    |     | 없음    |     |
| E106 | 다운로드 사용                     | 다운로드가 완료될 때까<br>지 기다리십시오.                                         | 없음    |     | 없음    |     |
| E116 | 다운로드 오류                     | 다운로드를 반복하십시<br>오.                                                 | 없음    |     | 없음    |     |
| E150 | α 값 표의 온도 값 간격<br>이 너무 작음   | 올바른 α 값 표를 입력하<br>십시오(입력하는 온도의<br>간격이 1K 이상이어야<br>함).             | 없음    |     | 없음    |     |
| E152 | 실시간 점검 알람                   | 센서와 연결을 점검하십<br>시오.                                               | 없음    |     | 없음    |     |

# 8.3 프로세스별오류

다음 표를 참조하여 발생한 오류를 로컬화하고 수정하십시오.

| 문제                                                                  | 예상원인                                    | 테스트/수정 방법                                                             | 공구, 예비 부품                                                                                                 |
|---------------------------------------------------------------------|-----------------------------------------|-----------------------------------------------------------------------|----------------------------------------------------------------------------------------------------|
| 비교 측정을 기준<br>으로 할 때 판독값                                             | 기기가 잘못 교정됨                              | '교정' 섹션을 참조하여 기기를 교정하<br>십시오.                                         | 교정 솔루션 또는<br>셀 인증                                                                                         |
| 이 정확하지 않음                                                           | 센서 오염                                   | 센서를 세척하십시오.                                                           | '전도도 센서 세척'<br>섹션을 참조하십시<br>오.                                                                            |
|                                                                     | 온도 측정이 정확하지 않음                          | 측정 기기 및 기준 기기의 온도 측정값<br>을 점검하십시오.                                    | 온도 측정 기기, 정<br>밀 온도계                                                                                      |
|                                                                     | 온도 보정이 정확하지 않음                          | 보정 방법(없음/ATC/MTC)과 보정 유<br>형(선형/소재/사용자 표)을 점검하십<br>시오.                | 참고: 트랜스미터<br>에는 별도의 교정<br>및 작동 온도 계수<br>가 있습니다.                                                           |
|                                                                     | 기준 기기가 잘못 교정됨                           | 기준 기기를 교정하거나 인증된 기기<br>를 사용하십시오.                                      | 교정 솔루션, 기준<br>기기의 사용 설명<br>서                                                                              |
|                                                                     | 기준 기기의 ATC 설정이 정<br>확하지 않음              | 두 기기의 보정 방법과 보정 유형이 동<br>일해야 합니다.                                     | 기준 기기의 사용<br>설명서                                                                                          |
| 거의 나타나지 않<br>는 측정값:<br>• 지속적인 측정                                    | 센서 단락 및 습기                              | 센서를 점검하십시오.                                                           | '유도 전도도 센서<br>점검' 섹션을 참조<br>하십시오.                                                                         |
| 값 조과<br>■ 측정값이 000<br>유지                                            | 케이블 또는 소켓이 단락 상<br>태임                   | 케이블 및 소켓을 점검하십시오.                                                     |                                                                                                    |
| <ul> <li>측정값이 너무 낮음</li> <li>측정값이 너무 높음</li> <li>측정값이 고정</li> </ul> | 센서 연결 끊김                                | 센서를 점검하십시오.                                                           | '유도 전도도 센서<br>점검' 섹션을 참조<br>하십시오.                                                                         |
|                                                                     | 케이블 또는 소켓 연결 끊김                         | 케이블 및 소켓을 점검하십시오.                                                     |                                                                                                    |
| 됨<br>■ 예상과 다른 전<br>류 춬력값                                            | 셀 상수 설정이 잘못됨                            | 셀 상수를 점검하십시오.                                                         | 센서 명판 또는 인<br>증서                                                                                          |
|                                                                     | 출력 할당이 잘못됨                              | 측정값이 전류 신호에 할당된 상태를<br>점검하십시오.                                        |                                                                                                    |
|                                                                     | 출력 기능이 잘못됨                              | 기본 설정된 값(0-20 / 4 -20 mA)과<br>곡선 모양(선형/표)을 점검하십시오.                    |                                                                                                    |
|                                                                     | 어셈블리의 에어 포켓                             | 어셈블리와 설치 위치를 점검하십시<br>오.                                              |                                                                                                    |
|                                                                     | 온도 측정이 정확하지 않음<br>온도 센서에 하자가 있음         | 동일한 저항이 있는 기기를 확인하십<br>시오 /<br>센서의 Pt 1000을 점검하십시오.                   |                                                                                                    |
|                                                                     | 트랜스미터 모듈에 하자가<br>있음                     | 새 모듈로 점검하십시오.                                                         | '기기별 오류'와 '예<br>비 부품' 섹션을 참<br>조하십시오.                                                                     |
|                                                                     | 허용되지 않은 작동 상태의<br>기기(키를 눌러도 반응하지<br>않음) | 기기를 껐다가 다시 켜십시오.                                                      | EMC 문제: 이 문제<br>가 사라지지 않으<br>면 접지, 차폐 및 라<br>인 라우팅을 확인<br>하거나 Endress<br>+Hauser 서비스에<br>서 점검을 받으십<br>시오. |
| 프로세스에서 측<br>정한 전도도 값이<br>정확하지 않음                                    | 온도 보정이 없거나 정확하<br>지 않음                  | ATC: 보정 유형을 선택하십시오. 선형<br>이면 적절한 계수를 설정하십시오.<br>MTC: 프로세스 온도를 설정하십시오. |                                                                                                    |
|                                                                     | 온도 측정이 정확하지 않음                          | 온도 측정값을 확인하십시오.                                                       | 기준 기기, 온도계                                                                                                |

| 문제                    | 예상 원인                       | 테스트/수정 방법                                                                     | 공구, 예비 부품                                                                       |
|-----------------------|-----------------------------|-------------------------------------------------------------------------------|---------------------------------------------------------------------------------|
|                       | 유체의 거품                      | 다음 방법을 이용해 거품 형성을 억제<br>하십시오.<br>• 기체 거품 트랩<br>• 반압력 생성(오리피스 플레이트)<br>• 우회 측정 |                                                                                 |
|                       | 센서 정렬이 올바르지 않음              | 센서의 중심 보어가 유체가 흐르는 방<br>향을 향해야 합니다.                                           | 컴팩트 버전: 전자<br>장치 박스를 제거<br>해서 센서를 돌리<br>십시오.<br>리모트 버전: 플랜<br>지의 센서를 돌리<br>십시오. |
|                       | 유량이 너무 높음(거품이 발<br>생할 수 있음) | 유량을 낮추거나 난류가 적은 장소를<br>선택하십시오.                                                |                                                                                 |
|                       | 유체의 간섭 전류                   | 센서에 가까운 유체를 접지하십시오.<br>간섭의 원인을 제거하거나 문제를 해<br>결하십시오.                          | 유체에서 전류가<br>발생하는 가장 큰<br>원인은 잠수 모터<br>의 하자입니다.                                  |
|                       | 센서 파울링 또는 센서 위<br>적층        | 센서를 세척하십시오('전도도 센서 세<br>척' 섹션 참조).                                            | 유체의 오염이 심<br>한 경우:<br>스프레이 클리닝을<br>사용하십시오.                                      |
| 온도값이 정확하<br>지 않음      | 센서 연결이 정확하지 않음              | 배선도를 참조하여 연결을 점검하십<br>시오. 항상 3선식 연결이 필요합니다.                                   | 배선도,'전기 연결'<br>섹션                                                               |
|                       | 측정 케이블에 하자가 있음              | 케이블에 단선, 단락, 션트 부분이 있<br>는지 확인하십시오.                                           | 저항 계측기                                                                          |
|                       | 센서 유형이 정확하지 않음              | 기기에서 온도 센서의 유형을 설정하<br>십시오(필드 B1).                                            |                                                                                 |
| 측정값의 증감               | 측정 케이블의 간섭                  | 배선도에 따라 케이블 차폐를 연결하<br>십시오.                                                   | '전기 연결' 섹션을<br>참조하십시오.                                                          |
|                       | 신호 출력 케이블의 간섭               | 케이블 라우팅을 점검하고, 가능하면<br>케이블 라우팅을 하십시오.                                         | 신호 출력과 측정<br>입력선을 따로 라<br>우팅하십시오.                                               |
|                       | 유체의 간섭 전류                   | 센서에 가까운 간섭원 또는 접지 유체<br>를 제거하십시오.                                             |                                                                                 |
| 한계 접점이 작동<br>하지 않음    | 릴레이에서 알람이 구성됨               | 한계값 스위치를 활성화하십시오.                                                             | 필드 R1을 참조하<br>십시오.                                                              |
|                       | 픽업 지연 설정이 너무 김              | 픽업 지연 시간을 줄이십시오.                                                              | 필드 R4를 참조하<br>십시오.                                                              |
|                       | '홀드' 기능이 활성화됨               | 교정용으로 '자동 홀드'<br>'홀드' 입력 활성화<br>키보드를 이용해 '홀드' 활성화                             | S2~S5 필드를 참조<br>하십시오.                                                           |
| 한계 접점이 지속<br>적으로 작동하지 | 드롭아웃 지연 설정이 너무<br>김         | 드롭아웃 지연 시간을 줄이십시오.                                                            | 필드 R5를 참조하<br>십시오.                                                              |
| · 상 급                 | 제어 루프 중단                    | 측정값, 전류 출력 값, 액추에이터, 화<br>학 공급을 확인하십시오.                                       |                                                                                 |
| 전도도 전류 출력<br>신호가 없음   | 케이블이 연결되지 않거나<br>단락 상태임     | 케이블 연결을 차단하고 기기에서 바<br>로 측정하십시오.                                              | mA 계측기 0-20<br>mA                                                               |
|                       | 출력에 하자가 있음                  | '기기별 오류' 섹션을 참조하십시오.                                                          |                                                                                 |
| 전도도 전류 출력<br>신호가 고정됨  | 전류 시뮬레이션이 활성화<br>됨          | 시뮬레이션을 끄십시오.                                                                  | 필드 022를 참조하<br>십시오.                                                             |

| 문제                                                                              | 예상원인                                                                                              | 테스트/수정 방법                                                                                                    | 공구, 예비 부품                                                                                 |
|---------------------------------------------------------------------------------|---------------------------------------------------------------------------------------------------|----------------------------------------------------------------------------------------------------|-------------------------------------------------------------------------------------------|
|                                                                                 | 프로세서 시스템의 허용되<br>지 않는 작동 상태                                                                       | 기기를 껐다가 다시 켜십시오.                                                                                                    | EMC 문제: 문제가<br>지속되면 설치, 차<br>폐 및 접지를 점검<br>하거나 Endress<br>+Hauser 서비스에<br>점검을 요청하십시<br>오. |
| 전류 출력 신호가<br>정확하지 않음                                                            | 전류 할당이 정확하지 않음                                                                                    | 전류 할당이 0~20 mA 또는 4~20 mA<br>인지 확인하십시오.                                                                                                    | 필드 0211                                                                                   |
|                                                                                 | 전류 루프의 총 로드가 너무<br>높음(> 500 Ω)                                                                    | 출력 연결을 차단하고 기기에서 바로<br>측정하십시오.                                                                                                    | 0~20 mA DC의<br>mA 계측기                                                                     |
|                                                                                 | EMC(간섭 커플링)                                                                                       | 출력 케이블을 둘 다 차단하고 기기에<br>서 바로 측정하십시오.                                                                                                    | 차폐 케이블, 양쪽<br>끝의 접지 차폐를<br>사용하고, 필요한<br>경우 다른 케이블<br>덕트로 케이블을<br>라우팅하십시오.                 |
| 온도 출력 신호가<br>없음                                                                 | 기기에 두 번째 전류 출력이<br>없음                                                                             | 필요한 경우 명판을 참조하여 버전을<br>확인하십시오. LSCH-x1 모듈을 교체<br>하십시오.                                                                                                    | LSCH-x2 모듈과 관<br>련해서는 '예비 부<br>품' 섹션을 참조하<br>십시오.                                         |
|                                                                                 | PROFIBUS-PA가 적용된 기<br>기                                                                           | PA 기기에 전류 출력이 없음                                                                                                    |                                                                                           |
| 확장 패키지 기능<br>이 없음<br>(실시간 점검, 전<br>류 곡선 2~4, 알파<br>값 곡선 2~4, 사용<br>자 농도 곡선 1~4) | 확장 패키지가 활성화되지<br>않음(코드는 일련 번호마다<br>다르며, 확장 패키지 주문<br>시 Endress+Hauser에서 제<br>공한 코드를 입력하여 활성<br>화) | <ul> <li>E-Package를 업그레이드한 경우:<br/>Endress+Hauser에서 제공한 코드<br/>를 입력하십시오.</li> <li>하자가 있는 LSCH/LSCP 모듈을 교<br/>체한 경우: 먼저 기기 일련 번호를<br/>직접 입력하고(명판 참조), 기존 코<br/>드 번호를 입력하십시오.</li> </ul> | 자세한 내용은 '중<br>앙 모듈 교체' 섹션<br>을 참조하십시오.                                                    |
| HART 통신 없음                                                                      | HART 중앙 모듈 없음                                                                                     | 명판을 참조하여 확인: HART = -<br>xxx5xx 및 -xxx6xx                                                                                                    | LSCH-H1/-H2로<br>업그레이드                                                                     |
|                                                                                 | DD가 없거나 정확하지 않음<br>(기기 설명)                                                                        | 자세한 내용은 BA00212C/07/EN,<br>'Smartec S CLD132를 이용한 HART 필                                                                                                    |                                                                                           |
|                                                                                 | HART 인터페이스가 누락됨                                                                                   | 드 동신'을 잠조하십시오.<br>                                                                                                    |                                                                                           |
|                                                                                 | 전류 출력 < 4 mA                                                                                      |                                                                                                    |                                                                                           |
|                                                                                 | 부하가 너무 적음(230 Ω보<br>다 커야 함)                                                                       |                                                                                                    |                                                                                           |
|                                                                                 | HART 수신기(예: FXA 191)<br>가 로드를 통해 연결되지 않<br>고 전원 공급 장치로 연결됨                                        |                                                                                                    |                                                                                           |
|                                                                                 | 기기 주소가 정확하지 않음<br>(단일 작업의 경우 addr. =<br>0, 다중 드롭 작업의 경우<br>addr. > 0)                             |                                                                                                    |                                                                                           |
|                                                                                 | 라인 커패시턴스가 너무 높<br>음                                                                               |                                                                                                    |                                                                                           |
|                                                                                 | 라인의 간섭                                                                                            |                                                                                                    |                                                                                           |
|                                                                                 | 여러 기기가 동일한 주소로<br>설정됨                                                                             | 주소를 정확하게 할당하십시오.                                                                                                    | 여러 기기가 동일<br>한 주소로 설정되<br>면 통신이 불가능<br>합니다.                                               |
| PROFIBUS 통신이<br>없음                                                              | PA/DP 중앙모듈이 없음                                                                                    | 명판을 참조하여 확인:<br>PA = -xxx3xx /DP = xxx4xx                                                                                                    | LSCP 모듈로 업그<br>레이드하십시오.<br>'예비 부품' 섹션을<br>참조하십시오.                                         |
| 문제 | 예상 원인                                                                        | 테스트/수정 방법                                                                      | 공구, 예비 부품 |
|----|------------------------------------------------------------------------------|--------------------------------------------------------------------------------|-----------|
|    | 기기 소프트웨어 버전이 정<br>확하지 않음(PROFIBUS 없<br>음)                                    | 자세한 내용은 BA00213C/07/EN<br>'PROFIBUS PA/DP - Smartec S<br>CLD132의 필드 통신'을 참조하십시 |           |
|    | Commuwin (CW) II 있음:<br>CW II 버전과 기기 소프트웨<br>어 버전이 호환되지 않음                   | · 또.                                                                           |           |
|    | DD/DLL이 없거나 정확하지<br>않음                                                       |                                                                                |           |
|    | DPV-1 서버의 세그먼트 커<br>플러의 전송 속도 설정이 정<br>확하지 않음                                |                                                                                |           |
|    | 버스 사용자(마스터)의 주<br>소가 잘못되거나 주소가 두<br>번 할당됨                                    |                                                                                |           |
|    | 버스 사용자(슬레이브)의<br>주소가 잘못됨                                                     |                                                                                |           |
|    | 버스 라인이 종단되지 않음                                                               |                                                                                |           |
|    | 전선 문제(너무 길거나, 단<br>면이 너무 작거나, 차폐되지<br>않았거나, 차폐가 접지되지<br>않았거나, 선이 꼬이지 않<br>음) |                                                                                |           |
|    | 버스 전압이 너무 낮음<br>(버스 전압 유형:Ex가 아니<br>면 24 V DC)                               | 기기 PA/DP 커넥터의 전압은 9 V 이<br>상이어야 합니다.                                           |           |

## 8.4 기기별오류

다음 표에는 진단 중에 도움이 되는 정보와 필요한 예비 부품이 나와 있습니다.

난이도 및 측정 장비에 따라 다음과 같은 사람이 진단을 합니다.

■ 전문 교육을 받은 작업자

- 사용자의 전문 전기 기술자
- 시스템 설치 및 운영 담당업체
- Endress+Hauser 서비스

정확한 예비 부품 지정 및 부품 설치 방법에 대한 정보는 '예비 부품' 섹션에서 확인할 수 있습니다.

| 문제                                                            | 예상 원인                                              | 테스트/수정 방법                                                                                 | 실행, 공구, 예비 부품                                                        |
|---------------------------------------------------------------|----------------------------------------------------|-------------------------------------------------------------------------------------------|----------------------------------------------------------------------|
| 디스플레이가 어<br>두움, 발광 다이오                                        | 전선 전압이 없음                                          | 전선 전압이 있는지 확인하십시<br>오.                                                                    | 전기 기술자/예: 멀티미터                                                       |
| 느가 왈성화되지<br>않음                                                | 공급 전압이 잘못됨/너<br>무 낮음                               | 실제 전선 전압과 명판 데이터를<br>비교하십시오.                                                              | 사용자(전원 공급업체 또<br>는 멀티미터의 데이터)                                        |
|                                                               | 연결 하자                                              | <ul> <li>단자가 조여지지 않음</li> <li>절연이 막힘</li> <li>잘못된 단자가 사용됨</li> </ul>                      | 전기 기술자                                                               |
|                                                               | 기기 퓨즈에 하자가 있<br>음                                  | 전선 전압과 명판 데이터를 비교<br>하고 퓨즈를 교체하십시오.                                                       | 전기 기술자/적합한 퓨즈,<br>'예비 부품' 섹션의 분해도<br>를 참조하십시오.                       |
|                                                               | 전원 장치에 하자가 있<br>음                                  | 전원 장치를 교체하십시오(버전<br>확인 필요).                                                               | Endress+Hauser 서비스에<br>현장 진단을 요청하고, 필<br>요 시 모듈을 테스트하십시<br>오.        |
|                                                               | 중앙 모듈에 하자가 있<br>음                                  | 중앙 모듈을 교체하십시오(버전<br>확인 필요).                                                               | Endress+Hauser 서비스에<br>현장 진단을 요청하고, 필<br>요 시 모듈을 교체하십시<br>오.         |
|                                                               | 중앙 모듈과 전원 공급<br>유닛 사이의 리본 케이<br>블이 느슨하거나 결함이<br>있음 | 리본 케이블을 점검하고 필요 시<br>교체하십시오.                                                              | '예비 부품' 섹션을 참조하<br>십시오.                                              |
| 디스플레이가 어<br>두움, 발광 다이오<br>드가 활성화됨                             | 중앙 모듈에 하자가 있<br>음(모듈: LSCH/LSCP)                   | 중앙 모듈을 교체하십시오(버전<br>확인 필요).                                                               | Endress+Hauser 서비스에<br>현장 진단을 요청하고, 필<br>요 시 모듈을 테스트하십시<br>오.        |
| 디스플레이에 값<br>이 표시됨<br>• 디스플레이가<br>변경되지 않음<br>• 기기를 작동할<br>수 없음 | 리본 케이블 또는 트랜<br>스미터 모듈이 올바르게<br>장착되지 않음            | 트랜스미터 모듈을 다시 삽입하<br>고, 필요하면 고정 나사 M3를 추<br>가로 사용하십시오. 리본 케이블<br>이 정확하게 삽입되었는지 확인<br>하십시오. | '예비 부품' 섹션의 설치 도<br>면을 참조하십시오.                                       |
|                                                               | 허용되지 않은 작동 시<br>스템 상태임                             | 기기를 껐다가 다시 켜십시오.                                                                          | EMC 문제: 문제가 지속되<br>면 설치를 점검하거나<br>Endress+Hauser 서비스에<br>점검을 요청하십시오. |
| 기기가 고온 상태<br>임                                                | 전압이 잘못되거나 너무<br>높음                                 | 전선 전압과 명판 데이터를 비교<br>하십시오.                                                                | 사용자, 전기 기술자                                                          |
|                                                               | 프로세스 또는 일사량으<br>로 인한 고온 상태                         | 위치를 개선하거나 리모트 버전<br>을 사용하십시오.<br>실외에서는 햇빛 가리개를 사용<br>하십시오.                                |                                                                      |
|                                                               | 전원 장치에 하자가 있<br>음                                  | 전원 장치를 교체하십시오.                                                                            | 진단은 Endress+Hauser 서<br>비스만 처리할 수 있습니<br>다.                          |

| 문제                                                            | 예상 원인                                                                                                    | 테스트/수정 방법                                                                                                    | 실행, 공구, 예비 부품                                                                 |
|---------------------------------------------------------------|----------------------------------------------------------------------------------------------------|----------------------------------------------------------------------------------------------------|-------------------------------------------------------------------------------|
| 전도도 측정값 및<br>온도 측정값이 잘<br>못됨                                  | 트랜스미터 모듈에 하자<br>가 있으면(모듈: MKIC),<br>먼저 테스트를 하고 '공<br>정별 오류' 섹션에 나온<br>조치를 수행하십시오.                                     | 입력 테스트 측정:<br>• 저항이 적용된 시뮬레이션의<br>경우 '유체 시뮬레이션별 기기<br>점검' 섹션의 표를 참조하십시<br>오.<br>• 터미널 11/ 12 + 13의 1000 Ω<br>저항 = 디스플레이 0℃ | 테스트 결과가 음수인 경<br>우: 모듈을 교체하십시오<br>(버전 확인 필요).<br>'예비 부품' 섹션의 분해도<br>를 참조하십시오. |
| 전류 출력 신호가                                                     | 조정이 정확하지 않음                                                                                                    | 내장된 전류 시뮬레이션을 이용                                                                                                    | 시뮬레이션 값이 정확하지<br>아으 겨으·고자 또는 새                                                |
| 6597168                                                       | 로드가 너무 큼                                                                                                    | 0221). 이를 위해 두 개의 전선을                                                                                                    | LSCH/LSCP 모듈의 조정이                                                             |
|                                                               | 전류 루프가 션트/단락<br>상태임                                                                                                   | 분리하고 mA 미터들 전류 줄력에<br>직접 연결하십시오.                                                                                           | 필요합니다.<br>시뮬레이션 값이 정확한 경<br>우·저류 루프에서 부하 및                                    |
|                                                               | 작동 모드가 정확하지<br>않음                                                                                                    | 0~20 mA 또는 4~20 mA를 선택<br>했는지 확인하십시오.                                                                                      | 선트를 점검하십시오.                                                                   |
| 전류 출력 신호가<br>없음                                               | 전류 출력 단계에 하자<br>가 있음(LSCH/LSCP 모<br>듈)                                                                                | 내장된 전류 시뮬레이션으로 테<br>스트하고, mA 계측기를 전류 출<br>력에 직접 연결하십시오.                                                                    | 테스트 결과가 음수인 경<br>우:<br>중앙 모듈을 교체하십시오<br>(버전 확인 필요).                           |
| 추가 기능 없음(확<br>장 기능 또는 측정<br>범위 전환)                            | 사용된 릴리스 코드가<br>없거나 정확하지 않음                                                                                            | 개선을 적용한 경우: 확장 기능 또<br>는 MRS를 주문할 때 정확한 일련<br>번호가 사용되었는지 확인하십시<br>오.                                                       | Endress+Hauser 영업 부서<br>에서 처리합니다.                                             |
|                                                               | LSCH/LSCP 모듈에 저장<br>된 기기 일련 번호가 잘<br>못됨                                                                               | 명판의 일련 번호가 LSCH/LSCP의<br>SNR과 일치하는지 확인하십시오<br>(필드 S 10).                                                                   | 확장 기능에서는 LSCH/<br>LSCP 모듈의 기기 일련 번<br>호가 필요합니다.                               |
| LSCH/LSCP 모듈<br>교체 후 추가 기능<br>이 누락됨(확장 기<br>능 또는 측정 범위<br>전환) | LSCH 또는 LSCP 교체 모<br>둘은 공장 출하 시 기본<br>기기 일련 번호가 0000<br>입니다. 플러스 패키지<br>또는 Chemoclean이 활<br>성화되지 않은 상태로<br>제품이 출하됩니다. | SNR 0000이 적용된 LSCH/LSCP<br>의 경우 E115~E118 필드에 <b>기기</b><br>일련 번호를 한 번 입력할 수 있습<br>니다.<br>그런 다음 확장 패키지의 릴리스<br>코드를 입력하십시오.  | 자세한 내용은 '중앙 모듈<br>교체' 섹션을 참조하십시<br>오.                                         |
| HART 또는<br>PROFIBUS PA/DP<br>인터페이스 기능<br>없음                   | 중앙 모듈이 정확하지<br>않음                                                                                                    | HART: LSCH-H1 또는 H2 모듈,<br>PROFIBUS-PA: LSCP-PA 모듈,<br>PROFIBUS-DP: LSCP-DP 모듈,<br>E111~113 필드를 참조하십시오.                    | 중앙 모듈을 교체하십시오.<br>사용자 또는 Endress<br>+Hauser 서비스에 문의하<br>십시오.                  |
|                                                               | 기기 소프트웨어가 올바<br>르지 않음                                                                                                 | SW 버전, 필드 E111을 참조하십<br>시오.                                                                                                |                                                                               |
|                                                               | 구성이 정확하지 않음                                                                                                    | '프로세스별 오류' 섹션에 나온 문<br>제해결 목록을 참조하십시오.                                                                                     |                                                                               |

# 9 유지보수

### ▲경고

프로세스 압력 및 온도, 오염, 전압 심각하거나 치명적인 부상 위험

- ▶ 유지보수 작업 중에 센서를 제거할 경우 압력, 온도 및 오염으로 인한 위험을 피하십 시오.
- ▶ 기기를 열려면 먼저 전원을 차단하십시오.
- ▶ 별도의 회로에서 전환 접점에 전원을 공급할 수 있습니다. 단자를 작동하려면 먼저 회 로에서 전원 공급을 차단하십시오.

전체 측정 개소의 작동 안전과 신뢰성을 위해 적시에 필요한 모든 예방조치를 취하십시 오.

- 측정 개소의 유지보수 구성:
- 교정
- 컨트롤러, 어셈블리 및 센서 세척
- 케이블 및 연결 점검

기기에서 작업을 수행할 때는 프로세스 제어 시스템이나 프로세스 자체에 미치는 잠재적 인 영향을 고려하십시오.

#### 주의

#### 정전기 방전(ESD)

전자 구성요소가 손상될 수 있음

- ▶ PE를 미리 방전시키거나 손목 끈으로 영구 접지하는 등 ESD 방지를 위한 개인 보호 조 치를 취하십시오.
- ▶ 안전을 위해 정품 예비 부품만 사용하십시오. 정품 부품을 사용하면 유지 보수 작업 후에도 기능, 정확성 및 신뢰성이 보장됩니다.

## 9.1 전체 측정 개소의 유지보수

#### 9.1.1 전도도 센서 세척

### ▲주의

#### 세척제로 인한 부상, 의류 및 장비 손상 위험

- ▶ 보안경과 안전 장갑을 착용하십시오.
- ▶ 옷이나 다른 물건을 깨끗하게 닦으십시오.
- ▶ 사용 중인 화학물질의 물질안전보건자료에 나오는 정보에 특히 유의하십시오.

유체와의 갈바닉 접점이 없으므로 유도형 센서는 기존 전도성 센서보다 먼지 및 파울링 에 대한 민감도가 매우 낮습니다.

그러나 먼지가 측정 채널을 막으면 셀 상수를 변경할 수 있습니다. 이 경우 유도형 센서도 청소해야 합니다.

- 파울링 유형에 따라 다음과 같이 센서에서 파울링을 제거하십시오.
- 기름 및 그리스가 묻은 필름:
- 그리스 제거제로 청소하십시오. 알코올, 아세톤, 뜨거운 물과 세제를 사용하면 됩니다. ■ 석회 및 금속 수산화물 축적:
- 묽은 염산(3%)으로 축적물을 용해한 다음 깨끗한 물로 충분히 헹구십시오.
- 황화물 축적물(연도 가스 탈황 또는 하수 처리 플랜트):
   염산(3%)과 티오카르바미드(시중에서 판매)의 혼합물을 사용한 다음 깨끗한 물로 충 분히 헹구십시오.
- 단백질 함유 축적물(예: 식품 산업):
   염산(0.5%)과 펩신(시중에서 판매)의 혼합물을 사용한 다음 깨끗한 물로 충분히 헹구 십시오.

#### 9.1.2 유도성 전도도 센서 테스트

다음이 CLS54 센서에 적용됩니다.

여기에서 설명된 모든 테스트에서는 기기 또는 정션 박스에서 센서 케이블을 분리해야 합니다.

- 전송 및 수신 코일 테스트: 리모트 버전의 경우 백색 및 적색 동축 케이블의 내부 커넥터와 차폐 사이를 측정하고, 컴팩트 버전의 경우 백색과 갈색 동축 케이블 사이를 측정하십시오.
   - 옴 저항은 약 1~3 Ω입니다.
   - 내부 요량 약 180~500 mH(2 kHz의 경우 독의한 히르드의 의려 히르)
- 내부 용량 약 180~500 mH(2 kHz의 경우 동일한 회로도의 일련 회로)
- 코일 션트 테스트: 센서 코일 2개 사이의 션트는 허용되지 않습니다. 측정된 저항은 > 20 MΩ여야 합니다. 갈색 또는 적색 동축 케이블에서 백색 동축 케이블까지 저항계로 테스트하십시오.
- 온도 센서 테스트: 센서에서 Pt 1000을 테스트하려면 '유체 시뮬레이션별 기기 점검' 섹션의 표를 참조하 십시오.
   원격 센서 버전의 경우 녹색 및 백색 전선 사이와 녹색 및 황색 전선 사이를 측정하십시

원각 센지 비선가 경우 극적 옷 특적 선선 가이와 특적 옷 영적 선선 가이를 특징하십시 오. 저항값은 동일해야 합니다.

컴팩트 버전의 경우 두 적색선 사이를 측정하십시오.

 온도 센서 션트 테스트:
 온도 센서와 코일 사이에서는 션트가 허용되지 않습니다. 저항 계측기로 20 MΩ보다 큰지 확인하십시오.

온도 센서 전선(녹색 + 백색 + 황색 또는 적색 + 적색)과 코일(적색과 백색 동축 케이블 또는 갈색과 백색 동축 케이블) 사이를 측정하십시오.

### 9.1.3 유체 시뮬레이션별 기기 점검

유도형 센서를 시뮬레이션이 불가능합니다.

그러나 유도형 센서를 포함한 전체 CLD134 측정 시스템은 등가 저항을 사용하여 테스트 할 수 있습니다. CLS54의 경우 셀 상수 k<sub>nominal</sub> = 6.3 cm<sup>-1</sup>를 참조하십시오.

정확한 시뮬레이션을 위해 사용된 실제 셀 상수(C124 필드에서 확인 가능)를 사용하여 표시 값을 계산해야 합니다.

전도도 [mS/cm] = k[cm<sup>-1</sup>]·1/(R[kΩ]·1.21)

25 °C (77 °F)에서 CLS54를 이용한 시뮬레이션 값:

| 시뮬레이션 저항 R | 기본 셀 상수 k            | 전도도 판독값   |
|------------|----------------------|-----------|
| 10 Ω       | 6.3 cm <sup>-1</sup> | 520 mS/cm |
| 26 Ω       | 6.3 cm <sup>-1</sup> | 200 mS/cm |
| 100 Ω      | 6.3 cm <sup>-1</sup> | 52 mS/cm  |
| 260 Ω      | 6.3 cm <sup>-1</sup> | 20 mS/cm  |
| 2.6 kΩ     | 6.3 cm <sup>-1</sup> | 2 mS/cm   |
| 26 kΩ      | 6.3 cm <sup>-1</sup> | 200 µS/cm |
| 52 kΩ      | 6.3 cm <sup>-1</sup> | 100 µS/cm |

전도도 시뮬레이션:

센서 입구를 통해 케이블을 당긴 다음 10년 저항기에 연결하십시오.

#### 온도 센서 시뮬레이션

유도형 센서의 온도 센서는 컴팩트 버전, 리모트 버전 여부에 관계없이 기기의 11, 12, 13 단자에 연결됩니다. 시뮬레이션을 위해 온도 센서가 센서에서 분리되며, 등가의 저항기가 대신 연결됩니다. 이 저항기는 3선식 배치, 즉 단자 11 및 12에 연결하고 단자 12 및 13 사이에 점퍼를 연결 해야 합니다.

다음 표에는 온도 시뮬레이션을 위한 저항 값이 나와 있습니다.

| 온도              | 저항 값      |
|-----------------|-----------|
| - 20 °C (-4 °F) | 921.3 Ω   |
| -10 °C (14 °F)  | 960.7 Ω   |
| 0 °C (32 °F)    | 1,000.0 Ω |
| 10 °C (50 °F)   | 1,039.0 Ω |
| 20 °C (68 °F)   | 1,077.9 Ω |
| 25 °C (77 °F)   | 1,097.3 Ω |
| 50 °C (122 °F)  | 1,194.0 Ω |
| 80 °C (176 °F)  | 1,308.9 Ω |
| 100 °C (212 °F) | 1,385.0 Ω |
| 150 °C (302 °F) | 1,573.2 Ω |
| 200 °C (392 °F) | 1,758.4 Ω |

# 10 수리

### 10.1 예비부품

가까운 영업점에서 예비 부품을 주문하십시오. '예비 부품 키트' 섹션에 나온 주문 번호를 사용하면 도움이 됩니다.

안전을 위해 예비 부품을 주문할 때는 항상 다음과 같은 추가 데이터를 제공해야 합니다. ■ 기기 주문 코드

- 일련 번호
- 소프트웨어 버전(가능한 경우)

명판에서 주문 코드와 일련 번호를 가져올 수 있습니다.

소프트웨어 버전은 기기 프로세서 시스템이 작동 중인 경우 기기 소프트웨어에서 제공됩 니다.

예비 부품 키트에 대한 상세 내용은 웹 자료인 '예비 부품 찾기 도구'를 찾아보십시오.

www.endress.com/spareparts\_consumables

#### 10.2 트랜스미터분해

📭 기기 서비스 기간이 만료될 경우 프로세스에 미치는 영향을 확인하십시오.

분해도에 나온 품목 번호를 참조하십시오.

현장 기기를 분해하려면 다음 단계를 따르십시오.

- 1. 커버(구성품 40)를 제거하십시오.
- 내부 보호 커버(구성품 140)를 제거하십시오. 스크류드라이버로 측면 클립을 해제 하십시오.
- 3. 기기에 전압이 흐르지 않도록 5핀 단자대를 분리하십시오.
- 4. 그런 다음 남은 단자대를 분리하십시오. 이제 기기를 계속 분해하십시오.
- 5. 나사 4개를 풀면 강 하우징에서 전자장치 박스 전체를 제거할 수 있습니다.
- 6. 전원 장치 어셈블리는 클립을 이용해서만 제자리에 끼울 수 있습니다. 또한 전자장 치 박스의 벽을 가볍게 구부리면 클립을 풀거나 전원 장치 어셈블리를 제거할 수 있 습니다. 뒤에 있는 클립을 이용하십시오.
- 7. 리본 케이블의 플러그(구성품 110)를 분리하십시오. 전원 장치가 없습니다.
- 8. 중앙 나사를 이용해 중앙 모듈을 고정하면 나사를 제거하십시오. 그렇지 않으면 중 앙 모듈을 클립으로 고정하며, 쉽게 제거할 수 있습니다.

### 10.3 중앙모듈교체

■ 공장 출고 시 LSCx-x 교체 모듈에는 모듈을 새 모듈로 식별하는 기기 일련 번호가 있 습니다. 확장 기능 및 측정 범위 전환이 가능하도록 일련 번호와 릴리스 번호가 연계 되어 있으므로 기존의 확장/MRS는 활성화할 수 없습니다. 일반적으로 중앙 모듈을 교체하면 변경할 수 있는 모든 데이터가 공장 초기 설정으로 리셋됩니다.

가능하면 다음과 같은 기기의 맞춤 설정을 확인하십시오.

- 교정 데이터
- 전류 할당, 기본 파라미터 및 온도
- 릴레이 기능 선택
- 한계값 설정
- 알람 설정, 알람 전류 할당
- 모니터링 기능
- 인터페이스 파라미터

중앙 모듈을 교체하면 다음과 같이 하십시오.

- 1. '트랜스미터 분해' 섹션에 나온 설명에 따라 기기를 분해하십시오.
- 중앙 모듈의 부품 번호를 사용하여 새 모듈이 이전 모듈과 동일한 부품 번호인지 확 인하십시오.
- 3. 새 모듈을 이용해 기기를 다시 조립하십시오.
- 4. 기기를 다시 작동시키고 기본 기능(예: 측정값 및 온도 표시, 키보드를 이용한 작동) 을 점검하십시오.
- 5. 기기의 명판에 나온 일련 번호('ser-no.')를 확인하고, E115(첫 번째 자리 = 연도, 1자 리), E116(두 번째 자리: 월, 1자리), E117(일련 번호, 4자리) 필드에 입력하십시오.
   ▶ E118 필드에는 전체 번호가 다시 표시되므로 정확한지 확인할 수 있습니다.
- 새 모듈의 일련 번호는 0000만 입력하면 되며, 한 번만 할 수 있습니다. 따라서
   ENTER를 누르기 전에 입력한 숫자가 올바른지 확인하십시오.

잘못된 코드를 입력하면 추가 기능이 활성화되지 않습니다. 일련 번호가 잘못되면 제조사에서만 수정할 수 있습니다.

- 1. ENTER를 눌러 일련 번호를 확인하거나 입력 내용을 취소하여 번호를 다시 입력하 십시오.
- 2. 필드 S7에서 릴리스 코드를 다시 입력하십시오(명판 '/코드' 참조).
- 기능이 활성화되어 있는지 확인하십시오. 확장 기능을 사용할 수 있어야 합니다. CHECK/Code P 기능 그룹을 호출하면 PCS 기능이 표시되어야 합니다. 알파 표를 열 때 측정 범위 전환이 표시되어야 합니다(T 기능 그룹/T1에서 1~4를 선택할 수 있어 야 함).
- 4. 셀 상수(필드 A5)의 경우 기본값을 6.3 cm<sup>-1</sup>로 설정하고, 온도 센서(필드 B1)의 경우 Pt1k로 설정하십시오.
- 5. 사용자 지정 기기 설정을 다시 하십시오.

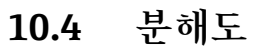

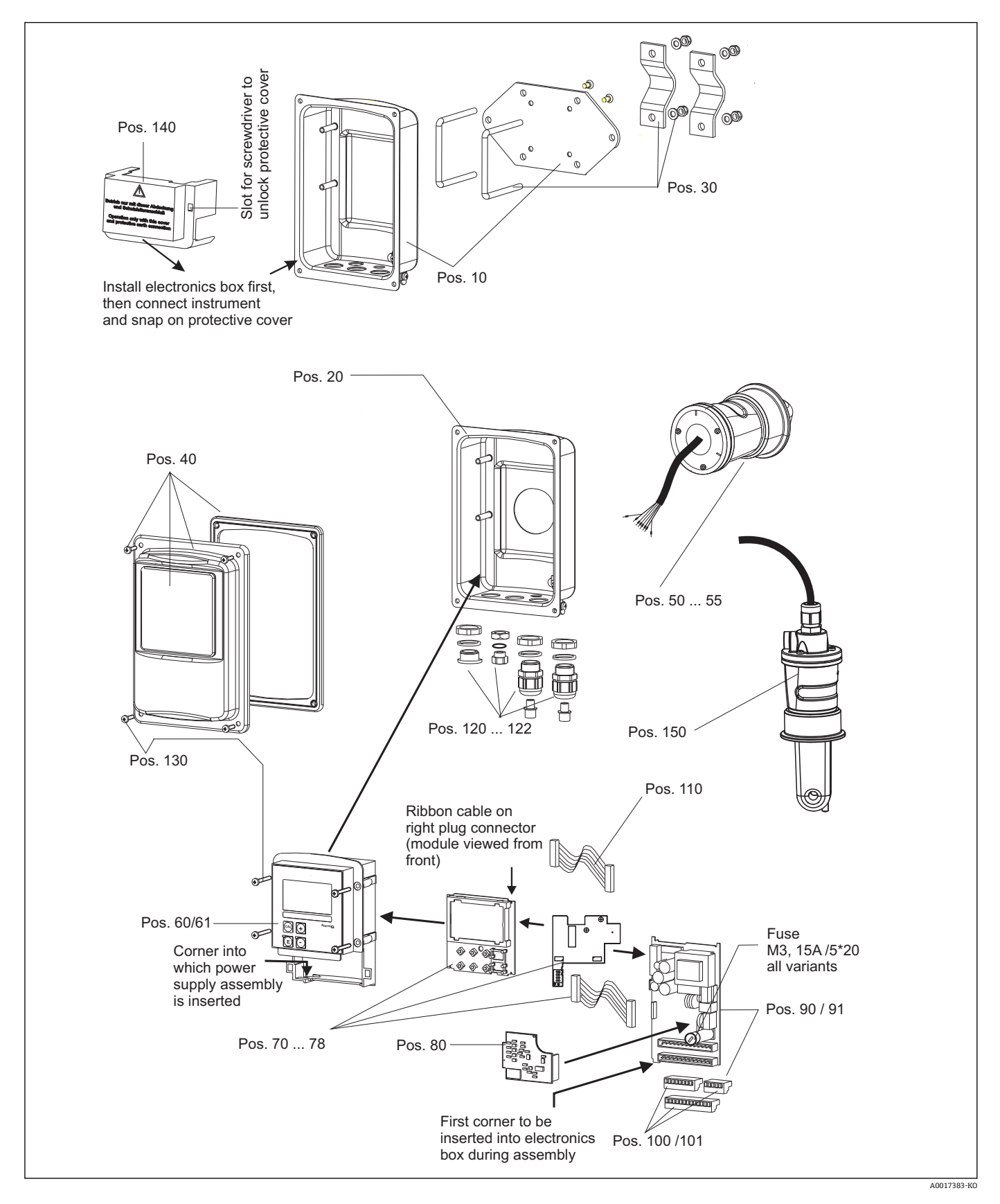

10.5 예비 부품 키트

| 항목  | 키트 설명                                           | 이름      | 기능/내용                                                   | 주문 번호    |
|-----|-------------------------------------------------|---------|---------------------------------------------------------|----------|
| 10  | 하우징 하단(리모트)                                     |         | 전체 하단 어셈블리                                              | 51501574 |
| 20  | 하우징 하단(컴팩트)                                     |         | 전체 하단 어셈블리                                              | 51501576 |
| 30  | 기둥 설치 키트                                        |         | 기둥 설치 부품 1세트                                            | 50062121 |
| 40  | 하우징 커버                                          |         | 액세서리가 있는 커버                                             | 51501577 |
| 50  | 센서 모듈 MV5,<br>위생 연결                             |         | 교체용 센서                                                  | 71020487 |
| 51  | 센서 모듈 AA5,<br>무균 커플링                            |         | 교체용 센서                                                  | 71020488 |
|     | 센서 모듈 AA5,<br>무균 커플링,<br>USP 87                 |         | 교체용 센서                                                  | 71020493 |
| 52  | 센서 어셈블리 CS1,<br>클램프 ISO 2852 2"                 |         | 교체용 센서                                                  | 71020489 |
|     | 센서 어셈블리 CS1,<br>클램프 ISO 2852 2"<br>USP 87       |         | 교체용 센서                                                  | 71020495 |
| 53  | 센서 어셈블리 SMS,<br>SMS 커플링 2"                      |         | 교체용 센서                                                  | 71020490 |
| 54  | 센서 어셈블리 VA4,<br>Varivent N DN 40~125            |         | 교체용 센서                                                  | 71020491 |
|     | 센서 어셈블리 VA4,<br>Varivent N DN 40~125<br>USP 87  |         | 교체용 센서                                                  | 71020496 |
| 55  | 센서 어셈블리 BC5,<br>Neumo BioControl® D50           |         | 교체용 센서                                                  | 71020492 |
|     | 센서 어셈블리 BC5,<br>Neumo BioControl® D50<br>USP 87 |         | 교체용 센서                                                  | 71020497 |
| 60  | 전자장치 박스                                         |         | 전면 멤브레인이 있는 박스, 센서 탭                                    | 51501584 |
| 61  | 전자장치 박스 PA/DP                                   |         | 전면 멤브레인이 있는 박스, 센서 탭<br>보호 커버                           | 51502280 |
| 70  | 중앙 모듈(컨트롤러)                                     | LSCH-S1 | 전류 출력 1개                                                | 51502376 |
| 71  | 중앙 모듈(컨트롤러)                                     | LSCH-S2 | 전류 출력 2개                                                | 51502377 |
| 72  | 중앙 모듈(컨트롤러)                                     | LSCH-H1 | 전류 출력 1개 + HART                                         | 51502378 |
| 73  | 중앙 모듈(컨트롤러)                                     | LSCH-H2 | 전류 출력 2개 + HART                                         | 51502379 |
| 74  | 중앙 모듈(컨트롤러)                                     | LSCP-PA | PROFIBUS-PA                                             | 51502380 |
| 75  | 중앙 모듈(컨트롤러)                                     | LSCP-DP | PROFIBUS-DP                                             | 51502381 |
|     | 중앙모듈(컨트롤러)                                      | LSCP-DP | PROFIBUS-DP<br>PROFIBUS-DP 연결 모듈<br>LSK-B<br>버전 2.10 이상 | 71134734 |
| 78  | PROFIBUS-DP 연결 모듈                               | LSK-B   | 버전 2.10 이상                                              | 71134735 |
| 80  | 전도도 트랜스미터                                       | МКІС    | 전도도 + 온도 입력                                             | 71161133 |
| 90  | 전원 장치(기본 모듈)                                    | LTGA    | 100/115/230 V AC                                        | 51501585 |
| 91  | 전원 장치(기본 모듈)                                    | LTGD    | 24 V AC + DC                                            | 51501586 |
| 100 | 단자 스트립 키트                                       |         | 단자 스트립 5/8/13핀                                          | 51501587 |
| 101 | 단자 스트립 키트 PA/DP                                 |         | 단자 스트립 5/8/13핀                                          | 51502281 |
| 110 | 리본 케이블                                          |         | 커넥터가 있는 20핀 케이블                                         | 51501588 |

| 항목  | 키트 설명          | 이름 | 기능/내용                       | 주문 번호           |
|-----|----------------|----|-----------------------------|-----------------|
| 121 | 케이블 입력 키트, M20 |    | 케이블 글랜드, 더미 플러그, Goretex 필터 | 51502282        |
| 122 | 케이블 입력 키트, 도관  |    | 케이블 글랜드, 더미 플러그, Goretex 필터 | 51502283        |
| 130 | 나사 + 씰 키트      |    | 전체 나사 및 씰                   | 51501596        |
| 140 | 보호 커버 키트       |    | 연결부 보호 커버                   | 51502382        |
| 150 | 센서(리모트)        |    | CLS54 기본                    | TI00400C 참<br>조 |

## 10.6 반품

수리 또는 공장 교정이 필요한 경우 또는 잘못된 제품을 주문했거나 수령한 경우 제품을 반납해야 합니다. Endress+Hauser는 ISO 인증 기업이고 법적 규정을 준수하기 때문에 유 체와 접촉한 모든 반품 제품을 취급할 때 특정 절차를 따를 의무가 있습니다.

신속하고 안전하며 전문적인 기기 반품을 위해

www.endress.com/support/return-material에서 반품 절차 및 조건을 읽고 숙지하시기 바랍니다.

### 10.7 폐기

기기에는 전자 부품이 포함되어 있기 때문에 전자 폐기물의 폐기 규정에 따라 기기를 폐 기해야 합니다.

지역 규정을 준수하십시오.

# 11 액세서리

## 11.1 케이블 확장

#### 측정 케이블 CLK6

- 유도성 전도도 센서용 연장 케이블, VBM 정션 박스를 통한 연장용
- 미터 단위로 판매, 주문 번호: 71183688

#### VBM

- 케이블 연장용 정션 박스
- 단자 스트립 10개
- 케이블 인입구: 2 x Pg 13.5 또는 2 x NPT ½"
- 재질: 알루미늄
- 보호 등급: IP 65
- 주문 번호
- 케이블 인입구 Pg 13.5 : 50003987
- 케이블 인입구 NPT ½": 51500177

주변 조건에 따라 삽입된 건조제 주머니는 일정한 간격으로 점검하고 교체해야 합니다. 그렇지 않으면 측정선의 습기로 인해 측정이 잘못될 수 있습니다.

건조제 파우치

- VBM 정션 박스용 색 표시기가 있는 건조제 파우치
- 주문 번호 50000671

## 11.2 기둥 설치 키트

기둥 설치 키트

- Smartec CLD132/CLD134를 수평 및 수직 파이프(최대 Ø 60 mm (2.36"))에 고정하기 위한 설치 키트
- 소재: 스테인리스강 1.4301 (AISI 304)
- 주문 번호: 50062121

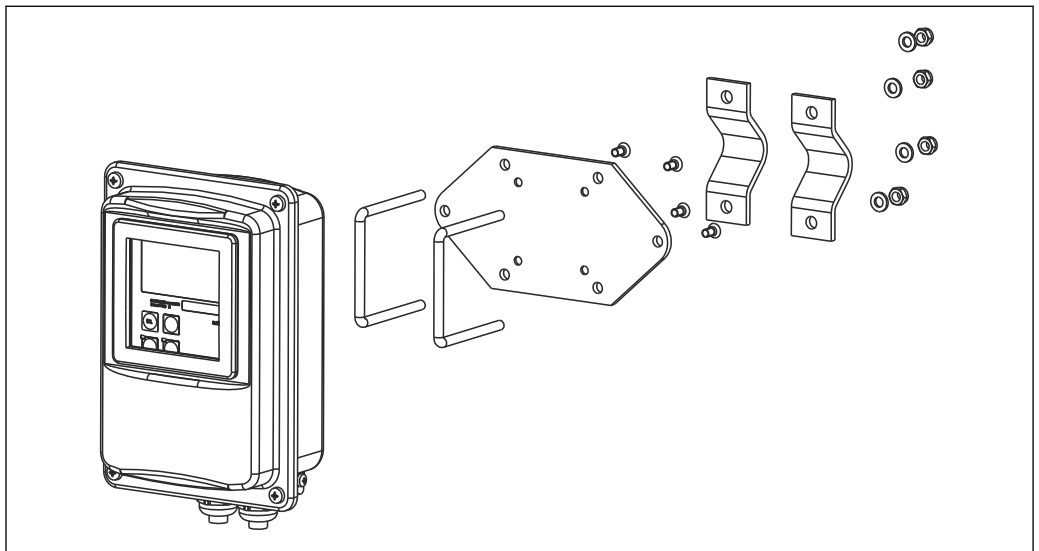

■ 41 CLD132/CLD134 리모트 버전을 기둥에 설치하기 위한 키트(트랜스미터의 구성품에 기본 플레이트가 포함됨).

A0004902

## 11.3 소프트웨어 업그레이드

기능 업그레이드

- 원격 파라미터 세트 구성(측정 범위 전환, MRS) 및 온도 계수 지정
- 주문 번호 51501643
- 주문할 때 기기의 일련 번호를 명시해야 합니다.

### 11.4 교정솔루션

### 전도도 교정 솔루션 CLY11

ISO 9000에 따른 전도도 측정 시스템의 검증된 교정을 위해 NIST의 SRM(기본 기준 소재) 을 참조하는 정밀 솔루션

- CLY11-B, 149.6 µS/cm (기준 온도 25 °C (77 °F)), 500 ml (16.9 fl.oz) 주문 번호 50081903
- CLY11-C, 1.406 mS/cm (기준 온도 25 °C (77 °F)), 500 ml (16.9 fl.oz) 주문 번호 50081904
- CLY11-D, 12.64 mS/cm (기준 온도 25 °C (77 °F)), 500 ml (16.9 fl.oz) 주문 번호 50081905
- CLY11-E, 107.00 mS/cm (기준 온도 25 °C (77 °F)), 500 ml (16.9 fl.oz) 주문 번호 50081906

👔 기술 정보 TI00162C

### 11.5 옵토스코프

옵토스코프

- 트랜스미터와 PC/노트북 간 전환을 위한 인터페이스입니다.
- 필요한 Windows 소프트웨어인 'Scopeware'가 옵토스코프와 함께 제공됩니다.
- 옵토스코프는 필요한 모든 액세서리와 함께 튼튼한 케이스에 넣어 제공됩니다.
- 주문 번호: 51500650

12 기술 정보

# 12.1 입력

| <br>측정 변수      | 전도도                                |                                                    |
|----------------|------------------------------------|----------------------------------------------------|
|                | 농도                                 |                                                    |
|                | 온도                                 |                                                    |
|                | L                                  |                                                    |
| <br>측정 범위      | 전도도:                               | 권장 범위: 100 μS/cm ~ 2000 mS/cm (비보정)                |
|                | 농도:                                | · · · ·                                            |
|                | NaOH:                              | 0 ~ 15 %                                           |
|                | HNO₃:                              | 0 ~ 25 %                                           |
|                | $H_2SO_4$ :                        | 0 ~ 30 %                                           |
|                | H <sub>3</sub> PO <sub>4</sub> :   | 0 ~ 15 %                                           |
|                | 사용자 1(4까지):                        | (추가 '원격 파라미터 세트 구성' 기능이 있는 버전에<br>서 사용할 수 있는 표 4개) |
|                | 온도:                                | –35 ~ +250 °C (-31 ~ +482 °F)                      |
| <br>온도 측정      | Pt 1000                            |                                                    |
| 센서 케이블         | CLK6 케이블이 적용된 최대 55 I              | n (180 ft.)의 케이블(리모트 버전)                           |
| <br>이진 입력 1, 2 | 전압                                 | 10 ~ 50 V                                          |
|                | 소비 전류                              | 최대 10 mA, 50 V                                     |
|                | 12.2 출력                            |                                                    |
| <br>출력 신호      | 전도도. 농도:                           | 0 / 4 ~ 20 mA, 갈바닉 절연                              |
|                | 온도(옵션 2번째 전류 출력)                   |                                                    |
| 알람 시 신호        | 오류가 발생하면 2.4 또는 22 m/              | A                                                  |
| <br>부하         | 최대 500 Ω                           |                                                    |
| 전송 범위          | 전도도                                | 설정 가능                                              |
|                | 온도                                 | 설정 가능                                              |
| 신호 분해능         | 최대 700자리/mA                        |                                                    |
| <br>분리 전압      | 최대 350 V <sub>RMS</sub> / 500 V DC |                                                    |
| 출력 신호의 최소 범위   | 전도도                                |                                                    |
|                | 측정값 200~1999 μS/cm                 | 200 μS/cm                                          |

|              | 측정값 0~19.99 mS/cm<br>측정값 20~200 mS/cm<br>측정값 200~2000 mS/cm<br>농도<br>온도                                                               | 2 mS/cm<br>20 mS/cm<br>최소 범위 없음<br>15 ℃ 또는 27 ℉                                   |
|--------------|----------------------------------------------------------------------------------------------------|-----------------------------------------------------------------------------------|
| 과전압 보호       | EN 61000-4-5:1995 기준                                                                                                    |                                                                                   |
| <br>보조 전압 출력 | 출력 전압<br>출력 전류                                                                                                    | 15 V ± 0.6 V<br>최대 10 mA                                                          |
| 접점 출력        | 저항 부하가 적용된 전환 전류(cos φ = 1)<br>유도 부하가 적용된 전환 전류(cos φ = 0.4)<br>전환 전압<br>저항 부하가 적용된 전환 전원(cos φ = 1)<br>유도 부하가 적용된 전환 전원(cos φ = 0.4) | 최대 2 A<br>최대 2 A<br>최대 250 V AC, 30 V DC<br>최대 500 VA AC, 60 W DC<br>최대 500 VA AC |
| 한계 컨택터       | 픽업/드롭아웃 지연 시간<br>(원격 파라미터 세트 구성이 적용된 버전)                                                                                              | 0~2000초                                                                           |
| 알람           | 기능(전환 가능):<br>알람 지연 시간:                                                                                                    | 래칭/순간 접점<br>0~2000초(최소)                                                           |
|              | 12.3 전원공급장치                                                                                                    |                                                                                   |

| 공급 전압     | 주문 버전에 따라 다름:<br>■ 100/115/230 V AC +10/-15 %, 48~62 ]<br>■ 24 V AC/DC +20/-15 % | Hz                                                      |
|-----------|----------------------------------------------------------------------------------|---------------------------------------------------------|
| <br>소비 전력 | 최대 7.5 VA                                                                        |                                                         |
| 전원 퓨즈     | 미세 전선 퓨즈, 준지연 250 V/3.15 A                                                       |                                                         |
| 케이블 단면    | 케이블 길이 ≤ 10 m (33 ft)<br>케이블 길이 > 10 ≤ 20 m (> 33 ≤ 66 ft)                       | 최소 3 x 0.75 mm² (≅ 18 AWG)<br>최소 3 x 1.5 mm² (≅ 24 AWG) |

| 측정값 분해능                        | 온도:                              | 0.1 °C                                                                                                    |
|--------------------------------|----------------------------------|----------------------------------------------------------------------------------------------------|
| 응답 시간                          | 전도도:                             | t <sub>95</sub> < 1.5 s                                                                                                    |
|                                | 온도:                              | t <sub>90</sub> < 26 s                                                                                                    |
| 센서의 측정 오류 <sup>1)</sup>        | 전도도:                             | 교정 후 ± (판독값의 0.5 % + 10 μS/cm)<br>(교정 솔루션 전도도의 불확실성 추가)                                                                                                    |
|                                | 온도:                              | Pt 1000 Class A, IEC 60751 기준                                                                                                    |
| <br>트랜스미터의 측정 오류 <sup>2)</sup> | 전도도:<br>- 디스플레이:<br>- 전도도 신호 출력: | 측정값의 최대 0.5 % ± 4자리<br>전류 출력 범위의 최대 0.75 %                                                                                                    |
|                                | 온도:<br>- 디스플레이:<br>- 온도 신호 출력:   | 측정 범위의 최대 0.6 %<br>전류 출력 범위의 최대 0.75 %                                                                                                    |
| <br>반복성 <sup>3)</sup>          | 전도도:                             | 측정값의 최대 0.2 % ± 2자리                                                                                                    |
| 셀 상수                           | 6.3 cm <sup>-1</sup>             |                                                                                                    |
| <br>측정 빈도(오실레이터)               | 2 kHz                            |                                                                                                    |
| <br>온도 보정                      | 범위<br>보정 유형                      | <ul> <li>-10 ~ +150 ℃ (+14 ~ +302 ℉)</li> <li>없음</li> <li>사용자 설정 가능 온도 계수를 사용한 선형</li> <li>사용자 프로그래밍이 가능한 계수 표(원격 파라미터 세트 구성이 적용된 버전의 표 4개)</li> <li>NaCl IFC 60746-2 과주</li> </ul> |
|                                | 표의 최소 거리:                        | ■ Naci, iEC 60746-5 기군<br>1 K                                                                                                    |
| 기준 온도                          | 25 °C (77 °F)                    |                                                                                                    |
| 온도 오프셋                         | 조정 가능,±5℃,온도 지연 조정용              |                                                                                                    |
|                                | 12.5 환경                          |                                                                                                    |

12.4 성능특성

주변 온도 컴팩트 버전 또는 전자장치 하우징: 0 ~ +55 °C (32 ~ +131 °F) 센서(리모트 버전): -20 ~ +60 °C (-4 ~ +140 °F)

<sup>1)</sup> 

DIN IEC 746 파트 1 기준, 정격 작동 조건 DIN IEC 746 파트 1 기준, 정격 작동 조건 DIN IEC 746 파트 1 기준, 정격 작동 조건 2)

<sup>3)</sup> 

| 주변 한계 온도                               | -10~+70 ℃ (14~+158 ℉) (리모트 버전) 및 별도의 트랜스미터<br>-10~+55 ℃ (14~+131 ℉) (컴팩트 버전)<br>'Smartec CLD134의 허용된 온도 범위'에 나온 그림을 참조하십시오. |                                                                         |  |  |
|----------------------------------------|----------------------------------------------------------------------------------------------------|-------------------------------------------------------------------------|--|--|
|                                        |                                                                                                    |                                                                         |  |  |
|                                        |                                                                                                    |                                                                         |  |  |
| 보관 온도                                  | -25 ~ +70 °C (-13 ~ +158 °F)                                                                                                |                                                                         |  |  |
| 전자파 적합성                                | 간섭 방출 및 간섭 내성, EN 61326-1:2006, EN 61326-2-3:2006 기준                                                                        |                                                                         |  |  |
| 보호 등급                                  | IP67/타입 4                                                                                                    |                                                                         |  |  |
| 상대적 습도                                 | 10~95 %, 비응축                                                                                                    |                                                                         |  |  |
| 진동 저항, IEC 60770-1 및<br>IEC 61298-3 기준 | 진동 주파수:<br>굴절(피크값):<br>가속(피크값):                                                                                             | 10~500 Hz<br>0.15 mm<br>19.6 m/s <sup>2</sup> (64.3 ft/s <sup>2</sup> ) |  |  |
| 표시창 충격 저항                              | 9 J                                                                                                    |                                                                         |  |  |

| 프로세스 온도    | CLS54 센서의 상태:                                                   |                                                                    |  |  |  |
|------------|-----------------------------------------------------------------|--------------------------------------------------------------------|--|--|--|
|            | 리모트 버전:                                                         | 최대125 ℃ (257 ℉), 주변 온도: 70 ℃ (158 ℉)                               |  |  |  |
|            | 컴팩트 버전:                                                         | 최대 125 °C (257 °F), 주변 온도: 35 °C (95 °F)                           |  |  |  |
|            |                                                                 | 최대 55 ℃ (131 ℉), 주변 온도: 55 ℃                                       |  |  |  |
|            |                                                                 |                                                                    |  |  |  |
| 살판         | CLS54 센서의 상태:                                                   |                                                                    |  |  |  |
|            | 리모드 버선:                                                         | 150 C (302 F), 주면 온도: 60 C (140 F), 6 bar (87 psi), abs, 최대<br>60분 |  |  |  |
|            | 컴팩트 버전:                                                         | 150 ℃ (302 ℉), 주변 온도: 35 ℃ (95 ℉), 6 bar (87 psi), abs, 최대<br>60분  |  |  |  |
| 절대 프로세스 압력 | 13 bar (188.5 psi), 90                                          | D℃ (194 °F)까지의 abs                                                 |  |  |  |
|            | 9 bar (130.5 psi). 125 °C (257 °F)에서 abs                        |                                                                    |  |  |  |
|            | 1~6 har (14 5~87 nsi) CRN 확견의 abs(51 har (739 5 nsi)에서 테스트 abs) |                                                                    |  |  |  |
|            | 브아~01 har (1 //5 n                                              | ci) 저대                                                             |  |  |  |
|            |                                                                 |                                                                    |  |  |  |
|            |                                                                 |                                                                    |  |  |  |
| 온도 범위      | [°F] [°C]                                                       | A                                                                  |  |  |  |
|            | -158 70-                                                        |                                                                    |  |  |  |
|            |                                                                 |                                                                    |  |  |  |
|            | 122 50 —                                                        | B                                                                  |  |  |  |
|            |                                                                 |                                                                    |  |  |  |
|            |                                                                 |                                                                    |  |  |  |
|            | te + 68 20 -<br>≺                                               |                                                                    |  |  |  |
|            | - 50 10 -                                                       |                                                                    |  |  |  |
|            | - 32 0 -                                                        |                                                                    |  |  |  |
|            | -10<br>-10                                                      | 0 20 40 <sup>55</sup> 60 80 100 120 140 [°C]                       |  |  |  |
|            |                                                                 | 32 68 104 <sub>131</sub> 140 176 212 248 <sub>257</sub> 284        |  |  |  |
|            |                                                                 | + + + + + ► [°F]                                                   |  |  |  |
|            |                                                                 | medium temperature                                                 |  |  |  |
|            |                                                                 | A0005499-KO                                                        |  |  |  |

# 12.6 프로세스

■ 42 Smartec CLD134의 허용된 온도 범위

- A 리모트 버전이 적용된 CLS54 센서
   B 컴팩트 버전
   C 살균 시(< 60분)</li>

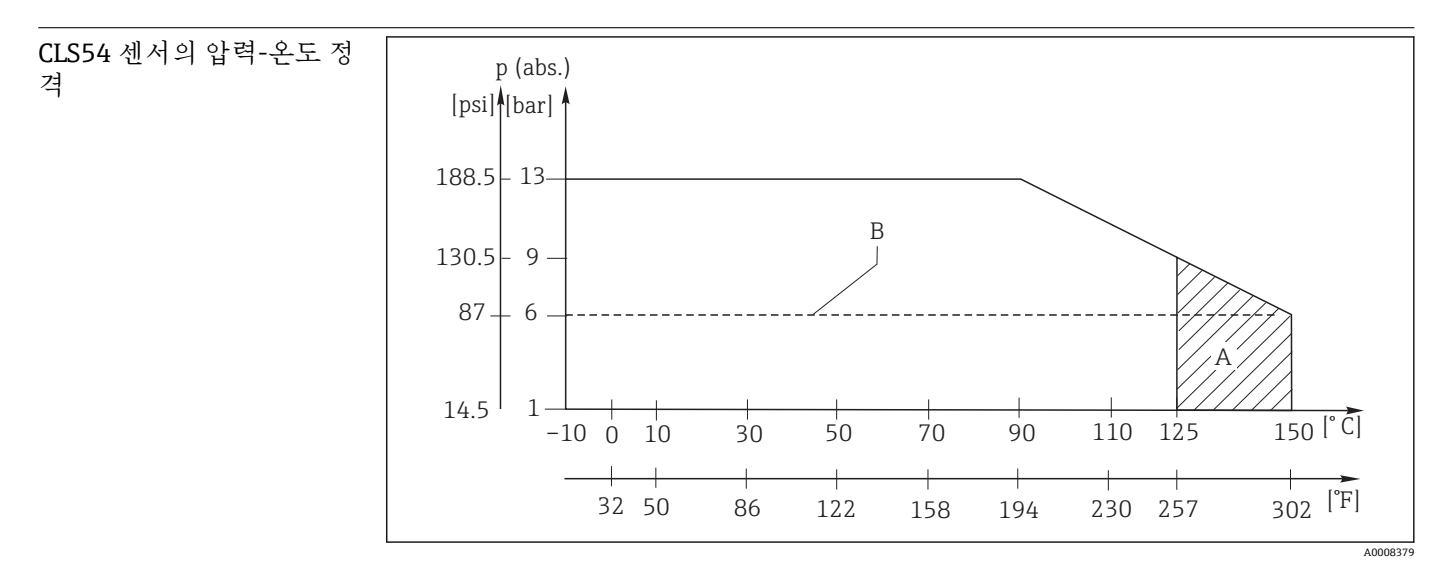

🖻 43 압력 온도 정격

A 살균 시(< 60분)

B MAWP(허용 가능한 최대 작업 압력), ASME-BPVC Sec. 기준 VIII, Div 1, UG101, CRN 등록용

## 12.7 유속

점성이 낮은 DN65 파이프 유체의 최대 5 m/s (16.4 ft/s)

# 12.8 기계적 구조

| 치수                    | 설치 플레이트가 있는 리모트 버전:     |             | L x B x D: 225 x 142 x 109 mm (8.86 x 5.59 x 4.29<br>")  |             |  |               |
|-----------------------|-------------------------|-------------|----------------------------------------------------------|-------------|--|---------------|
|                       | 컴팩트 버전:                 | 컴팩트 버전:     |                                                          |             |  |               |
|                       | 버전 MV5, CS1, AA5, SMS:  |             | L x B x D: 225 x 142 x 255 mm (8.86 x 5.59 x<br>10.04 ") |             |  |               |
|                       | 버전 VA4, BC5:            |             | L x B x D: 225 x 142 x 213 mm (8.86 x 5.59 x 8.39<br>")  |             |  |               |
| <br>무게                | 리모트 버전:                 |             |                                                          |             |  |               |
|                       | 트랜스미터:                  |             | 약 2.5 kg (5.5 lb.)                                       |             |  |               |
|                       | CLS54 센서:               |             | 버전 0.3~0.5 kg (0.66~1.1 lb.)에 따라 다름                      |             |  |               |
|                       | CLS54 센서가 적용된 컴팩트 버전:   |             | 약 3 kg (6.6 lb.)                                         |             |  |               |
| <br>CLS54 센서의 소재(유체 접 | 유체 접촉:                  | Virgin PEEK |                                                          |             |  |               |
| 촉)                    | 유체 비접촉                  | PPS-GF40    |                                                          |             |  |               |
|                       | 스테인리스강<br>나사: 1.4301 (. |             | L.4404 (AISI 316L)<br>AISI 304)                          |             |  |               |
|                       |                         |             |                                                          |             |  | FKM, EPDM ( 《 |
|                       |                         | PVDF(케이블    |                                                          |             |  |               |
|                       |                         |             | TPE (케이블 -                                               | 리모트 버전만 해당) |  |               |
| 트랜스미터의 소재             | 하우징:                    | 스테인리스강 1.   | 4301 (AISI 304)                                          |             |  |               |
|                       | 전면 창:                   | 폴리카보네이트     |                                                          |             |  |               |

CLS54 센서의 화학적 저항

| 유체                                | 농도       | PEEK                     |
|-----------------------------------|----------|--------------------------|
| 가성 소다 NaOH                        | 0 ~ 15 % | 20 ~ 90 °C (68 ~ 194 °F) |
| 질산 HNO <sub>3</sub>               | 0 ~ 10 % | 20 ~ 90 °C (68 ~ 194 °F) |
| 인산 H <sub>3</sub> PO <sub>4</sub> | 0 ~ 15 % | 20 ~ 80 °C (68 ~ 176 °F) |
| 황산 H <sub>2</sub> SO <sub>4</sub> | 0 ~ 30 % | 20 °C (68 °F)            |
| 과아세트산 H <sub>3</sub> C-CO-OOH     | 0.2 %    | 20 °C (68 °F)            |

오류 및 누락 제외

13 부록

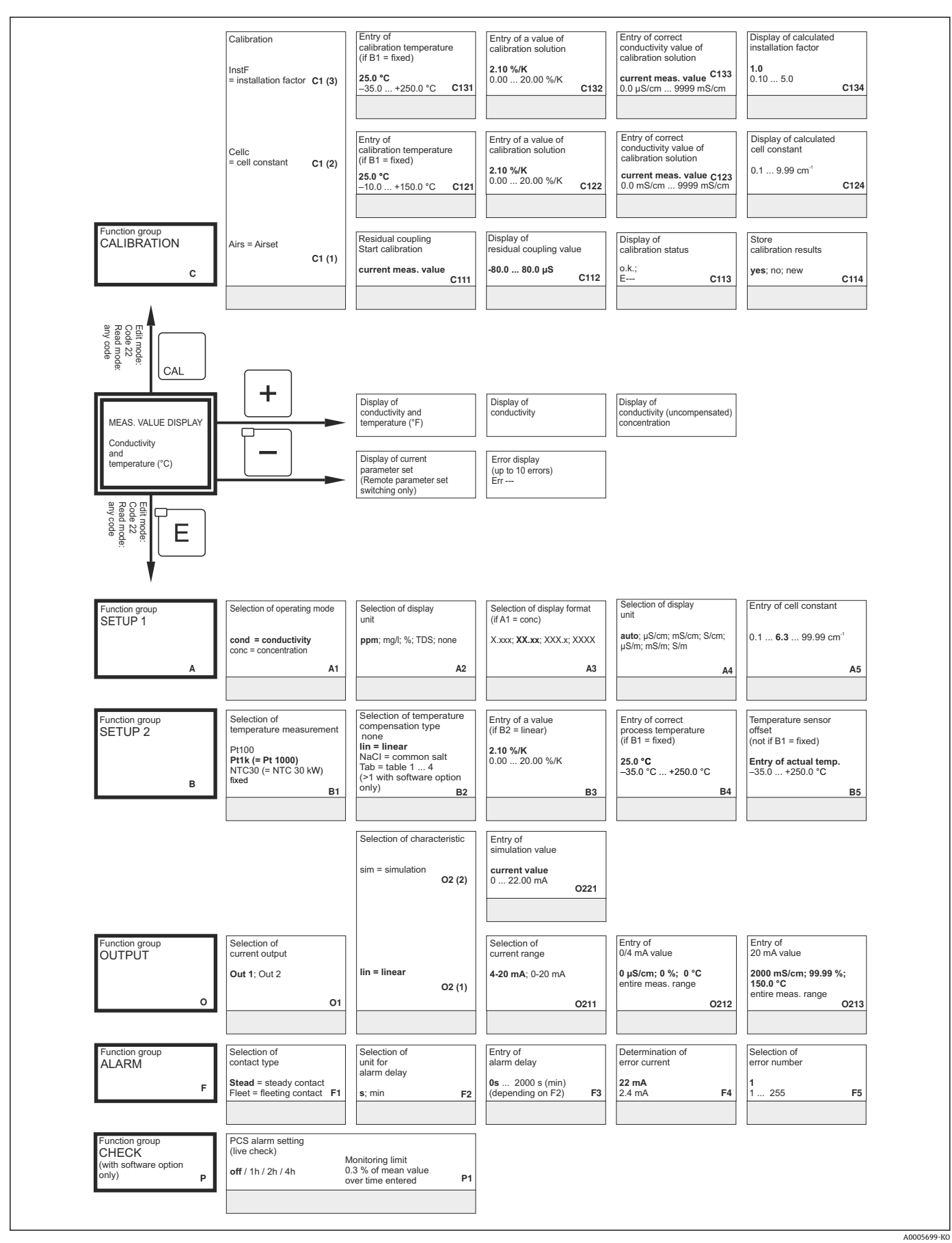

-5023-KO

93

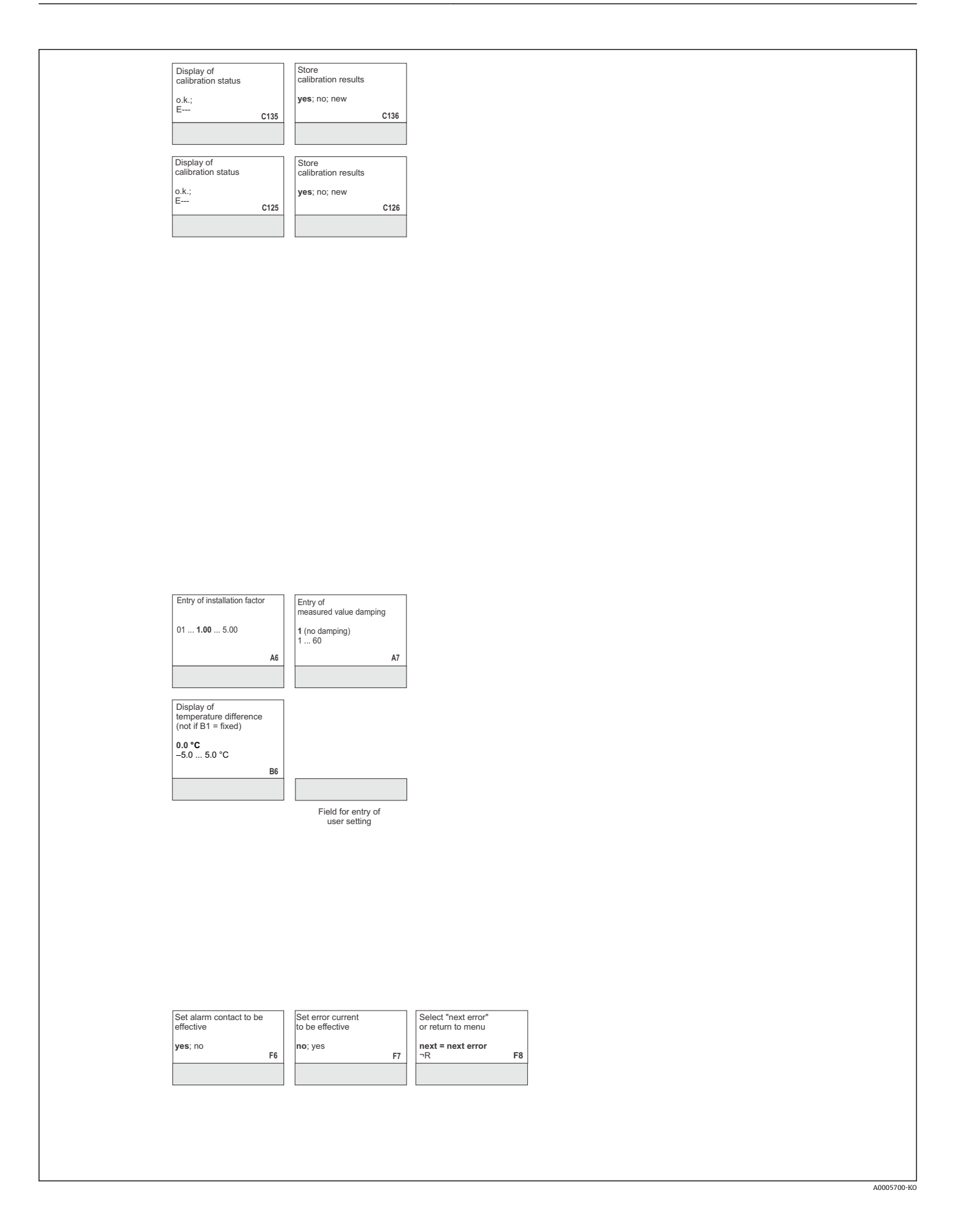

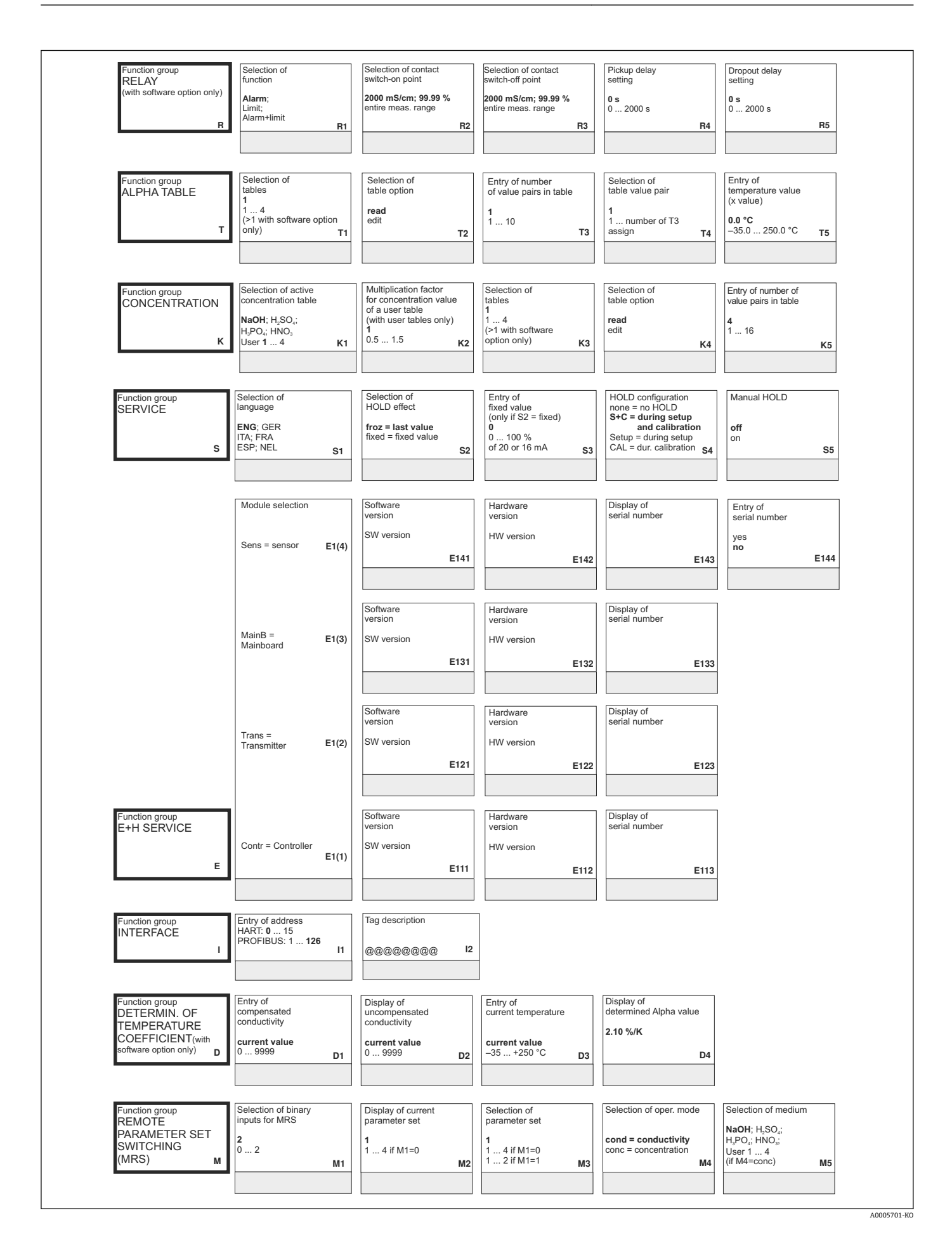

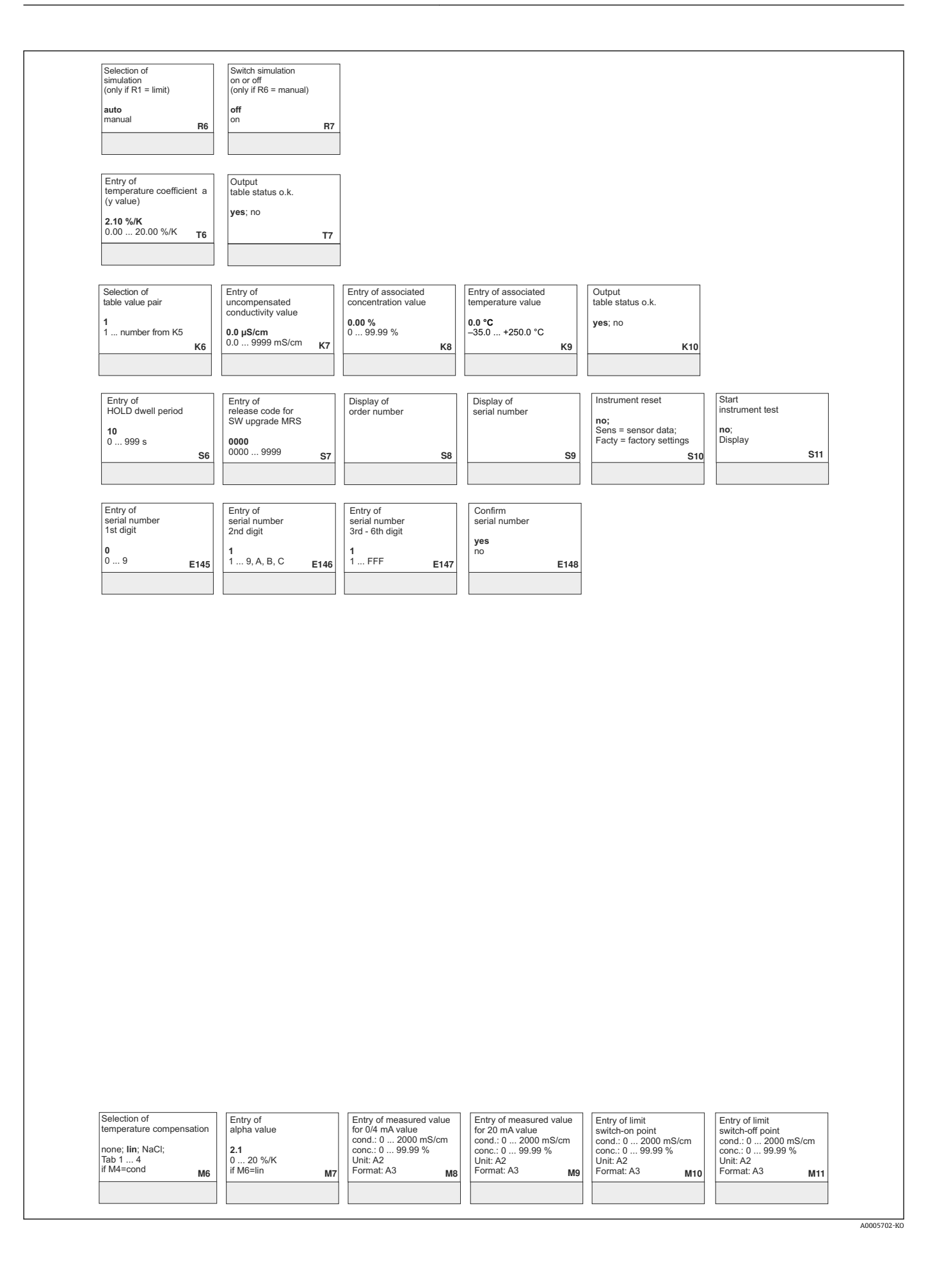

# 표제어 색인

| <b>D</b><br>Diagnostics               |  |
|---------------------------------------|--|
| <b>E</b><br>Endress+Hauser 서비스 기능 그룹  |  |
| <b>I</b><br>IT 보안 조치                  |  |
| 기         경고                          |  |
| 기능 그둡<br>Endress+Hauser 서비스           |  |
| 기능 점점                                 |  |
| <b>L</b><br>농도 측정 53                  |  |
| ⊏<br>디스플레이                            |  |
| <b>근</b><br>로컬 작동                     |  |
| <b>미</b><br>메뉴 구성                     |  |
| <ul> <li>고 게</li> <li>기 기 별</li></ul> |  |

| 반품                                                                                                    |  |
|----------------------------------------------------------------------------------------------------|--|
| <b>ய</b><br>빠른 셋업                                                                                                    |  |
| >>>>>>>>>>>>>>>>>>>>>>>>>>>>>>                                                                                                    |  |
| 이         안전 지침                                                                                                    |  |
| 자       32         작동 방법       35         작동 안전       6         작당 요소       32,34         작업장 안전       6         적합성 선언       11         전기 연결       25         전류 출력       46         점검       49 |  |

н

| 주문 코드 설명             |
|----------------------|
| <b>ㅊ</b><br>측정 범위 전환 |
| E<br>테스트<br>기기       |
| <b>꼬</b><br>폐기       |
| <b>ㅎ</b><br>홐드 기능    |

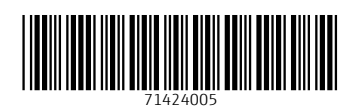

www.addresses.endress.com

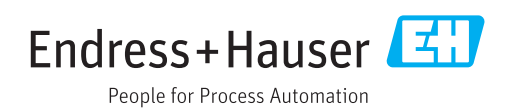